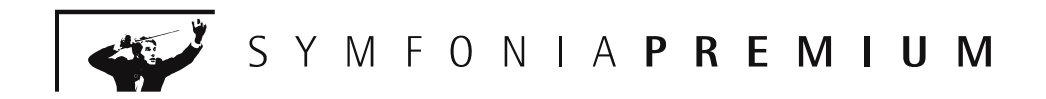

# PODRĘCZNIK UŻYTKOWNIKA

## **Analizy Finansowe Premium**

dla WINDOWS<sup>™</sup> Wersja 2006.1

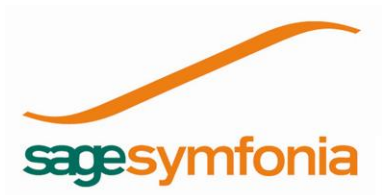

Powielanie w jakiejkolwiek formie całości lub fragmentów podręcznika bez pisemnej zgody firmy Sage Symfonia Sp. z o.o. jest zabronione.

Copyright © Sage Symfonia Sp. z o.o. Wszelkie prawa zastrzeżone. Portions of this program Copyright © 1982-1994 Btrieve Technologies, Inc. All Rights Reserved.

Btrieve jest zastrzeżonym znakiem towarowym firmy Btrieve Technologies, Inc.

Microsoft, MS-DOS są zastrzeżonymi znakami towarowymi

firmy Microsoft Corporation.

Windows jest znakiem towarowym firmy Microsoft Corporation.

Novell i NetWare są zastrzeżonymi znakami towarowymi firmy Novell, Inc.

NetWare Loadable Module (NLM) jest znakiem towarowym firmy Novell, Inc.

Adobe, Adobe Acrobat, Acrobat Reader, Acrobat Distiller są zastrzeżonymi znakami towarowymi firmy Adobe Systems Inc.

System SYMFONIA<sup>®</sup> Premium jest nową nazwą handlową Systemu Zarządzania SYMFONIA<sup>®</sup>.

Opracowanie i skład: Sage Symfonia Sp. z o.o. Warszawa, maj 2006 Wydanie I

# Spis treści

| Wstęp                                | 1 |
|--------------------------------------|---|
| Zastrzeżenia                         | 1 |
| System SYMFONIA <sup>®</sup> Premium | 1 |
| Konwencje graficzne                  | 2 |
| Pozostałe konwencje                  | 3 |
| Aktualne informacje                  | 3 |
| Certyfikacja użytkowników            | 3 |
| Sprawdzian kompetencji               | 3 |
| Nowe możliwość                       | 4 |
| Zagadnienia objęte egzaminem         | 4 |
| Zgłoszenia                           | 4 |

| ROZDZIAŁ 1                                                           |    |
|----------------------------------------------------------------------|----|
| Podstawowe zasady obsługi programu                                   | 5  |
| Przeznaczenie programu                                               | 5  |
| Współpraca z programem Finanse i Księgowość                          | 6  |
| Eksport danych z programu SYMFONIA <sup>®</sup> Finanse i Księgowość | 7  |
| Wyeksportowane dane do analizy                                       | 9  |
| Integracja z programem SYMFONIA <sup>®</sup> Finanse i Księgowość    | 10 |
| Odłączanie i włączanie dodatku Analizy Finansowe Premium             | 12 |
| Szybkie włączanie dodatku Analizy Finansowe Premium                  | 13 |
| Okno powitalne programu                                              | 14 |
| Rejestracja programu                                                 | 15 |
| Aktywacja programu                                                   | 15 |
| Klucz sprzętowy                                                      | 15 |
| Instalacja klucza sprzętowego                                        | 16 |
| Obsługa klucza sprzętowego                                           | 16 |
| Przenoszenie aktywacji                                               | 18 |
| Użytkowanie programu z kluczem sprzętowym                            | 20 |
| Ochrona danych                                                       | 20 |
| Stosowanie hasła użytkownika                                         | 20 |
| Archiwizacja danych                                                  | 21 |
| Klawisze skrótu programu                                             | 21 |
| Wybrane narzędzia Excela                                             | 22 |
| Działanie funkcji JEŻELI                                             | 22 |
| Formatowanie warunkowe                                               | 22 |
| Grupowanie                                                           | 24 |
| Blokowanie wierszy i kolumn                                          | 24 |
| Nazwy w arkuszu                                                      | 25 |

| Poprawianie ustawień strony w arkuszu | 27 |
|---------------------------------------|----|
| Kopiowanie i przesyłanie arkuszy      | 27 |

### **Polecenia menu programu Symfonia FK** 29

| Dołączanie i wybór firmy                          | 29 |
|---------------------------------------------------|----|
| Wczytywanie i odświeżanie danych                  |    |
| Wprowadzanie kont do arkusza                      |    |
| Wprowadzanie pozycji Bilansu oraz RZiS do arkusza | 42 |
| Wprowadzanie parametrów do przeliczenia arkusza   | 44 |
| Wypełnienie kwotami podanych kont                 |    |
| Wypełnienie kwotami podanych pozycji              |    |
| Wprowadzanie danych o rozrachunkach do arkusza    | 54 |
| Wprowadzanie parametrów dla rozrachunków          | 57 |
| Informacje dodatkowe                              | 61 |
| Kreatory funkcji                                  | 62 |
| Kreator funkcji Konto                             | 63 |
| Kreator funkcji ZestRej                           | 64 |
| Kreator funkcji PozBrw                            | 66 |
| Kreator funkcji Rozr                              |    |
|                                                   |    |

#### R O Z D Z I A Ł 3

# Funkcje zdefiniowane w programie 71 Dostęp do funkcji 71 Funkcje zwracające informacje księgowe 72 Funkcje przekształcające zmienne 80

#### ROZDZIAŁ 4

# Sposoby wykorzystywania programu 83 Arkusze dostarczone z programem 83 Bezpośrednie używanie funkcji w formułach arkusza 83 Narzędzia ułatwiające konfigurowanie arkuszy 85 Wprowadzanie parametrów z okien kont oraz pozycji bilansu i RZiS 85 Grupowe wprowadzanie danych 86 Obliczenia dla okresów obrachunkowych i kalendarzowych 86 Reguły przeliczenia z okresów obrachunkowych na kalendarzowe 87

#### ROZDZIAŁ 5

#### Tworzenie własnego arkusza

| Przygotowanie arkusza z danymi o sprzedaży        | 89 |
|---------------------------------------------------|----|
| Wprowadzenie numerów kont                         | 89 |
| Wprowadzenie opisu konta                          |    |
| Wprowadzenie opisu miesięcy roku i kwot sprzedaży | 93 |
| Utworzenie wykresu z danych arkusza               | 96 |

89

#### II

|                                      | Spis treści |     |
|--------------------------------------|-------------|-----|
| Osadzanie wykresu w dokumencie Worda |             | 101 |
| Indeks                               |             | 105 |

# Wstęp

Program Analizy Finansowe Premium jest uzupełnieniem Zintegrowanego Systemu Komputerowego SYMFONIA<sup>®</sup>, kompleksowo wspomagającego zarządzanie małymi i średnimi firmami.

Program Analizy Finansowe Premium wspomaga pracę analityka finansowego, umożliwiając przeprowadzenie dodatkowych analiz różnorodnie agregowanych danych, zaewidencjonowanych w programie Finanse i Księgowość Premium.

Pod względem technicznym Analizy Finansowe Premium są dodatkiem do arkusza kalkulacyjnego Excel, wymagają posiadania przez użytkownika wersji Excela zawartej w pakiecie Office97 lub nowszej.

#### Zastrzeżenia

Autorzy programu zakładają znajomość przez użytkownika podstawowych zasad obsługi programów w środowisku Windows zwłaszcza arkusza kalkulacyjnego Excel.

Przytaczane w dokumentacji programu przykłady wprowadzania danych należy traktować jako ilustrację działania programu, a rzeczywiste dane własnej firmy interpretować zgodnie z posiadaną wiedzą w zakresie zasad prowadzenia rachunkowości i prawa podatkowego. Wszystkie użyte nazwy własne nie dotyczą istniejących firm i osób, ale zostały wymyślone na potrzeby przykładów.

Sage Symfonia nie ponosi odpowiedzialności za błędy użytkownika, wynikające z nieznajomości powyższych zasad.

#### System SYMFONIA<sup>®</sup> Premium

Zintegrowany System SYMFONIA<sup>®</sup> Premium jest zestawem programów przeznaczonych do obsługi działalności firm małej i średniej wielkości. W systemie zastosowano mechanizm wymiany informacji pomiędzy programami oraz wewnętrzny język programowania raportów, pozwalający na tworzenie przez użytkownika własnych mechanizmów wykorzystywania informacji zgromadzonej w bazie danych. System jest stale rozwijany, aktualnie w jego skład wchodzą następujące programy:

#### Finanse i Księgowość Premium

Program Finanse i Księgowość Premium przeznaczony jest do prowadzenia ksiąg handlowych. Realizuje wszystkie zasadnicze operacje księgowe – budowanie planu kont, księgowanie dokumentów, automatyczne obliczanie bilansu zamknięcia, prowadzenie rozrachunków i rozliczeń, generowanie dostarczonych z programem lub zdefiniowanych przez użytkownika zestawień i sprawozdań.

#### Handel Premium

Program Handel Premium wspomaga sprzedaż i gospodarkę magazynową w firmie. Umożliwia wystawianie wszystkich niezbędnych dokumentów, pełną kontrolę płatności, kas oraz magazynów. Pozwala na zaplanowanie i kontrolę realizacji polityki sprzedaży. Posiada rozbudowany mechanizm zarządzania magazynami.

#### Faktura Premium

Program Faktura Premium szeroko wspomaga proces sprzedaży. Umożliwia wystawianie wszystkich niezbędnych dokumentów (również walutowych), z uwzględnieniem różnych warunków sprzedaży oraz kontrolę płatności i stanu kasy. Pozwala na dokładną i wieloaspektową analizę procesu sprzedaży w firmie.

#### Kadry i Płace Premium

Program Kadry i Płace Premium wspomaga zarządzanie informacjami o pracownikach i historii ich zatrudnienia w firmie oraz związanym z tym systemem wynagrodzeń. Umożliwia prowadzenie kompleksowej dokumentacji kadrowo płacowej. Pozwala na planowanie i ewidencję czasu i zakresu pracy oraz naliczanie na tej podstawie płac.

#### Place Premium

Program Płace Premium wspomaga zarządzanie płacami w firmie. Przyspiesza comiesięczne i coroczne rozliczenia, generując listy płac oraz wszystkie potrzebne zestawienia, sprawozdania i deklaracje. Uwzględnia różne sposoby wynagradzania. Zapewnia tajność informacji o płacach w firmie.

#### Środki Trwałe Premium

Program Środki Trwałe Premium wspomaga pracę działu księgowego, umożliwiając prze-prowadzenie wszystkich operacji księgowych w związku z posiadanym przez firmę majątkiem trwałym. Uwzględnia najnowsze przepisy podatkowe dotyczące ograniczeń podatkowych, ulg inwestycyjnych oraz rozporządzenia o amortyzacji i aktualizacji wyceny posiadanych środków trwałych.

#### Mała Księgowość Premium

Program Mała Księgowość Premium umożliwia prowadzenie dokumentacji księgowej w formie podatkowej księgi przychodów i rozchodów lub ewidencji przychodów wraz z rejestrami VAT. Wspomaga również ewidencjonowanie środków trwałych i procesu ich użytkowania, rozliczanie wykorzystania pojazdów, prowadzenie analiz oraz rozliczanie podatku VAT i podatku dochodowego właścicieli.

#### Konwencje graficzne

Niektóre fragmenty tekstu wyróżniono przy pomocy innego kształtu czcionki oraz znaków graficznych, umieszczanych na lewym marginesie, dzięki czemu można szybko odnaleźć potrzebne fragmenty podczas czytania. Wyróżnienia te stosowano według następujących konwencji:

Wydarzenia, Alt +K Nazwy okien programu, nazwy pól w oknach, nazwy

przycisków, poleceń menu i klawiszy klawiatury.

Po zamknięciu... Ważne uwagi, których przeczytanie jest niezbędne dla zrozumienia działania programu.

Moment zamknięcia... Dodatkowe wskazówki i uzupełnienie wiadomości dla zaawansowanych czytelników. Fragmenty te możesz przy pierwszym czytaniu pominać bez stracenia watku.

#### Pozostałe konwencje

Wszystkie rysunki przedstawiające okna lub inne elementy ekranu mają wygląd typowy dla systemu Windows 95 i Windows NT 4.0. Dla łatwiejszego poruszania się po podręczniku dołączono na jego końcu skorowidz alfabetyczny.

Środowisko Windows przystosowane jest do pracy z wykorzystaniem myszy, ale dla użytkowników, którzy preferują korzystanie z klawiatury, określone zostały sekwencje klawiszy. Jeśli jeden z klawiszy Shift, Alt, Ctrl powinien być wciśnięty podczas naciskania innego klawisza, to ich nazwy połączone są w opisie znakiem +. Zapis Ctrl+A oznacza, że należy nacisnąć i przytrzymać klawisz Ctrl, nacisnąć klawisz A, a następnie zwolnić obydwa klawisze. Zapis Ctrl+Shift+A oznacza, że należy trzymać naciśnięte klawisze Ctrl i Shift podczas naciskania klawisza A. Zapis Alt+A, R oznacza, że należy nacisnąć i przytrzymać klawisz Alt, następnie nacisnąć klawisz A, zwolnić obydwa klawisze i wcisnąć kolejno klawisz R.

#### Aktualne informacje

Program jest stale i na bieżąco aktualizowany. Aby zapoznać się z nowościami i zmianami dokonanymi po wydrukowaniu podręcznika, możesz wybrać pozycję **Najnowsze informacje** ze spisu treści *Pomocy* programu Analizy Finansowe Premium. Aktualne informacje znajdują się na naszej stronie w Internecie (www.symfonia.pl).

\*\*\*\*

Kończąc wstęp, firma Sage Symfonia życzy przyjemnej lektury oraz satysfakcjonującej pracy z programem.

#### Certyfikacja użytkowników

Użytkownikom, którzy pragną potwierdzić swoje kwalifikacje w zakresie obsługi wybranych programów Systemu SYMFONIA<sup>®</sup> oferujemy udział w Programie Certyfikacji.

#### Sprawdzian kompetencji

Podstawą procesu certyfikacji jest egzamin, podczas którego weryfikowana jest znajomość wybranych programów Systemu SYMFONIA<sup>®</sup>. Poddanie się egzaminowi postrzegane jest przez pracodawców jako wyraz dojrzałości zawodowej, za którą idzie potrzeba weryfikowania umiejętności i podnoszenia kwalifikacji.

Zadawanie pytań i udzielanie odpowiedzi, podczas trwającego 60 minut egzaminu, odbywa się za pomocą przygotowanej specjalnie na potrzeby procesu certyfikacji

#### 4 Wstęp

aplikacji e-learningowej. Aplikacja ta została opracowana przy współpracy Instytutu Maszyn Matematycznych w Warszawie. Pozytywny wynik egzaminu jest podstawą do otrzymania certyfikatu producenta Systemu SYMFONIA<sup>®</sup>.

#### Nowe możliwość

Certyfikat stanowi przepustkę do elitarnej grupy profesjonalistów, osób biegłych w obsłudze Systemów oferowanych przez Sage Symfonia Sp. z o.o.

Certyfikowani Użytkownicy Systemu SYMFONIA<sup>®</sup> będą mogli korzystać z wielu przywilejów, których celem jest nieustanne wspieranie ich w procesie rozwoju zawodowego. Zespół działań obejmie także przedsięwzięcia o charakterze edukacyjnym i integracyjnym.

#### Zagadnienia objęte egzaminem

Egzamin certyfikacyjny na poziomie średnio zaawansowanym obejmuje wiedzę teoretyczną i praktyczne umiejętności obsługi programu umożliwiające samodzielną pracę na zainstalowanym i wdrożonym programie.

Egzamin certyfikacyjny na poziomie zaawansowanym obejmuje wiedzę teoretyczną i praktyczne umiejętności obsługi programu umożliwiające:

- instalację programu,
- · dostosowanie programu do specyficznych wymagań firmy,
- wprowadzanie w programie ustawień pozwalających na pracę innym Użytkownikom,
- samodzielną obsługę programu.

#### Zgłoszenia

Warunkiem przystąpienia do egzaminu certyfikacyjnego jest wypełnienie i przesłanie formularza zgłoszeniowego dostępnego na stronie internetowej **www.symfonia.pl** oraz wniesienie opłaty.

Szczegółowe informacje na temat zagadnień dotyczących poszczególnych programów objętych programem certyfikacji, informacje o cenach egzaminów oraz harmonogram, dostępne są na stronie internetowej **www.symfonia.pl** 

Informacje o zasadach certyfikacji można także uzyskać we wszystkich placówkach Sage Symfonia Sp. z o.o. na terenie całego kraju.

# Podstawowe zasady obsługi programu

W tym rozdziale prezentujemy opis podstawowych możliwości programu, zasad obsługi oraz sposobów wykorzystania. Ich znajomość i zrozumienie ułatwi poznanie programu i pozwoli na pełne wykorzystanie jego możliwości.

#### Przeznaczenie programu

Program Analizy Finansowe Premium jest narzędziem ułatwiającym wykorzystanie danych zarejestrowanych w programie finansowo księgowym, do prowadzenia analiz z zastosowaniem mechanizmów dostępnych w arkuszu kalkulacyjnym Excel.

Program Analizy Finansowe Premium został zaprojektowany jako narzędzie umożliwiające wszechstronną analizę danych o działalności firmy. Podstawą do analizy są dane zaewidencjonowane w programie SYMFONIA<sup>®</sup> Finanse i Księgowość. Nie wyklucza to oczywiście pracy z danymi z innych programów finansowo-księgowych, pod warunkiem odpowiedniego ich sformatowania.

Dostępne są dwie metody przesyłania danych z programu finansowo-księgowego w konkretnym dniu:

- poprzez eksport plików tekstowych,
- z wykorzystaniem obiektu integracji.

Wszystkie analizy wykonywane są na danych wyeksportowanych poprzez pliki tekstowe lub wczytanych przy pomocy obiektu integracji z programu finansowoksięgowego w konkretnym dniu. Taka konstrukcja umożliwia wykorzystywanie programu Analizy Finansowe Premium w oderwaniu od firmowego programu finansowo księgowego (również z wykorzystaniem komputera przenośnego).

Dane przetworzone w programie Analizy Finansowe Premium mogą posłużyć do przygotowywania prezentacji stanu na określony dzień i różnych wariantów przyszłego rozwoju. Do ich przygotowania można w pełni wykorzystywać możliwości prezentacyjne pakietu Microsoft Office.

Dzięki możliwościom modułu Integracji program Analizy Finansowe dostarcza informacji dotyczących rozrachunków, ułatwiając tym samym analizę sytuacji finansowej firmy, w celu podjęcia strategicznych decyzji na podstawie danych o należnościach i zobowiązaniach.

Program Analizy Finansowe Premium ułatwia również bieżące działania analityka finansowego w firmie. Umożliwiając łatwe tworzenie różnych zestawień niezbędnych do oceny stanu firmy oraz sprawozdań na potrzeby urzędów, pozwala równocześnie

na zmianę danych wejściowych bez ingerencji w rzeczywiste dane zapisane w programie finansowo księgowym. Mechanizmy rozszerzające możliwości arkusza Excel pozwalają na analizę wyników działalności firmy po zastosowaniu różnych wariantów zmian w jej działalności.

Wykorzystując możliwości programu można zarówno przygotować zestawienia wymagane przez bank w celu udzielenia kredytu, jak też przeanalizować, jaki wpływ na wyniki firmy będzie miało zatrudnienie dodatkowego pracownika. Dostarczone z programem wstępnie zdefiniowane arkusze są jedynie ilustracją wykorzystania możliwości programu i w kolejnych wersjach będą się pojawiać następne, pozwalające zaspokoić potrzeby różnych użytkowników. Jednak już obecnie analityk wykorzystujący w swej codziennej pracy możliwości arkusza Excel uzyskuje znaczne ich rozszerzenie. Widoczne jest to zwłaszcza w obszarze źródeł danych do analiz finansowych. Zamiast wprowadzania ręcznego są one pobierane automatycznie z pliku Amaf.mdb, do którego zostały wprowadzone z plików wyeksportowanych lub przy pomocy integracji z programem finansowo-księgowym. Natomiast zakres i profile pobranych danych zależne są wyłącznie od potrzeb i pomysłowości użytkownika.

Sposób działania programu Analizy Finansowe i możliwości rozwoju dodatkowych narzędzi związanych z arkuszem Excel oraz pakietem Office stawiają go w gronie najbardziej elastycznych i rozwojowych pomocników analityka finansowego.

#### Współpraca z programem Finanse i Księgowość

Podstawowa współpraca między programem Analizy Finansowe Premium oraz programem Finanse i Księgowość polega na wykonaniu w programie finansowoksięgowym eksportu danych do plików stanowiących podstawę do analizy, a następnie wczytaniu tych plików do programu Analizy Finansowe Premium. Ilość i kolejność przesyłania danych dotyczących poszczególnych lat obrachunkowych nie ma znaczenia. Osoba wykonująca analizę powinna posiadać nadane w programie Finanse i Księgowość uprawnienia do tworzenia raportów.

Po zmianie danych w programie finansowo-księgowym (np. zaksięgowaniu lub wprowadzeniu nowych dokumentów) należy powtórnie wyeksportować dane oraz odświeżyć je (wczytać powtórnie) w programie Analizy Finansowe Premium.

Dzięki rozszerzonej funkcjonalności między programem Analizy Finansowe Premium oraz programem Finanse i Księgowość możliwe stało się przesyłanie i aktualizowanie danych poprzez obiekt integracji. Wykorzystując powyższy mechanizm mamy możliwość pobierania, oprócz danych podstawowych (dostępnych poprzez eksport), pełnych danych dotyczących rozrachunków (patrz str. 31).

ad) Po zmianie danych w programie finansowo-księgowym (np. ро zaksięgowaniu lub wprowadzeniu nowych dokumentów) należv zaktualizować dane (odświeżyć je) w programie Analizy Finansowe Premium (patrz str. 32).

#### Eksport danych z programu SYMFONIA® Finanse i Księgowość

W celu uzyskania bieżących informacji z programu Finanse i Księgowość należy wyeksportować dane do analizy. Dane kolejnych lat obrachunkowych zdefiniowanych w programie Finanse i Księgowość wysyła się oddzielnie. Aby wysłać dane konkretnego roku należy najpierw wybrać ten rok poleceniem **Wybór** roku z menu **Rok**, a następnie wykonać raport **Dane do Analiz Finansowych**, wybierając polecenie **Raporty** z menu **Funkcje** lub przycisk z paska narzędziowego programu.

| Symfonia® Finanse i I        | Księgowość premium 2006a - Do<br>wwasia Okno Romos                                          | emoFK - 2005           |                    | <u>_ 🗆 ×</u> |
|------------------------------|---------------------------------------------------------------------------------------------|------------------------|--------------------|--------------|
| 1 0 2 0 3                    | wacja Okilo Politicc                                                                        |                        |                    | 2            |
| Dokumenty Raporty F          | Rejestry Rozrachunki Kartoteki U                                                            | stawienia Wskaźniki De | eklaracje Drukowar | nie Pomoc    |
| Kon <u>ta</u><br>Zestawienia | Aktualizuj raporty systemowe                                                                | × □ -                  | MIUI               | M            |
| Dokumenty                    | Definiowanie rap. grupowych<br>Dodaj raporty własne                                         |                        |                    |              |
| Urzędy                       | DTVkonta<br>Eksport danych do Org. Kancel                                                   |                        |                    |              |
| Księgi<br><u>Własne</u>      | Import sprawozoan<br>Zmiana kodu firmy<br>Zmiana kwoty w rej DEX<br>Zmiana skwoty w rej DEX |                        | 0000               |              |
| Diagnostyka                  | Zililaria Ukiesu w lejesuze                                                                 |                        | . ////             |              |
|                              |                                                                                             |                        |                    | M            |
|                              | Wybierz                                                                                     | Za <u>m</u> knij       |                    |              |
| SYSTEMY                      | SYMFONIA                                                                                    |                        |                    | sagesymfonia |
| F1 - Pomoc                   |                                                                                             | Admin                  | 2005-12-13         | NUM ///      |

Rys. 1-1 Okno programu Finanse i Księgowość z wybranym raportem.

Spowoduje to otwarcie menu zakładkowego **Raporty**. Z zakładki **Własne** należy wybrać raport **Dane do Analiz Finansowych** i uruchomić go przyciskiem polecenia **Wybierz** lub dwukrotnym kliknięciem na jego nazwie. Po uruchomieniu raportu pojawia się dialog, w którym można określić dodatkowe parametry eksportu danych.

Dane wysyłane w różnych sesjach lub dla różnych lat obrachunkowych mogą mieć różne ustawienia

| Dane do Analiz finansowych                       |                              |  |  |  |  |
|--------------------------------------------------|------------------------------|--|--|--|--|
| Parametry ogólne                                 |                              |  |  |  |  |
| 🔽 Uwzględnij zapisy w buforze                    |                              |  |  |  |  |
| 🗖 Konta pozabilansowe                            | Data wysłania:<br>2002-09-25 |  |  |  |  |
| Obroty kont                                      |                              |  |  |  |  |
| <ul> <li>Konta syntetyczne</li> </ul>            |                              |  |  |  |  |
| C Konta analityczne                              |                              |  |  |  |  |
| – Dane z bilansu oraz rachunku zysków i :        | strat                        |  |  |  |  |
| Bilans: Bilans                                   |                              |  |  |  |  |
| RZIS: Rachunek zysków i strat                    |                              |  |  |  |  |
| 🗖 Dolicz do RZiS kwoty wyksięgowane na konto 860 |                              |  |  |  |  |
| – Dane zestawienia rejestrów (aktualizacja       | )                            |  |  |  |  |
| Od okresu 2001-01 🔽 Do okre                      | su 2001-12 💌                 |  |  |  |  |
| <u> </u>                                         | Anuluj                       |  |  |  |  |

Rys. 1-2 Okno dialogowe raportu Dane do Analiz Finansowych.

#### Data wysłania

W tym miejscu widoczna jest aktualna data, która zostanie zapisana w wyeksportowanych danych, jako data wykonania eksportu.

#### Uwzględnij zapisy w buforze

Zaznaczenie tego pola wyboru powoduje, że w eksportowanych danych zostaną uwzględnione również kwoty z pozycji jeszcze nie zaksięgowanych (znajdujących się w buforze). Dotyczy to wszystkich przesyłanych danych, tzn. kwot na kontach, rejestrów VAT oraz bilansu i rachunku zysków i strat.

ad

W przypadku sporządzania zestawień z rejestrów VAT z uwzględnieniem zapisów w buforze, nie są przekazywane informacje o rejestrach z dokumentów które znajdują się jeszcze w buforze, ale ich rejestry zostały zakwalifikowane do innego (następnego) roku obrachunkowego (takie rejestry są pomijane). Jeśli to ograniczenie jest dla użytkownika krytyczne, wówczas należy przesyłać dane dopiero po zaksięgowaniu tych dokumentów, z wyłączeniem pola wyboru **Uwzględnij dokumenty z bufora**.

#### Obroty kont

Wybranie opcji z tej grupy umożliwia określenie szczegółowości danych, które mają zostać przesłane do programu Analizy Finansowe Premium. Jeśli do sporządzenia analiz wystarczą tylko informacje z kont syntetycznych, wybranie opcji **Konta syntetyczne** przyspieszy zarówno proces eksportu, jak i wczytywania danych oraz wykonywanie analiz. Do bardziej szczegółowej analizy należy wybrać **Konta analityczne**.

Kartoteka kontrahentów z programu Finanse i Księgowość jest widoczna w programie Analizy Finansowe Premium jako rozwinięcie dla poszczególnych kontrahentów po aktualizacji danych poprzez obiekt integracji (patrz str. 31), ale dane o obrotach każdego z kontrahentów są już dostępne po wpisaniu do odpowiedniego pola pełnego numeru jego konta.

#### Bilans

Z tej rozwijanej listy można wybrać układ bilansu, który będzie eksportowany, jeżeli w firmie został zdefiniowany więcej niż jeden.

#### RZiS

Z tej rozwijanej listy można wybrać układ rachunku zysków i strat, który będzie eksportowany, jeżeli w firmie został zdefiniowany więcej niż jeden układ.

#### Dolicz do RZiS kwoty wyksięgowane na konto 860

Zaznaczenie tego pola wyboru powoduje uwzględnienie w eksportowanych danych przeksięgowań końca roku na wynik finansowy, dokonanych dla zamkniętych lat.

#### Dane zestawienia rejestrów (aktualizacji)

#### Od okresu i Do okresu

Z tych rozwijanych list należy wybrać zakres okresów rozliczeniowych roku, których dane powinny zostać wyeksportowane. Dane z zestawienia rejestrów VAT są przesyłane zawsze dla podanego przedziału okresów. Dzięki temu rozwiązaniu można eksportować tylko dane z tych miesięcy, o których wiemy, że uległy zmianie od ostatniej aktualizacji. Skraca to czas eksportu i wczytywania danych. Pierwszy eksport powinien być wykonany z zaznaczeniem wszystkich okresów, a kolejne eksporty z wyborem tylko tych okresów, których dane zostały zmienione.

aad

Jeśli programy Analizy Finansowe Premium i Finanse i Księgowość zainstalowane są na różnych komputerach to należy dla użytkownika analizującego dane udostępnić w sieci odpowiedni katalog na dysku. Gdy komputery nie są połączone siecią, należy skopiować do odpowiednich katalogów na dysku komputera z zainstalowanym programem Analizy Finansowe Premium, grupy plików zawierających wyeksportowane dane kolejnych lat.

#### Wyeksportowane dane do analizy

Wyeksportowane dane są zapisywane jako grupa plików w katalogu roku, którego dotyczył eksport. Po wysłaniu danych z kilku lat, dane każdego roku są przechowywane w katalogu odpowiedniego roku i mogą być w dowolnym momencie wczytane do programu Analizy Finansowe Premium. W wyniku wykonania raportu **Dane do Analiz finansowych** utworzone zostają pliki:

- BILRW.TXT,
- DANEREJ.TXT,

9

- DEFREJ.TXT,
- FIRMINFO.TXT,
- INFORMACJE.TXT
- INFPODS.TXT
- KONTA\_EX.TXT,
- PLANKONT.TXT,
- SCHEMA.INI.
- SLOWNIKI.TXT,

Pliki te zawierają następujące dane dla wybranego roku obrachunkowego firmy:

- Układ planu kont wraz z pozycjami słowników i kartotek
- Wybrany układ bilansu oraz Rachunku Zysków i Strat
- Informacje o nazwie firmy i wskaźniku proporcji odliczenia VAT od zakupów związanych ze sprzedażą mieszaną
- Kwoty na kontach
- Kwoty w rejestrach VAT
- Kwoty z pozycji wybranego układu bilansu oraz RZiS

Dane przeznaczone do analizy wczytywane są następnie przez program Analizy Finansowe Premium z plików tekstowych do pliku bazy danych. W celu prawidłowego wczytania, dla każdego roku obrachunkowego musi istnieć komplet plików z danymi.

eat

Raport **Dane do Analiz finansowych** dostępny w programie SYMFONIA<sup>®</sup> Finanse i Księgowość zapewnia poprawny format plików z danymi.

W przypadku wykorzystywania programu finansowo księgowego innego producenta należy skontaktować się z firmą Sage Symfonia w celu określenia możliwości dostarczenia odpowiedniego narzędzia przygotowującego pliki z danymi.

#### Integracja z programem SYMFONIA<sup>®</sup> Finanse i Księgowość

Przesyłanie danych przy pomocy obiektu integracji polega na bezpośrednim dostępie programu Analizy Finansowe Premium do zbioru danych programu Finanse i Księgowość. W odróżnieniu od eksportu danych, proces integracji nie wymaga bezpośredniego dostępu do programu finansowo-księgowego.

Moduł Integracji pobiera informacje bezpośrednio z katalogu danych firmy programu Finanse i Księgowość Premium lub z bazy danych Microsoft SQL Server programu Finanse i Księgowość Forte bez konieczności eksportowania ich z wymienionych programów.

Dzięki takiemu rozwiązaniu użytkownik pracujący na Analizach Finansowych nie musi mieć bezpośredniego dostępu do Finansów i Księgowości a jedynie do jego baz danych (patrz str. 31).

#### Dane o rozrachunkach pobierane za pomocą integracji

Proces importu danych za pomocą modułu integracji odbywa się z pominięciem plików tekstowych, następuje bezpośrednio do bazy danych programu Analizy Finansowe Premium. W wyniku wczytania danych za pomocą integracji baza danych programu zostanie napełniona zarówno danymi, które możemy uzyskać przy pomocy raportu **Dane do Analiz Finansowych** (opisane w rozdziale *Wyeksportowane dane do analizy*), jak i danymi o rozrachunkach.

Podczas wczytywania danych pobierane są również informacje o kontrahentach takie jak: numer kontrahenta (Id), Skrót oraz Nip.

W wyniku procesu mogą być pobrane następujące informacje ze źródła danych programu finansowo-księgowego:

- Należności wszystkie z możliwością wyodrębnienia:
  - nierozliczone przeterminowane
  - nierozliczone terminowe
  - nierozliczone wszystkie
  - rozliczone
  - suma wszystkich
- Zobowiązania wszystkie z możliwością wyodrębnienia:
  - nierozliczone przeterminowane
  - nierozliczone terminowe
  - nierozliczone wszystkie
  - rozliczone
  - suma wszystkich
- Stan (rozliczone, nierozliczone lub wszystkie)
- Kwota
- Termin płatności
- Ilość dni po terminie
- Waluta
- Data dokumentu
- Nr ewidencyjny
- Nr dokumentu
- Znaczniki dla transakcji
- Nr konta
- Dane kontrahenta:
  - Nazwa
  - Skrót
  - Numer
  - NIP
- Dla składników transakcji (dokumentów rozliczających rozrachunek) nazwa strony Wn/Ma

Pobierana jest również informacja o rozliczeniach dotyczących poszczególnych należności/zobowiązań. Czyli dostępny jest nie tylko stan należności/zobowiązań dla danego kontrahenta, ale również informacja o dokumentach rozliczających należność/zobowiązanie. Dzięki temu istnieje możliwość wykonywania kompletnych

analiz dotyczących płatności od kontrahentów, jak i wobec kontrahentów, a co za tym idzie podejmowanie decyzji o ustalaniu terminów płatności, wyodrębnianiu najlepszych kontrahentów oraz tych, którzy płacą z dużym opóźnieniem (więcej w rozdziale *Wczytywanie i odświeżanie danych*, str. 31).

#### Odłączanie i włączanie dodatku Analizy Finansowe Premium

Program Analizy Finansowe Premium jest pod względem rozwiązania technicznego dodatkiem do arkusza kalkulacyjnego Excel. Po zainstalowaniu dodatek jest aktywny (po uruchomieniu Excela ładuje się do pamięci, pojawia się okno dialogu informacyjnego **Symfonia Analizy Finansowe** i pojawia się menu **Symfonia FK**).

|   | 🛛 M          | icrosoft       | Excel         |                |        |                   |                  |              |               |                  |                      |
|---|--------------|----------------|---------------|----------------|--------|-------------------|------------------|--------------|---------------|------------------|----------------------|
| ] | <u>P</u> lik | <u>E</u> dycja | <u>W</u> idok | W <u>s</u> taw | Eormat | <u>N</u> arzędzia | <u>D</u> ane     | <u>O</u> kno | Pomo <u>c</u> | Acro <u>b</u> at | Sy <u>m</u> fonia FK |
| 1 | D            | 🖻 🗉            | 8             | 3 R            | K) v   | 🤮 Σ ,             | f <sub>≈</sub> ≜ |              | 2             | *                |                      |

**Rys. 1-3** Fragment okna **Excela** z aktywnym programem Analizy Finansowe Premium.

Sytuacja taka może utrudniać wykorzystywanie Excela do innych celów. Aby wyłączyć dodatek Analizy Finansowe, należy wybrać w menu Narzędzia polecenie Dodatki otwierające okno Dodatki.

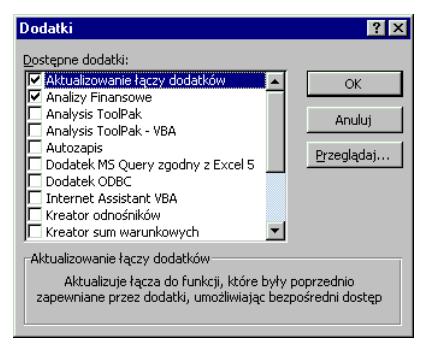

Rys. 1-4 Okno Dodatki.

Na liście **Dostępne dodatki** odnaleźć pozycję **Analizy Finansowe**, usunąć znacznik z pola wyboru przy tej pozycji i zatwierdzić zmianę przyciskiem **OK**.

W celu powtórnego włączenia dodatku **Analizy Finansowe**, należy w tym samym oknie **Dodatki** zaznaczyć pole wyboru przy tej pozycji listy dostępnych dodatków.

Operacja odłączenia dodatku **Analizy Finansowe** nie powoduje utraty plików programu ani plików z danymi, natomiast zmniejsza wykorzystanie pamięci operacyjnej podczas wykorzystywania programu Excel do innych celów. Ma to szczególnie znaczenie, jeżeli programy są zainstalowane na komputerze o niezbyt rozbudowanych możliwościach.

ad

#### Szybkie włączanie dodatku Analizy Finansowe Premium

Zamiast procedury włączania dodatku **Analizy Finansowe** w sposób opisany powyżej, można go szybko uruchomić do wykorzystania. W tym celu należy dwukrotnie kliknąć w oknie eksplorera Windows na nazwie pliku **Analizy finansowe.xla** lub wybrać w menu SYMFONIA Premium utworzony w czasie instalacji skrót Symfonia® Analizy Finansowe Premium. Uruchomiony zostanie program Excel, a następnie otwarte zostanie okno ostrzegające, że w otwieranym pliku znajdują się makra.

| Microsoft Excel                                                                                                    | ×                         |  |  |  |  |
|----------------------------------------------------------------------------------------------------|---------------------------|--|--|--|--|
| Otwierany skoroszyt zawiera makra.                                                                                    |                           |  |  |  |  |
| Niektore makra mogą zawierac wirusy, ktore mogą uszkodzic                                                             | Twoj komputer.            |  |  |  |  |
| Jeśli masz pewność, że ten skoroszyt pochodzi z pewnego<br>źródła, kliknii Włacz makra, Jeśli nie masz newności i nie |                           |  |  |  |  |
| chcesz uruchamiać żadnych makr kliknij Wyłącz makra.                                                                  | <u>P</u> owiedz mi więcej |  |  |  |  |
|                                                                                                    |                           |  |  |  |  |
| Zawsze pytaj przed otwarciem skoroszytów zawierających makra                                                          |                           |  |  |  |  |
|                                                                                                    |                           |  |  |  |  |
| wyłącz makra <u>Wiącz makra</u>                                                                                       | <u>Nie otwieraj</u>       |  |  |  |  |

Rys. 1-5 Okno z ostrzeżeniem o makrach.

Okno pojawia się tylko wtedy, gdy w otwieranym pliku zawarte są makra. Użytkownik musi zdecydować, czy zgadza się na ich włączenie.

#### Powiedz mi więcej

(aat)

Ten przycisk polecenia powoduje otwarcie pomocy kontekstowej programu Excel na stronie opisującej problemy wirusów w makrach.

#### Zawsze pytaj przed otwarciem skoroszytów zawierających makra

Jeżeli to pole wyboru jest zaznaczone, to zawsze podczas otwierania plików zawierających makra otwierane jest opisywane aktualnie okno. Jeżeli zostanie usunięty znacznik z tego pola wyboru, Excel będzie otwierał pliki nie ostrzegając, że zawierają makra. Przywrócenie tej funkcji jest możliwe po zaznaczeniu pola wyboru **Ochrona przed wirusami makr** w panelu **Ogólne** w oknie opcji programu Excel. Dostęp do tego okna można uzyskać po wybraniu polecenia **Opcje** z menu **Narzędzia**.

#### Wyłącz makra

Ten przycisk polecenia powoduje otwarcie pliku z zablokowaną możliwością uruchamiania makr. Można natomiast edytować i sprawdzać makra.

#### Włącz makra

Ten przycisk polecenia powoduje otwarcie pliku wraz z możliwością uruchamiania zawartych w nim makr. Należy go stosować w przypadku, gdy znana jest zawartość makr lub masz zaufanie do ich twórcy.

Podczas uruchamiania dodatku Analizy finansowe.xla należy wybrać przycisk polecenia Włącz makra.

#### Nie otwieraj

Wybranie tego przycisku polecenia powoduje uruchomienie Excela bez otwierania wskazanego pliku.

Nie należy stosować metody szybkiego włączania w sytuacji, gdy dodatek Analizy Finansowe jest już dołączony, ponieważ powoduje to próbę jego dwukrotnego uruchomienia i nieprawidłowe działanie.

#### Okno powitalne programu

Okno to pojawia się podczas pierwszego uruchamiania programu oraz po wybraniu polecenia **Pomoc** a następnie **O programie...** z menu **Symfonia FK**. Zawiera podstawowe informacje o tej kopii programu SYMFONIA<sup>®</sup> Analizy Finansowe Premium.

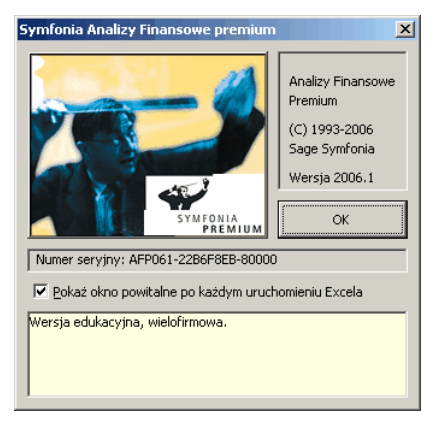

Rys. 1-6 Okno powitalne programu.

οκ

Wybranie tego przycisku powoduje zamknięcie okna.

#### Pokaż okno powitalne po każdym uruchomieniu Excela

Zaznaczenie tego pola wyboru powoduje, że okno będzie się pojawiać po każdym uruchomieniu Excela z uaktywnionym dodatkiem **Analizy finansowe**. Domyślnie po zainstalowaniu programu pole to jest zaznaczone. Pole jest niedostępne (nie można go wyłączyć) do czasu zarejestrowania programu.

Po zainstalowaniu programu w dolnej części tego okna znajduje się pole przypominające o konieczności zarejestrowania programu. Pole to przestaje być widoczne po zarejestrowaniu programu.

(and

Niezarejestrowana kopia programu jest aktywna tylko przez określony czas umożliwiający zapoznanie się z jej działaniem. W celu uzyskania możliwości dalszego wykorzystywania programu należy dokonać jego rejestracji.

#### Rejestracja programu

W celu przeprowadzenia rejestracji programu należy wybrać polecenie **Wprowadź** kod aktywacji zarejestrowanego menu **Symfonia FK**. Otwarte zostanie okno Aktywacja programu. Należy zanotować numer widoczny w polu Kod programu i skontaktować się z firmą Sage Symfonia telefonicznie lub za pomocą poczty elektronicznej. Otrzymasz wtedy numer stanowiący kod aktywacji, który należy wprowadzić w pole Kod aktywacji. Poprawne wykonanie tej czynności usuwa ograniczenia czasowe w wykorzystywaniu programu. W razie trudności skorzystaj z pośrednictwa dystrybutora, u którego dokonałeś zakupu.

| Aktywacja programu                                                                         | < |  |  |  |  |
|--------------------------------------------------------------------------------------------|---|--|--|--|--|
| Prześlij niżej podany numer seryjny i kod programu<br>do firmy, w której nabyłeś program.  |   |  |  |  |  |
| Otrzymasz wówczas kod aktywacji, który usunie wszystkie<br>ograniczenia czasowe tej wersji |   |  |  |  |  |
| Numer serviny AFP061-2286F8EB-80000                                                        | ] |  |  |  |  |
| Kod programu 262363350-80000                                                               | ] |  |  |  |  |
| Kod aktywacji                                                                              | ] |  |  |  |  |
| OK Anuluj                                                                                  |   |  |  |  |  |

Rys. 1-7 Okno Aktywacja programu.

#### Aktywacja programu

Pod nazwą aktywacji programu należy rozumieć informacje o prawach do korzystania z programu. Powinny być zapisane w sposób umożliwiający dostęp do nich z programu w czasie jego wykorzystywania. W programie Analizy Finansowe Premium miejscem zapisania informacji aktywujących może być dysk twardy komputera lub klucz sprzętowy dołączony do portu drukarkowego. Oprogramowanie sterujące obsługą klucza sprzętowego umożliwia dowolne przenoszenie informacji aktywujących program pomiędzy dyskiem komputera lub kluczem sprzętowym.

#### Klucz sprzętowy

Klucz sprzętowy jest urządzeniem zabezpieczającym program przed nielegalnym użytkowaniem. Klucz wygląda jak wtyczka dołączona do złącza drukarkowego komputera. Jest uniwersalny, pasuje do każdego typu komputera. Drukarka lub inne urządzenia dołączane do tego złącza są przyłączane do klucza. Klucz jest dla nich niewidoczny ("przezroczysty"), w żaden sposób nie utrudniając pracy dołączonych urządzeń. Działanie klucza zostało sprawdzone we wszystkich wersjach środowiska WINDOWS (95/98/ME, NT 4.0, 2000, XP), w których działa program Analizy Finansowe Premium. Nie ma potrzeby wymiany klucza wraz ze zmianą komputera lub wersji systemu operacyjnego. Jeden egzemplarz klucza sprzętowego może zawierać informacje o uprawnieniach do wszystkich programów Systemów SYMFONIA<sup>®</sup> Premium i SYMFONIA<sup>®</sup> Forte.

W programie Analizy Finansowe Premium klucz jest urządzeniem sprzedawanym niezależnie jako dodatek dla posiadaczy programu. Jego wykorzystywanie nie jest obligatoryjne.

Klucz sprzętowy umożliwia bardziej elastyczne wykorzystywanie programu. Powinien być stosowany, gdy nie chcesz wiązać uprawnień do korzystania z programu z konkretnym komputerem. Przeniesienie uprawnień następuje wtedy przez przyłączenie klucza do aktualnie wykorzystywanego komputera. Dodatkowo klucz wprowadza kolejny poziom zabezpieczenia przed nieuprawnionym dostępem do danych. Wystarczy odłączyć i zabrać klucz. Komputer może wtedy być wykorzystywany do innych celów przez osoby nieuprawnione do pracy z programem Analizy Finansowe Premium.

Sposób zapisywania danych w kluczu umożliwia zapisywanie aktywacji różnych egzemplarzy (o różnych numerach seryjnych) tego samego programu. Jeżeli przyłączysz taki klucz do komputera, dostępna jest tylko aktywacja egzemplarza programu zainstalowanego na tym komputerze. Umożliwia to stosowanie jednego klucza do przenoszenia aktywacji przez różnych użytkowników. Aktywacje zapisywane są oddzielnie i nie mają żadnego wpływu na siebie. Jeden klucz umożliwia jednoczesne przechowywanie informacji o 30 aktywacjach.

#### Instalacja klucza sprzętowego

W celu przygotowania komputera do współpracy z kluczem sprzętowym należy dokonać instalacji dodatkowego oprogramowania, dostarczanego wraz z kluczem. Oprogramowanie musi być zainstalowane na każdym komputerze, który ma mieć możliwość współpracy z kluczem sprzętowym.

Zainstalowanie tego oprogramowania nie wprowadza żadnych zmian w działaniu programu. W szczególności nie jest konieczne przyłączenie do komputera klucza sprzętowego. Dopiero przeniesienie aktywacji z komputera do klucza sprzętowego powoduje przełączenie programu do trybu pracy wymagającego przyłączonego klucza.

#### Obsługa klucza sprzętowego

W celu rozpoczęcia operacji związanych z przenoszeniem aktywacji do klucza sprzętowego, należy przyłączyć klucz do złącza drukarkowego komputera i uruchomić program obsługi przenoszenia aktywacji klikając na skrót **AMAKT (32 bit)** w menu SYMFONIA Premium. Spowoduje to otworzenie okna programu obsługującego przenoszenie aktywacji.

| 🚏 Symfonia - Aktywacje                                                                                                    | 2              | × |
|----------------------------------------------------------------------------------------------------|----------------|---|
| Analizy Finansowe 1.00<br>Analizy Finansowe 1.00<br>Analizy Finansowe 1.50<br>Analizy Finansowe 1.70<br>Analizy Finansowe 2006<br>Analizy Finansowe 2006.1<br>Faktura Pro 2.30<br>Finanse i Ksiegowość forte 4.10<br>Finanse i Ksiegowość forte 4.10<br>Finanse i Ksiegowość forte 5.00<br>Handel 3.20<br>Kady i Płace 3.00<br>Kady i Płace 3.00<br>Kady i Płace 3.00<br>Kady i Płace 3.00<br>Kady i Płace 3.00<br>Mała Ksiegowość 1.00<br>Płanowanie Płymości Finansowej forte 1.00<br>Płanowanie Płymości Finansowej forte 2006<br>Płace forte 4.00<br>Płace forte 4.00<br>Płace forte 4.00 | Uruchom Koniec |   |
| Środki Trwałe 3.00<br>Środki Trwałe 6.00<br>Środki Trwałe forte 4.00                                                                                                    | <b>_</b>       |   |
| System Zarządzania Symfonia, (C) MATRIX.PL SA                                                                                                    | Wersja 2.01    |   |

Rys. 1-8 Okno programu obsługi aktywacji.

Z menu **Analizy Finansowe** należy wybrać numer wersji. Otwarte zostanie okno **Kody aktywacji**, w którym można przeprowadzić wszystkie operacje związane z obsługą aktywacji programu.

Jeżeli wybrana z menu wersja programu nigdy nie była zainstalowana na komputerze, zostanie wyświetlony komunikat o błędzie nr 15 z informacją o potrzebie powtórnej instalacji programu, a następnie komunikat o błędzie nr 18 i nastąpi powrót do okna programu obsługi aktywacji.

| Kody aktywacji |                  | × |
|----------------|------------------|---|
| Kod programu   | 239786317        |   |
| Kod aktywacji  | · ·              |   |
| Aktywuj        | Zamknij          |   |
| Informacje     | Nr seryjny Klucz |   |

Rys. 1-9 Okno Kody aktywacji.

#### Aktywuj

Ten przycisk polecenia powoduje aktywację programu. Warunkiem jego wykorzystania jest wprowadzenie odpowiedniego kodu w polu **Kod aktywacji**. Sposób uzyskiwania kodów został opisany powyżej w akapicie opisującym rejestrację programu. Jeżeli wprowadzany kod jest jednoczęściowy, należy go wpisać w całości do jednego pola.

#### Zamknij

Ten przycisk polecenia powoduje zamknięcie okna.

#### Informacje

Ten przycisk polecenia powoduje otworzenie okna **Monitor aktywacji programu** z informacjami opisującymi status programu.

#### Nr seryjny

Ten przycisk polecenia otwiera okno Podaj nowy numer seryjny, w którym

można wprowadzić nowy numer seryjny zmieniając warunki licencji programu. W aktualnej wersji programu Analizy Finansowe Premium nie jest wykorzystywany.

Klucz

Ten przycisk polecenia powoduje otwarcie okna **Klucz sprzętowy – aktywacje programu**, w którym możliwe jest prowadzenie operacji przenoszenia aktywacji pomiędzy komputerem i kluczem.

| Monitor aktywacji programu |                       |  |  |
|----------------------------|-----------------------|--|--|
| Numer Seryjny              | AFP061-22B6F8EB-80000 |  |  |
| Numer wersji               |                       |  |  |
| Firma                      | Firma                 |  |  |
| Uzytkownik                 | Kowalski              |  |  |
| Limit użytkowników         | 1                     |  |  |
| Limit firm                 | 0                     |  |  |
| - Aktywacja czasowa-       | ,                     |  |  |
| Rok                        |                       |  |  |
| Miesiąc                    |                       |  |  |
| Dzień                      |                       |  |  |
| Typ instalacji             | EDUKACYJNA            |  |  |
| Status aktywacji           | Autoryzowana          |  |  |
| ОК                         |                       |  |  |

Rys. 1-10 Okno Monitor aktywacji programu.

W kolejnych polach tego okna widoczne są informacje o zainstalowanym egzemplarzu programu, jego użytkowniku oraz typie instalacji i statusie aktywacji.

#### Przenoszenie aktywacji

Przenoszenie aktywacji pomiędzy komputerem i kluczem sprzętowym prowadzone jest w oknie **Klucz sprzętowy – aktywacje programu**.

| Klucz sprzętowy - aktywacje progra | mu 🔀   |
|------------------------------------|--------|
| Aktywacja w komputerze:            | jest   |
| Aktywacja w kluczu sprzętowym:     | nie ma |
| Przenieś aktywację                 | amknij |

Rys. 1-11 Okno Klucz sprzętowy – aktywacje programu.

W polach **Aktywacja w komputerze** i **Aktywacja w kluczu sprzętowym** pokazany jest status aktywacji we wskazanym urządzeniu.

Status aktywacji może być następujący:

w komputerze

jest

Program jest aktywowany prawidłowo bez ograniczeń czasowych.

#### nie ma

Program nie został jeszcze aktywowany i posiada ograniczenie czasu działania.

#### nie podlega przenoszeniu

Zainstalowana wersja programu nie ma możliwości przenoszenia aktywacji przez klucz (np. jest to wersja demonstracyjna).

#### błąd

Wystąpił błąd odczytu informacji o aktywacji lub został uszkodzony zapis tej informacji.

#### w kluczu

#### jest

W kluczu sprzętowym jest zapisana aktywacja dla zainstalowanego egzemplarza programu.

#### nie ma

W kluczu sprzętowym nie ma zapisanej aktywacji dla zainstalowanego egzemplarza programu.

#### brak klucza

Nie wykryto klucza sprzętowego (nie został dołączony lub jest dołączony niedokładnie).

#### nie zainstalowany

Nie został zainstalowany program obsługi klucza.

#### błąd

Wystąpił błąd odczytu informacji z klucza (przyłączony klucz nie jest zaprogramowany lub nie pochodzi z Sage Symfonia)

#### Przeniesienie aktywacji z komputera do klucza

Przeniesienie aktywacji z komputera do klucza jest możliwe tylko w przypadku, gdy istnieje prawidłowa aktywacja w komputerze oraz został wykryty prawidłowy klucz sprzętowy (w polu Aktywacja w komputerze - jest, w polu Aktywacja w kluczu sprzętowym - jest lub nie ma). W przypadku prawidłowej zawartości obu pól dostępny jest przycisk polecenia Przenieś aktywację. Jego wybranie powinno spowodować przeniesienie aktywacji, co zostanie potwierdzone komunikatem Aktywacja została przeniesiona. Jeżeli operacja się nie powiedzie, zostanie wyświetlony komunikat o przyczynach niepowodzenia.

#### Przeniesienie aktywacji z klucza do komputera

Przeniesienie aktywacji z klucza do komputera jest możliwe tylko w przypadku, gdy nie istnieje aktywacja w komputerze oraz został wykryty klucz sprzętowy z prawidłową aktywacją do programu (w polu **Aktywacja w komputerze - nie ma**, w polu **Aktywacja w kluczu sprzętowym - jest**). W przypadku prawidłowej zawartości obu pól dostępny jest przycisk polecenia **Przenieś aktywację**. Jego wybranie powinno spowodować przeniesienie aktywacji, co zostanie potwierdzone komunikatem **Aktywacja została przeniesiona**. Jeżeli operacja się nie powiedzie, zostanie wyświetlony komunikat o przyczynach niepowodzenia.

#### Przeniesienie aktywacji pomiędzy komputerami

Aktywacja pomiędzy komputerami przenoszona jest w dwóch krokach, z pierwszego komputera do klucza, a następnie z klucza do drugiego komputera, w sposób opisany powyżej. Aby taka operacja była możliwa muszą być spełnione następujące warunki:

- na obu komputerach musi być zainstalowana ta sama wersja programu, z tym samym numerem seryjnym;
- na obu komputerach musi być zainstalowane oprogramowanie obsługujące klucze sprzętowe;
- na komputerze wyjściowym musi być prawidłowa aktywacja programu (status aktywacji jest), natomiast na komputerze docelowym nie może być aktywacji (status aktywacji nie ma).

#### Użytkowanie programu z kluczem sprzętowym

Po przeniesieniu aktywacji do klucza i przyłączeniu go do złącza drukarki użytkowanie programu w niczym nie różni się od użytkowania programu bez klucza.

ad)

Klucz sprzętowy musi być przyłączony przed uruchomieniem programu i nie może być odłączony do chwili zamknięcia programu.

Wyjęcie klucza sprzętowego podczas pracy z programem spowoduje wyświetlenie komunikatu informującego o odłączeniu klucza i zablokowanie działania poleceń z menu **Symfonia FK**.

#### Ochrona danych

Program zapewnia poufność danych przechowywanych w bazie oraz umieszczanych na arkuszach. Ochrona jest wielopoziomowa:

- Informacje przechowywane w bazie danych programu są zabezpieczone przed dostępem spoza programu Analizy Finansowe Premium, w sposób uniemożliwiający ich przeglądanie bądź modyfikowanie z wykorzystaniem innych programów. To zabezpieczenie jest zawsze aktywne i nie może być wyłączone.
- 2. Dostęp do danych może być chroniony przy pomocy klucza sprzętowego.
- 3. Dostęp do danych zawartych w programie Analizy Finansowe Premium może być chroniony hasłem użytkownika.

#### Stosowanie hasła użytkownika

W celu wprowadzenia tego poziomu ochrony należy wybrać polecenie **Zmień hasło** z menu **Symfonia FK**. Otwarte zostanie okno **Wprowadź hasło ochrony danych**.

| Wprowadź hasło ochrony danych |        |  |  |
|-------------------------------|--------|--|--|
| Nowe hasło                    | ****   |  |  |
| Potwierdź hasło               |        |  |  |
| ОК                            | Anuluj |  |  |

Rys. 1-12 Okno Wprowadź hasło ochrony danych.

W pola **Nowe hasło** i **Potwierdź hasło** należy wprowadzić hasło użytkownika. Podczas wpisywania hasła w polach pojawiają się gwiazdki (\*) zamiast liter i cyfr, dzięki czemu osoby postronne nie widzą wprowadzanego hasła. Wprowadzane hasło podawane jest dwukrotnie w celu uniknięcia pomyłek (literówek). Tylko wówczas, gdy w obu polach wpisane zostało identyczne hasło, program je zaakceptuje. W celu usunięcia hasła ochrony, należy po otwarciu tego okna wybrać przycisk **OK** bez wpisywania nowego hasła, pozostawiając obydwa pola puste.

Hasło to chroni dostęp do funkcji programu Analizy Finansowe Premium. Po otwarciu jakiegokolwiek okna programu lub użycia funkcji na arkuszu, pojawia się okno **Podaj hasło ochrony danych**, w którym należy wpisać hasło. Jeśli prawidłowe hasło nie zostanie podane, wówczas program nie będzie pokazywał żadnych danych z programu Finanse i Księgowość (pusty plan kont, funkcje zwracają zera itp.). Nie ogranicza to natomiast w żaden sposób funkcjonalności programu Excel.

| Podaj hasto ochrony danych |        |  |  |  |
|----------------------------|--------|--|--|--|
| Hasło ********             | **     |  |  |  |
| ОК                         | Anuluj |  |  |  |

Rys. 1-13 Okno Podaj hasło ochrony danych.

#### Archiwizacja danych

Program Analizy Finansowe Premium nie proponuje żadnych specjalnych metod archiwizacji danych. Jeżeli zachodzi konieczność archiwizacji plików wykorzystywanych w programie Analizy Finansowe Premium, należy stosować standardowe narzędzia dostępne w systemie operacyjnym.

#### Klawisze skrótu programu

W celu umożliwienia szerszego wykorzystania klawiatury do pracy w programie, zdefiniowana została pewna ilość klawiszy skrótów. Klawisz skrótu to skojarzenie klawisza lub kombinacji klawiszy z wybraną akcją programu. Skojarzenie to jest unikalne w strukturze menu programu. W tym podręczniku opiszemy jedynie klawisze skrótów dla struktur drzewiastych w programie np. dla planu kont.

Przy przeglądaniu struktur drzewiastych, np. drzewka planu kont, możesz wykorzystywać następujące klawisze:

| Aby:                              | Wciśnij klawisz(e):                   |
|-----------------------------------|---------------------------------------|
| Przesunąć wskaźnik pozycji w dół  | ↓ (klawisz strzałki w dół) lub PgDn   |
| Przesunąć wskaźnik pozycji w górę | ↑ (klawisz strzałki w górę) lub PgUp  |
| Rozwinąć wskazaną gałąź drzewka   | ★ (gwiazdka z klawiatury numerycznej) |
| Rozwinąć wskazany poziom drzewka  | → (klawisz strzałki w prawo)          |
| Rozwinąć wskazany poziom drzewka  | + (plus z klawiatury numerycznej)     |
| Zwinąć wskazany poziom drzewka    | – (minus z klawiatury numerycznej)    |
| Zwinąć wskazany poziom drzewka    |                                       |

#### Wybrane narzędzia Excela

Program Excel udostępnia wiele narzędzi ułatwiających przetwarzanie danych liczbowych i ich prezentację. Przypomnimy teraz działanie niektórych z nich, najszerzej zastosowanych w arkuszach dostarczanych wraz z programem Analizy Finansowe Premium.

#### Działanie funkcji JEŻELI

Funkcja **JEŻELI** jest jedną z funkcji logicznych dostępnych standardowo w programie Excel. Funkcja ma składnię: :

#### JEŻELI ( warunek; wartość\_jeśli\_prawdziwy; wartość\_jeśli\_fałszywy )

Jako pierwszy argument podawane jest wyrażenie logiczne, którego wynik po sprawdzeniu daje wartość logiczną **PRAWDA** lub **FAŁSZ**. Wynik **PRAWDA** spowoduje wyświetlenie w komórce, do której zastosowano funkcję, drugiego z argumentów, wynik **FAŁSZ** - trzeciego. Pokażemy na rysunku poniżej przykład zastosowania tej funkcji.

|   | А                  | в | С | D |
|---|--------------------|---|---|---|
| 1 | =JEŻELI(A5>5;1;0)  | 1 | 0 |   |
| 2 | =JEŻELI(A5>5;1;"") | 1 |   |   |
| 3 | =JEŻELI(A5>5;"";0) |   | 0 |   |
| 4 |                    |   |   |   |
| 5 |                    | 9 | 2 |   |
| 0 |                    |   |   |   |

Rys. 1-14 Zastosowanie funkcji JEŻELI.

W pierwszej kolumnie uwidoczniona została składnia polecenia zastosowana w następnych kolumnach odpowiedniego wiersza arkusza. Funkcja uzależnia wyświetlane w komórkach wartości od zawartości piątego wiersza w kolumnie. Zastosowanie jako drugiego lub trzeciego argumentu (do wyświetlenia) konstrukcji "" (podwójny cudzysłów) powoduje, że komórka pozostaje pusta.

#### Formatowanie warunkowe

Formatowanie warunkowe jest mechanizmem ułatwiającym wyróżnienie wyglądu (formatowanie) komórki w zależności od jej zawartości. Pokażemy to rozwijając przykład zastosowania funkcji **JEŻELI** omówiony wyżej. Do komórek w drugim i trzecim wierszu arkusza zastosujemy formatowanie warunkowe. Po zaznaczeniu

formatowanej komórki wybieramy polecenie Formatowanie warunkowe z menu Format, co spowoduje otwarcie okna dialogu Formatowanie warunkowe.

| Formatowanie warunkowe                              |               | ? ×              |
|-----------------------------------------------------|---------------|------------------|
| Warunek <u>1</u><br>Wartość komórki jest 💌 nierówna | <b>•</b>      |                  |
| Podgląd formatu, gdy<br>warunek jest spełniony:     | AaBbCcYyZz    | <u>E</u> ormatuj |
| 2                                                   | Dodaj >> Usuń | OK Anuluj        |

Rys. 1-15 Dialog Formatowanie warunkowe.

W górnym wierszu pól ustalamy, że warunkiem sformatowania komórki, jest aby była ona niepusta (Wartość komórki jest nierówna ""). Następnie wybieramy przycisk polecenia Formatuj, powodujący otwarcie okna Formatuj komórki.

| Formatuj komórki                                                                                              | ? ×       |
|----------------------------------------------------------------------------------------------------|-----------|
| Czcionka Obramowanie Desenie<br>Cieniowanie komórki<br>Kolor:<br>Brak koloru<br>Desenie<br>Desenie<br>Desenie | Wyczyść   |
|                                                                                                    | OK Anuluj |

Rys. 1-16 Okno Formatuj komórki.

W panelu **Desenie** określamy kolor tła komórki i potwierdzamy przyciskami **OK** wybór sposobu sformatowania. W wyniku tak przeprowadzonego sformatowania, tło każdej z niepustych komórek będzie w kolorze określonym podczas formatowania. Wynik formatowania warunkowego widoczny jest na przedstawionym poniżej fragmencie arkusza.

|   | A                   | В | С | D |
|---|---------------------|---|---|---|
| 1 | =JEŻELI(A5>5;1;0)   | 1 | 0 |   |
| 2 | =JEŻELI(A5>5;1;"")  | 1 |   |   |
| 3 | =JEŻELI(A5>5;***;0) |   | 0 |   |
| 4 |                     |   |   |   |
| 5 |                     | 9 | 2 |   |
| 6 |                     |   |   |   |
| 7 |                     |   |   |   |
| 0 | 1                   |   |   |   |

Rys. 1-17 Arkusz z formatowaniem warunkowym.

Taki sposób formatowania pozwala wyróżnić interesujące wyniki i jest wielokrotnie stosowany w arkuszach dostarczonych z programem Analizy Finansowe Premium. Oczywiście do formatowania można używać wszystkich dostępnych w oknie Formatuj komórki możliwości, w zależności od upodobań i procedur stosowanych w firmie.

#### Grupowanie

Grupowanie danych pozwala włączyć mechanizm ukrywania danych pomocniczych lub bardziej szczegółowych na sformatowanym arkuszu. Mechanizm grupowania może być wykorzystany np. do zwijania i rozwijania poszczególnych poziomów analityk konta. Poniżej przedstawiamy sposób przeprowadzenia grupowania wierszy arkusza.

|    | BC    | DE         | F                                                    | G             |
|----|-------|------------|------------------------------------------------------|---------------|
| 1  |       |            |                                                      | Początek roku |
| 2  | A M   | ajatek trw | aly                                                  | 0,00          |
| 3  | AI    | Wartości : | niematerialne i prawne                               | 0,00          |
| 4  | AII   | Koszty     | organizacji poniesione przy założeniu lub późniejszy | 00,0          |
| 5  | AI2   | Koszty     | prac rozwojowych                                     | 00,0          |
| 6  | AI3   | Wartoś     | finny                                                | 00,0          |
| 7  | AI4   | Inne wa    | rtości niematerialne i prawne                        | 00,0          |
| 8  | AI2   | Zaliczki   | i na poczet wartości niematerialnych i prawnych      | 0,00          |
| 9  | A II  | Rzeczowy   | majątek trwały                                       | 0,00          |
| 10 | AII 1 | Granty     | whene                                                | 00,0          |
| 11 | AII2  | Budynb     | i i budowle                                          | 00,0          |

Rys. 1-18 Fragment arkusza przed grupowaniem.

Proces grupowania rozpoczynamy od zaznaczenia wierszy od czwartego do ósmego. Z menu **Dane** wybierz polecenie **Grupy i konspekt**, a następnie **Grupuj**. Otrzymamy skutek jak na rysunku poniżej.

| 1 2          |    | B C D E F                                                         | G             |
|--------------|----|-------------------------------------------------------------------|---------------|
|              | 1  |                                                                   | Początek roku |
|              | 2  | A Majatek trwały                                                  | 0,00          |
|              | 3  | A I Wartości niematerialne i prawne                               | 0,00          |
| I F · I      | 4  | A I l Koszty organizacji poniesione przy założeniu lub późniejszy | 0,00          |
| $   \cdot  $ | 5  | A12 Koszty pracrozwojowych                                        | 00,00         |
| $   \cdot  $ | 6  | AI3 Wartość finny                                                 | 00,0          |
| ·            | 7  | A I 4 Inne wartości niematerialne i prawne                        | 00,0          |
| ·            | 8  | A 15 Zaliczki na poczet wartości niematerialnych i prawnych       | 0,00          |
| Ē            | 9  | A II Rzeczowy majątek trwały                                      | 0,00          |
|              | 10 | A II 1 Grunty whene                                               | 00,0          |

Rys. 1-19 Fragment arkusza z rozwiniętą grupą danych.

| 1 2 | 1  | B C  | DE          | F                          | G             |
|-----|----|------|-------------|----------------------------|---------------|
|     | 1  |      |             |                            | Początek roku |
|     | 2  | A M  | lajatek trv | valy                       | 0,00          |
|     | 3  | AI   | Wartości    | niematerialne i prawne     | 0,00          |
| •   | 9  | A II | Rzeczow     | y majątek trwały           | 0,00          |
|     | 10 | AΠ1  | Grunt       | y własne                   | 0,00          |
|     | 11 | AΠ2  | Budyr       | ki i budowle               | 00,0          |
|     | 12 | AII3 | Urząd       | zenia techniczne i maszyny | 00,0          |
|     | 13 | ΑΠ4  | Środk       | ี่ ทางกรากการ              | 0.00          |

**Rys. 1-20** Fragment arkusza ze zwiniętą grupą danych.

Funkcję przełącznika rozwijającego i zwijającego grupę danych pełni przycisk • przy zwiniętej grupie lub przy rozwiniętej. Kliknięcie tego przycisku powoduje odpowiednią akcję. Usunięcie skutków grupowania wykonuje się dla zaznaczonych wierszy, wybierając polecenie **Rozgrupuj** z tego samego menu.

#### Blokowanie wierszy i kolumn

Blokowanie jest jednym z mechanizmów umożliwiających unieruchomienie początkowych wierszy i kolumn arkusza. Ma to zapewnić przeglądanie tabel z widocznym opisem zawartości widocznych pól, umieszczonym w początkowych

wierszach lub kolumnach. W celu zablokowania początkowych kolumn i wierszy, jak na rysunku poniżej, zaznacz komórkę **C8**, a następnie wybierz z menu **Okno** polecenie **Zablokuj okienka**. Zablokowane kolumny i wiersze są oddzielone od pozostałych przyciemnioną linią, tak jak jest to widoczne na rysunku.

|    | В                                  | C         | D          | E         |
|----|------------------------------------|-----------|------------|-----------|
| 6  |                                    | I-1999    | П-1999     | Ш-1999    |
| 7  |                                    |           |            |           |
| 8  | Środki trwałe                      | 0,00      | 0,00       | 0,00      |
| 9  | Umorzenie środków trwałych         | 4 100,00  | 6 200,00   | 8 300,00  |
| 10 | Kasa krajowych środków pieniężnych | -1 496,25 | -2 610,76  | -3 680,22 |
| 11 | Bieżący rachunek bankowy           | -1 898,20 | -13 119,97 | -4 114,31 |
| 12 | Rozrachunki krajowe z odbiorcami   | 9 137,05  | 80 701,07  | 78 698,23 |
| 13 | Rozrachunki krajowe z dostawcami   | 29 921,50 | 38 902,88  | 73 850,85 |
| 14 | Materiały w magazynach             | 0,00      | 0,00       | 0,00      |
| 15 | Towary                             | 25 406,50 | 12 605,50  | 80 531,50 |

Rys. 1-21 Fragment arkusza z zablokowanymi kolumnami i wierszami.

Przesunięcie arkusza powoduje ruch wszystkich kolumn i wierszy z wyjątkiem zablokowanych. Wszystkie opisy zawartości wierszy umieszczone w komórkach pierwszej kolumny i kolumn w komórkach pierwszych wierszy będą przez cały czas widoczne, jak na rysunku.

|    | В                             | 1         | J         | ĸ         |
|----|-------------------------------|-----------|-----------|-----------|
| 6  |                               | VII-1999  | VШ-1999   | IX-1999   |
| 7  |                               |           |           |           |
| 14 | Materiały w magazynach        | 0,00      | 0,00      | 0,00      |
| 15 | Towary                        | 80 531,50 | 80 531,50 | 80 531,50 |
| 16 | Zużycie materiałów            | 273,95    | 273,95    | 273,95    |
| 17 | Usługi obce                   | 12 305,38 | 12 305,38 | 12 305,38 |
| 18 | Rozliczenie kosztów zespołu 4 | 33 300,83 | 33 300,83 | 33 300,83 |
| 19 | Koszty usług                  | 24,00     | 24,00     | 24,00     |
| 20 | Koszty zarządu                | 28 288,83 | 28 288,83 | 28 288,83 |
| 21 | Sprzedaż usług                | 54 390.00 | 54 390.00 | 54 390.00 |

Rys. 1-22 Fragment arkusza po przesunięciu kolumn i wierszy.

Odblokowanie następuje przez wybranie z menu Okno polecenia Odblokuj okienka.

#### Nazwy w arkuszu

Podczas pracy ze skomplikowanymi arkuszami można zagubić się w stosowanych odwołaniach do elementów. W celu bardziej czytelnego określenia elementu lub zakresu, do którego występuje odwołanie, można zastosować nadawanie im nazw. Pokażemy to na przykładzie komórki, do której tworzone jest odwołanie z innej komórki arkusza. Mechanizm taki jest stosowany przy opisanym dalej wprowadzaniu poleceniem z menu **Symfonia FK** parametrów do przeliczania arkusza. . Przykłady wykorzystania nazw w programie opisane są w Rozdziale 2 *Polecenia menu Symfonia FK*, jako wynik użycia poleceń **Parametry dla lat obrachunkowych (kalendarzowych)**.

#### Nadawanie nazw

W pierwszej kolejności należy zaznaczyć komórkę, której będzie nadawana nazwa. Z menu **Wstaw** wybierz polecenie **Nazwa**, a następnie **Definiuj** otwierając okno **Definiuj nazwy** jak na rysunku poniżej.

(aat)

| Definiuj naz <del>w</del> y  | ? ×                      |
|------------------------------|--------------------------|
| Nazwy w <u>s</u> koroszycie: | ОК                       |
| Nazwa4                       |                          |
| Nazwa1<br>Nazwa2<br>Nazwa3   | Zamknij<br>Dodaj<br>Usuń |
| Odwołuje się do:             |                          |
| =Arkusz1!\$B\$13             | <u>1</u>                 |

Rys. 1-23 Okno Definiuj nazwy.

Okno jest modalne, co oznacza, że podczas jego wyświetlania wszelkie polecenia Excela oraz otwarte arkusze są niedostępne.

#### Nazwy w skoroszycie

W tym polu kombinowanym widoczna jest lista nazw zdefiniowanych w arkuszu, natomiast w górnej jego części można wpisywać nowo definiowaną nazwę, którą należy dodać do listy przyciskiem polecenia **Dodaj**.

#### Odwołuje się do

Jest to specjalne pole, prezentujące adres bieżącej komórki arkusza. Można go zmienić wpisując bezpośrednio w polu nowy adres lub wskazując właściwą komórkę arkusza.

Tylko gdy kursor znajduje się w polu Odwołuje się do można zmieniać bieżącą komórkę wybierając ją przez wskazanie w arkuszu. Po wyjściu z tego pola arkusz ponownie jest niedostępny.

#### οκ

Ten przycisk polecenia zamyka okno, zapisując wprowadzone w nim dane.

#### Zamknij

Ten przycisk polecenia zamyka okno, bez zapisywania wprowadzonych zmian.

#### Dodaj

Ten przycisk polecenia powoduje dodanie nowej nazwy do listy.

#### Usuń

Ten przycisk polecenia powoduje usunięcie podświetlonej na liście nazwy.

#### Stosowanie nazw

Aby zastosować zdefiniowaną nazwę, zaznacz wybraną komórkę. Z menu **Wstaw** wybierz polecenie **Nazwa**, a następnie **Wklej**. Otworzy się okno **Wklej** nazwę jak na rysunku poniżej.

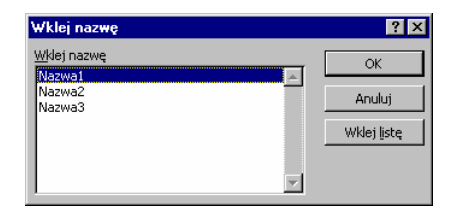

Rys. 1-24 Okno Wklej nazwę.

Zaznacz odpowiednią nazwę na liście i wklej do komórki wybierając przycisk polecenia **OK**. Wynik odwołania widoczny jest na rysunku poniżej.

|   | B4 💌            | = =Nazwa1       |   |
|---|-----------------|-----------------|---|
|   | A               | В               | С |
| 1 | Wartość nazwy 1 |                 |   |
| 2 |                 |                 |   |
| 3 |                 |                 |   |
| 4 |                 | Wartość nazwy 1 |   |
| 5 |                 |                 |   |

Rys. 1-25 Fragment arkusza z odwołaniem do komórki przez nazwę.

Pokazany przykład ma jedynie pomóc w zrozumieniu stosowania mechanizmu nazw i odwołań przez nazwę w zakresie zastosowanym w Analizach Finansowych Premium. Bardziej szczegółowy opis dostępny jest w dokumentacji programu Excel.

#### Poprawianie ustawień strony w arkuszu

Wstępnie sformatowane arkusze dostarczane wraz z programem zostały sprawdzone z podstawowymi sterownikami drukarek. Może się zdarzyć, że na Twojej drukarce formularz przeznaczony do drukowania nie zmieści się na jednej stronie i ostatnia jego kolumna zostanie automatycznie wydrukowana na stronie następnej. W takim przypadku należy nieznacznie zwęzić ostatnią kolumnę formularza, chwytając brzeg nagłówka kolumny kursorem o zmienionym jak na rysunku kształcie.

| -      | 0           |          |     |   |
|--------|-------------|----------|-----|---|
| F      | G           | н        | ++> |   |
|        |             |          |     | _ |
| Nr po: | zycji w del | rlaracji |     |   |
|        | 4.          | 01       |     |   |
|        | 5.          | 1999     |     |   |
| -      |             |          |     |   |

Rys. 1-26 Zmiana szerokości kolumny arkusza.

Następnie wykorzystując polecenie **Podgląd wydruku** z menu **Plik** sprawdzić poprawność nowych ustawień i dopiero wtedy ponownie wydrukować stronę.

#### Kopiowanie i przesyłanie arkuszy

#### Przesyłanie do innych użytkowników

Arkusz utworzony przy użyciu Analiz Finansowych Premium może być przeglądany wyłącznie na komputerze z zainstalowanym programem. Aby umożliwić przeglądanie arkusza przez dowolnego innego użytkownika programu Excel, należy najpierw zamienić formuły na ich wyniki. W tym celu zaznacz arkusz lub obszar zawierający formuły. Z menu **Edycja** wybierz polecenie **Kopiuj**. Następnie również z menu **Edycja** wybierz polecenie **Kopiuj**. Następnie również z menu **Edycja** wybierz polecenie **Kopiuj**.

| Wklej specjalnie                                                                  | ? ×                                                                                        |
|-----------------------------------------------------------------------------------|--------------------------------------------------------------------------------------------|
| Wklej<br>C <u>W</u> szystko<br>CEormuły<br>© <u>Wartości</u><br>CFor <u>m</u> aty | C Komentarze<br>C Sprawdza <u>n</u> je poprawności<br>C Wszystko poz <u>a</u> obramowaniem |
| Operacja                                                                          | C Przemnóż<br>C Podzjel                                                                    |
| 🗖 Pomijaj p <u>u</u> ste                                                          | Transpozycja                                                                               |
| ОК                                                                                | Anuluj Wklej łącze                                                                         |

Rys. 1-27 Okno Wklej specjalnie.

W grupie **Wklej** wybierz opcję **Wartości** i potwierdź przyciskiem polecenia **OK**. Zapisz tak zmieniony arkusz pod nową nazwą poleceniem **Zapisz jako** z menu **Edycja**. Taki arkusz możesz następnie przesłać lub udostępnić innemu użytkownikowi do przeglądania.

Metoda tu opisana może służyć również do zapisania arkusza z danymi archiwalnymi z przeprowadzonej analizy, które nie powinny ulegać zmianie po odświeżeniu danych do analizy w bazie.

#### Kopiowanie w inne miejsce

Aby skopiować arkusz zawierający formuły z programu Analizy Finansowe Premium w inne miejsce, należy z poziomu programu Excel otworzyć arkusz, a następnie zapisać go poleceniem **Zapisz jako** z menu **Edycja** w nowym miejscu.

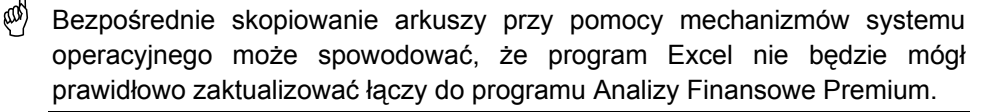

## Polecenia menu programu Symfonia FK

W tym rozdziale przedstawione zostały możliwości udostępniane użytkownikom przez polecenia dodatkowego menu **Symfonia FK**. Menu to pojawia się na pasku menu programu Excel po uaktywnieniu dodatku Analizy Finansowe Premium.

#### Dołączanie i wybór firmy

Program Analizy Finansowe Premium jest programem wielofirmowym. Oznacza to, iż umożliwia analizę danych wszystkich firm zarejestrowanych w programie Finanse i Księgowość lub też z innych programów finansowo – księgowych pod warunkiem odpowiedniego sformatowania danych. W celu wybrania firmy należy wskazać polecenie **Wybór firmy**.

(aat)

Opcja dostępna tylko dla licencji programu w wersji wielofirmowej.

| ×                                               |
|-------------------------------------------------|
| Katalog danych                                  |
| C:\AF\Dokumentacja\AMAF\<br>C:\EKidemo_ft/2004) |
| C.1 KOBINO 1K(2004)                             |
|                                                 |
|                                                 |
|                                                 |
| Odłącz Nowa Zamknij                             |
|                                                 |

Rys. 2-1 Okno Wybór firmy.

W górnej części okna znajduje się lista wszystkich dołączonych w programie firm. Każdy wiersz opisujący element listy zawiera:

#### Kod firmy

Nazwa firmy.

#### Katalog danych

Pełna ścieżka dostępu do firmy, która została dołączona.

#### Wybierz

Ten przycisk polecenia umożliwia wybranie firmy, na której danych zamierzasz pracować.

#### Dołącz

Ten przycisk polecenia powoduje dołączenie do programu Analizy Finansowe

Premium kolejnej firmy. Po jego wybraniu pojawia się okno **Otwórz**, w którym należy wskazać plik Amaf.mdb zawierający bazę danych firmy. Po wskazaniu pliku i wybraniu przycisku **Dołącz** firma zostanie dodana do listy firm. Dołączenie firmy jest konieczne, aby można było uzyskać możliwość pracy na danych firmy.

#### Odłącz

Ten przycisk polecenia umożliwia odłączenie od programu Analizy Finansowe Premium firmy, której już nie używasz. Po wskazaniu nazwy firmy na liście i wybraniu przycisku **Odłącz** firma zostanie odłączona (nazwa firmy zginie z listy firm). Każdą odłączoną firmę można ponownie dołączyć poprzez przycisk **Dołącz**.

#### Nowa

Ten przycisk polecenia powoduje dołączenie nowej firmy. W oknie **Przeglądanie w poszukiwaniu folderu** wskaż katalog z danymi firmy. W przypadku gdy chcemy pracować wyłącznie na danych wczytywanych poprzez obiekt integracji z bazy danych Microsoft SQL Server programu Finanse i Księgowość Forte, można wskazać dowolny katalog, w którym zostanie utworzony plik Amaf.mdb z bazą danych programu Analizy Finansowe Premium.

#### Okno Otwórz

W tym oknie można wskazać położenie danych firmy, które powinny być wczytane (zarejestrowane) do dalszej analizy. Z rozwijanej listy w polu **Szukaj w:** wskaż katalog firmy, a następnie w oknie wybierz katalog z danymi firmy. Jeżeli we wskazanym katalogu istnieje firma przycisk **Otwórz** w prawym dolnym rogu będzie aktywny.

| Otwórz            |                      |                                         | ? ×         |
|-------------------|----------------------|-----------------------------------------|-------------|
| Szukaj <u>w</u> : | 🗋 demo_fk            | 💌 🕲 🗸 🚵 🔯 📰 🗸 Narzędzia 🛪               |             |
| Moje bieżące      | 2006                 |                                         |             |
| dokumenty         |                      |                                         |             |
| Pulpit            |                      |                                         |             |
| Moje dokumenty    |                      |                                         |             |
| Mój komputer      |                      |                                         |             |
|                   |                      |                                         |             |
| Moje miejsca      | <u>N</u> azwa pliku: |                                         | z           |
| sieciowe          | Pliki <u>t</u> ypu:  | Dane programu Analizy Finansowe (*.MDB) | <i>]</i> _/ |

Rys. 2-2 Okno Otwórz.

#### Okno Przeglądanie w poszukiwaniu folderu

W tym oknie możesz wskazać katalog, w którym chcesz umieścić dane firmy.
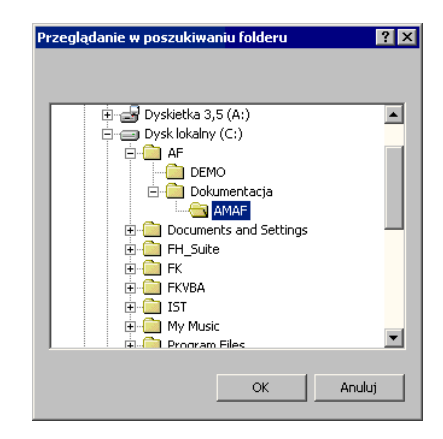

Rys. 2-3 Okno Przeglądanie w poszukiwaniu folderu.

## Wczytywanie i odświeżanie danych

W celu wczytania lub odświeżenia (aktualizacji) danych do analizy, należy wybrać polecenie **Wczytanie danych...**, powodujące otwarcie okna **Zarejestrowane dane**.

| Zarejestrowane dane X                                     |
|-----------------------------------------------------------|
| Dane roku Wysłane Katalog danych wejściowych              |
| O 2005 2006-4-26 C:\Symfonia\demo_fk\2005                 |
|                                                           |
|                                                           |
|                                                           |
|                                                           |
|                                                           |
| Aktualizacja danych 🛛 Poprzez obiekt integracji Premium 💽 |
| Dodaj Odśwież Usuń Zamknij                                |

Rys. 2-4 Okno Zarejestrowane dane.

W górnej części okna znajduje się lista wszystkich danych zarejestrowanych w programie dla kolejnych lat. Każdy wiersz opisujący element listy zawiera:

### Dane roku

Symbol roku obrachunkowego ustalony w programie Finanse i Księgowość.

### Wysłane

Data wykonania w programie Finanse i Księgowość eksportu danych lub w programie Analizy Finansowe aktualizacji danych poprzez obiekt integracji tego roku obrachunkowego.

### Katalog danych wejściowych

Pełna ścieżka dostępu do danych, które zostały wczytane. W przypadku aktualizacji danych **Poprzez obiekt integracji Forte** w tym miejscu będzie widoczny symbol roku obrachunkowego ustalony w programie Finanse i Księgowość Forte.

aat)

(100)

Program Analizy Finansowe Premium umożliwia analizę danych z dowolnej liczby lat obrachunkowych. Dane z kolejnych lat mogą być wczytywane do programu w dowolnej kolejności.

Podczas wczytywania danych w dolnej części okna widoczny jest pasek prezentujący przebieg procesu wczytywania. W trakcie wczytywania danych, w zależności od wielkości plików, pasek ten może przewinąć się od kilku do kilkunastu razy, a proces wczytywania może trwać do kilku minut.

## Aktualizacja danych

Opcja służy do pobierania danych z programu Finanse i Księgowość **Poprzez pliki** (wyeksportowane z programu Finanse i Księgowość Premium lub Forte), za pomocą integracji: **Poprzez obiekt integracji Premium** (bezpośredni import danych z programu Finanse i Księgowość Premium) lub **Poprzez obiekt integracji Forte** (bezpośredni import danych z bazy danych Microsoft SQL Server programu Finanse i Księgowość Forte).

| Aktualizacja danych | Poprzez pliki 💌                                    |
|---------------------|----------------------------------------------------|
|                     | Poprzez pliki<br>Poprzez obiekt integracji Premium |
|                     | Poprzez obiekt integracji Forte                    |

Rys. 2-5 Aktualizacja danych – lista wyboru.

**Poprzez pliki** – wybranie tej pozycji z rozwijanej listy oznacza pobranie lub aktualizację standardowego zakresu danych dostępnego w plikach wynikowych raportu **Dane do Analiz Finansowych** wyeksportowanych z programu Finanse i Księgowość.

**Poprzez obiekt integracji Premium** – wybranie tej pozycji z rozwijanej listy umożliwia zarówno wczytanie, jak i poszerzenie standardowego zakresu danych, dostępnego poprzez eksport z programu Finanse i Księgowość Premium, o dodatkowe informacje dotyczące rozrachunków oraz ich aktualizację. Dzięki temu w znaczący sposób rozbudowana zostaje baza danych oraz funkcjonalność programu Analizy Finansowe Premium.

Operacja nie wymaga bezpośredniego dostępu do programu Finanse i Księgowość Premium a jedynie do jego katalogu stanowiącego źródło danych firmy.

Podczas wczytywania danych aktualizowane są również informacje o kontrahentach.

**Poprzez obiekt integracji Forte** – wybranie tej pozycji z rozwijanej listy umożliwia zarówno wczytanie, jak i poszerzenie standardowego zakresu danych, dostępnego poprzez eksport z programu Finanse i Księgowość Forte, o dodatkowe informacje dotyczące rozrachunków oraz ich aktualizację. Dzięki temu w znaczący sposób rozbudowana zostaje baza danych oraz funkcjonalność programu Analizy Finansowe Premium.

- Operacja nie wymaga bezpośredniego dostępu do programu Finanse i Księgowość Forte a jedynie do jego bazy danych Microsoft SQL Server.
- Podczas wczytywania danych aktualizowane są również informacje o kontrahentach.

W zależności od wybrania z rozwijanej listy aktualizacji danych **Poprzez pliki** lub **Poprzez obiekt integracji** z programu Finanse i Księgowość Forte lub Premium wybranie przycisku poleceń **Dodaj** lub **Odśwież** spowoduje otwarcie stosownych okien dialogowych.

## Dodaj

Ten przycisk polecenia umożliwia wczytanie danych nowego roku obrachunkowego. W przypadku aktualizacji danych **Poprzez pliki** po jego wybraniu pojawia się okno **Wskaż dane z programu Symfonia FK**, w którym należy wskazać ścieżkę dostępu do danych.

| Wskaż dane z pro                                    | ogramu Symfoni | ia FK                      |            |         |     | <u>? ×</u> |
|-----------------------------------------------------|----------------|----------------------------|------------|---------|-----|------------|
| Szukaj w:                                           | 2005           |                            | •          | + 🗈 💣 🎟 |     |            |
| Historia<br>Pulpit<br>Moje dokume.<br>Moje komputer | schema.ini     | schema.ini                 |            | ×       | Otw | Órz        |
|                                                     | Pliki typu:    | Dane z programu Symfonia I | FK (*.ini) | •       | Anu | luj        |
| Moje miejsca                                        |                | 🔲 Otwórz tylko do odczytu  |            |         |     | 1.         |

Rys. 2-6 Położenie plików z danymi.

Po prawidłowym wczytaniu nowy rok zostanie dodany do listy zarejestrowanych lat.

W przypadku wyboru Aktualizacja danych Poprzez obiekt integracji Premium wybranie przycisku Dodaj spowoduje otwarcie okna Przeglądanie w poszukiwaniu folderu, gdzie należy wskazać folder, w którym znajduje się baza danych firmy programu Finanse i Księgowość Premium. Domyślnym katalogiem programu Finanse i Księgowość Premium jest C:\Symfonia\[nazwa firmy], w którym znajdują się zbiory danych firmy. Po wskazaniu ścieżki dostępu do katalogu firmy i wybraniu przycisku OK zostanie otwarte okno Logowanie....

W przypadku wyboru Aktualizacja danych Poprzez obiekt integracji Forte okno Logowanie... zostanie otwarte bezpośrednio po wybraniu przycisku Dodaj.

(aa)

| Logowanie     |              | ×      |
|---------------|--------------|--------|
| Serwer        |              |        |
| Serwer        | K0839        |        |
| Baza          | Fk_Firma     |        |
| Zintegrowar   | ne logowanie |        |
| – Dane użytko | wnika        |        |
| Użytkownik    | Admin        |        |
| Hasło         | *****        |        |
| ОК            |              | Anuluj |

Rys. 2-7 Okno Logowanie...

Dla aktualizacji danych **Poprzez obiekt integracji Forte** w oknie **Logowanie**... należy wpisać nazwę serwera oraz bazy danych, w której są przechowywane dane firmy. W tym przypadku dostępne jest również pole wyboru **Zintegrowane logowanie** umożliwiające łatwe logowanie do systemu użytkowników programu. Jeżeli jest ono zaznaczone, informacje definiujące użytkownika w programie są przekazywane do serwera z wykorzystaniem mechanizmów systemu operacyjnego. Nie ma wówczas możliwości wpisania użytkownika i hasła dostępu (pola te są niedostępne, widoczne na szaro). Aby móc zalogować się jako inny użytkownik, należy odznaczyć **Zintegrowane logowanie** i wypełnić pola **Użytkownik i Hasło**.

Dane użytkownika w przypadku integracji Forte pochodzą z programu Finanse i Księgowość Forte, więc osoba logująca się musi być zarejestrowana jako użytkownik oraz mieć nadane prawa: Logowanie do programu i Ochrona danych osobowych w programie Finanse i Księgowość Forte, gdyż tylko wówczas zostaną pobrane wszystkie dane do programu Analizy Finansowe Premium za pomocą Integracji.

W przypadku **Aktualizacji danych poprzez obiekt integracji Premium** pola dotyczące logowania z wykorzystaniem mechanizmów serwera oraz systemu operacyjnego są niedostępne (widoczne na szaro). Należy tutaj podać **Dane użytkownika** (swoją nazwę użytkownika oraz hasło), którym zabezpieczony jest dostęp do danych firmy.

Dane użytkownika w przypadku integracji Premium pochodzą z programu Finanse i Księgowość Premium, więc osoba logująca się musi być zarejestrowana jako użytkownik oraz mieć nadane prawo: Dostęp do danych osobowych w programie Finanse i Księgowość Premium, gdyż tylko wówczas zostaną pobrane wszystkie dane do programu Analizy Finansowe Premium za pomocą Integracji.

Litery hasła dla zabezpieczenia przed podglądem są wyświetlane w postaci gwiazdek. Jeżeli podczas autoryzacji użytkownik nie zostanie zidentyfikowany, pojawi się komunikat informujący o tym fakcie.

Po poprawnym zalogowaniu zarówno w przypadku aktualizacji danych **Poprzez** obiekt integracji Forte jak i **Premium**, otwarte zostanie okno umożliwiające wybranie roku, z którego mają zostać pobrane dane.

| Wybć | ir roku      |  |        | × |
|------|--------------|--|--------|---|
| 0    | 2005<br>2006 |  |        |   |
|      |              |  |        |   |
|      |              |  |        |   |
|      | Wczytaj      |  | Anuluj |   |

Rys. 2-8 Okno Wybór roku

W oknie pokazywane są wszystkie lata obrachunkowe zarejestrowane w programie Finanse i Księgowość. Mamy tutaj możliwość wybrania roku do wczytania poprzez zaznaczenie opcji z lewej strony symbolu roku.

Wybranie przycisku Wczytaj powoduje otwarcie okna Parametry wczytywanych danych.

| Parametry wca                        | zytywanych danych                       |                  |                | × |  |  |
|--------------------------------------|-----------------------------------------|------------------|----------------|---|--|--|
| Parametry og                         | Parametry ogólne                        |                  |                |   |  |  |
| 🔽 Uwzględni                          | j zapisy w buforze                      | C Konta sy       | /ntetyczne     |   |  |  |
| 🗌 Konta poz                          | abilansowe                              | Konta ar         | nalityczne     |   |  |  |
| Dane z bilans                        | u oraz rachunku zyskó                   | w i strat        |                |   |  |  |
| Bilans                               | Bilans                                  |                  | •              | - |  |  |
| RZiS                                 | Jednostronny rachu                      | nek zysków i str | at 🔹           | - |  |  |
|                                      | 🗌 Dolicz do RZiS kwot                   | y wyksięgowani   | e na konto 860 |   |  |  |
| – Dane zestaw                        | ienia rejestrów                         |                  |                |   |  |  |
| Od okresu                            | Od okresu 2006-01 💌 Do okresu 2006-12 💌 |                  |                |   |  |  |
| 🔽 Aktualizuj i                       | informacje o rozrachur                  | ikach            |                |   |  |  |
| Rozrachunki                          |                                         |                  |                |   |  |  |
| Rodzaj                               | Należności 💌                            | Na dzień         | 2006-04-08     | - |  |  |
| Stan Nierozliczone przeterminowane 🗸 |                                         |                  |                |   |  |  |
|                                      |                                         |                  |                |   |  |  |
| Wczyta                               | Wczytaj Anuluj                          |                  |                |   |  |  |

Rys. 2-9 Okno Parametry wczytywanych danych

Okno podobne jest do okna dialogowego raportu **Dane do Analiz Finansowych** w programie Finanse i Księgowość. Oprócz opcji dostępnych w oknie **Dane do Analiz Finansowych** (patrz str. 7) dostępne są tutaj kryteria importowania danych o rozrachunkach. Aby zaimportować dane o rozrachunkach należy uprzednio zaznaczyć pole wyboru **Aktualizuj informacje o rozrachunkach** a następnie w rozwijanych polach listy przy pomocy przycisku v należy wskazać:

- dane dotyczące rodzaju importowanych rozrachunków z podziałem na: Zobowiązania, Należności lub bez podziału (Wszystkie).
- Stan rozrachunków, wybierając jedną z dostępnych opcji: Nierozliczone przeterminowane, Nierozliczone terminowe, Nierozliczone wszystkie, Rozliczone lub Wszystkie.

 Na dzień – należy wpisać lub wybrać z kalendarza koniec okresu sprawozdawczego, dla którego chcemy uzyskać informacje.

Dane o rozrachunkach są wczytywane do programu Analizy Finansowe Premium od początku działalności firmy do dnia wskazanego w polu Na dzień, przedział Od okresu-Do okresu dotyczy obrotów kont, Bilansu i RZiS.

Dane wczytywane w różnych sesjach lub dla różnych lat obrachunkowych mogą mieć różne ustawienia.

ad

aat)

Podczas importowania danych wczytywane są również informacje o kontrahentach takie jak: numer kontrahenta (Id), Skrót oraz Nip.

## Odśwież

Ten przycisk polecenia powoduje ponowne wczytanie uaktualnionych danych wskazanego na liście roku. Przed wykonaniem operacji pojawi się komunikat z informacją o dacie wykonania eksportu danych i prośbą o potwierdzenie zamiaru odświeżenia danych.

W przypadku wyboru **Aktualizacja danych poprzez obiekt integracji Premium** lub **Forte** wybranie przycisku spowoduje otwarcie okna **Logowanie...**, a następnie, po poprawnym zalogowaniu, otwarcie okna **Parametry wczytywanych danych**. Mamy tutaj możliwość ponownego wybrania opcji, jakie dane mają być importowane do bazy danych.

ad

Podczas odświeżania danych ponownie wczytywane są również informacje o kontrahentach.

Operacja powinna być przeprowadzona, jeżeli data wysłania danych jest późniejsza niż danych już wczytanych.

## Usuń

Ten przycisk polecenia powoduje usunięcie danych wskazanego na liście roku. Przed wykonaniem operacji pojawi się komunikat z prośbą o potwierdzenie zamiaru jej przeprowadzenia. Po usunięciu danych wskazany rok zostaje również usunięty z listy zarejestrowanych lat. Dane usuniętego roku mogą być w dowolnym momencie ponownie wczytane.

## Zamknij

Ten przycisk polecenia powoduje zamknięcie okna.

## Wprowadzanie kont do arkusza

Wyliczenia danych o kwotach na kontach można przeprowadzić po zdefiniowaniu, jakie kwoty są wymagane. Do kolejnych komórek arkusza wprowadza się numery kont oraz ich opis charakteryzujący rodzaj kwoty zwracanej z konta. W programie

można wpisać te informacje bezpośrednio do odpowiedniej komórki lub wprowadzić automatycznie, wykorzystując możliwości poleceń **Plan kont** i **Wstaw konto**.

# Polecenie Plan kont

Polecenie **Plan kont** powoduje otwarcie okna **Plan kont** umożliwiającego uzyskanie dostępu do planu kont firmy, której dane są analizowane. Okno służy do przeglądania struktury planu kont dla wskazanego, zarejestrowanego roku obrachunkowego oraz automatycznego wprowadzania jego wskazanych pozycji do odpowiednich komórek bieżącego arkusza Excela.

Okno jest modalne, co oznacza, że podczas jego wyświetlania wszelkie polecenia Excela oraz otwarte arkusze są niedostępne.

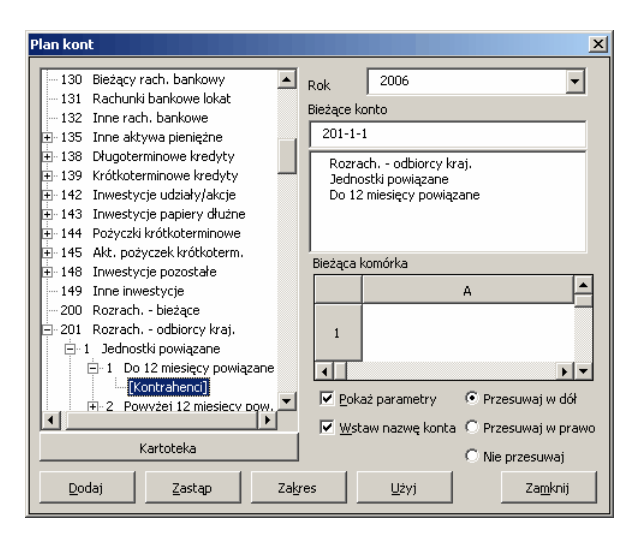

Rys. 2-10 Okno Plan kont.

Po lewej stronie znajduje się okno zawierające plan kont, prezentowany w postaci struktury drzewiastej. Po otwarciu okna pokazywane są wszystkie konta syntetyczne. Jeśli konto posiada analityki, wówczas z lewej strony numeru konta widoczny jest znak  $\boxdot$ .

# Obsługa struktur drzewiastych

Obsługa pozycji w tym oknie jest typowa dla struktur drzewiastych. Rozwinięcie kolejnego poziomu odbywa się przez naciśnięcie klawisza + na numerycznej części klawiatury, klawisza kursora →, kliknięcie lewym przyciskiem myszy na znaku ± lub podwójne kliknięcie na opisie pozycji. Po rozwinięciu kolejnego poziomu następuje zmiana znaku ± na znak = w rozwijanym wierszu. Zwinięcie uprzednio rozwiniętego poziomu odbywa się przez naciśnięcie klawisza - na numerycznej części klawiatury, klawisza kursora ←, kliknięcie lewym przyciskiem myszy na znaku = lub podwójne kliknięcie na opisie pozycji. Poruszanie się po strukturze drzewiastej, pomiędzy kolejnymi pozycjami odbywa się przez naciskanie klawiszy kursorów ↓ lub ,↑ oraz PgUp lub PgDn. Rozwinięcie wszystkich poziomów dla wybranej pozycji jest możliwe przez naciśnięcie klawisza \* na numerycznej części klawiatury.

Aby widoczny był plan kont, należy wybrać odpowiedni rok obrachunkowy w polu Rok. Jeżeli nie zostanie wybrany żaden rok to pole ze strukturą planu kont pozostanie puste.

Jeśli konto ma jako poziom analityki dołączony słownik, wówczas po rozwinięciu tego poziomu uzyskamy pełną listę pozycji danego słownika (jest to istotna różnica w stosunku do planu kont prezentowanego w programie Finanse i Księgowość).

- Struktura planu kont prezentuje pozycje kartoteki kontrahentów. W przypadku tej kartoteki, w planie kont pojawiają się pozycje bez numerów kont o nazwie Kontrahenci. Dla tych pozycji możliwe jest wybranie konkretnego kontrahenta lub kontrahentów z kartoteki kontrahentów dostępnej po zaznaczeniu ostatniego poziomu drzewa planu kont o nazwie Kontrahenci i wybraniu przycisku Kartoteka znajdującego się pod oknem prezentującym strukturę drzewiastą planu kont.
  - Bezpośredni dostęp do danych z kartoteki kontrahentów programu Finanse i Księgowość w programie Analizy Finansowe Premium jest możliwy tylko po uprzednim wczytaniu ich poprzez obiekt integracji, ale informacje o obrotach każdego z kontrahentów są już dostępne po wpisaniu, do pola **Bieżące konto**, pełnego numeru konta (konkretnego kontrahenta).

## Rok

(aah

To opuszczane pole listy zawiera wszystkie zarejestrowane w programie lata. Zmiana roku na tej liście powoduje wczytanie struktury planu kont właściwego dla tego roku.

## Bieżące konto

To pole złożone jest z dwóch części. W górnej pokazywany jest pełny numer bieżącego konta, tzn. syntetyki i wszystkich poziomów analityki. Prezentowany tu numer konta zostanie wpisany do odpowiedniej komórki arkusza po wybraniu przycisku polecenia **Dodaj** lub **Zastąp**. W dolnej części okna widoczny jest w kolejnych liniach opis konta syntetycznego oraz wszystkich wybranych poziomów analityki.

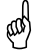

Kartoteka kontrahentów z programu Finanse i Księgowość jest widoczna w programie Analizy Finansowe Premium jako rozwinięcie dla poszczególnych kontrahentów po aktualizacji danych poprzez obiekt integracji (patrz str. 31), ale dane o obrotach każdego z kontrahentów są już dostępne po wpisaniu, do odpowiedniego pola, pełnego numeru jego konta.

## Bieżąca komórka

W tym polu widoczny jest wycinek arkusza Excel (bieżącą zawartość jednej komórki), wraz z polami adresowymi oraz paskami przewijania. Operując

paskami przewijania można zmieniać bieżącą komórkę arkusza oraz podglądać jej aktualną zawartość. W zależności od potrzeb można zastąpić starą zawartość komórki nową wartością (przyciskiem polecenia **Zastąp**) lub dopisać do istniejącej zawartości nowe konto (przyciskiem polecenia **Dodaj**).

## Pokaż parametry

Po zaznaczeniu tego pola wyboru i wybraniu przycisku polecenia **Dodaj** lub **Zastąp** otworzy się okno **Wstaw konto**, w którym można określić dodatkowe parametry wstawianego konta.

## Wstaw nazwę konta

Zaznaczenie tego pola wyboru powoduje wstawienie nazwy bieżącego konta do komórki po prawej stronie wskazanej w polu **Bieżąca komórka**.

and)

Nazwa konta zawsze zastępuje dotychczasową zawartość komórki, niezależnie od użytego przycisku polecenia **Dodaj** lub **Zastąp**.

## Przesuwaj w dół, Przesuwaj w prawo, Nie przesuwaj

Ta grupa opcji służy do określenia w jakim kierunku ma zostać zmieniony adres pola **Bieżąca komórka** po wykonaniu polecenia **Dodaj** lub **Zastąp**.

## Kartoteka

Wybranie przycisku otwiera okno **Kontrahenci** z danymi dotyczącymi kontrahentów wczytanymi poprzez obiekt integracji (patrz str. 31).

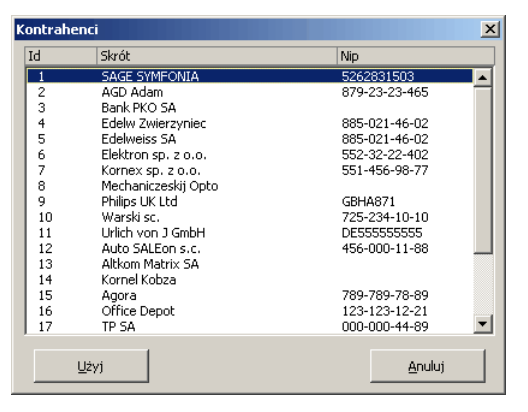

Rys. 2-11 Kartoteka kontrahentów

Widoczne są tutaj kolumny ld (numer kontrahenta), Skrót i Nip przeniesione z kartoteki kontrahentów programu Finanse i Księgowość.

ad)

Nie ma możliwości przeniesienia informacji o kontrahentach do okna Kontrahenci programu Analizy Finansowe przez aktualizację danych Poprzez pliki wyeksportowane za pomocą raportu Dane do Analiz Finansowych programu Finanse i Księgowość.

Aby wybrać danego kontrahenta należy go uprzednio zaznaczyć.

### Zastąp

Ten przycisk polecenia powoduje zastąpienie aktualnej zawartości bieżącej komórki arkusza danymi określonymi w tym oknie. Jeżeli zaznaczone było pole wyboru **Pokaż parametry**, to przed wpisaniem danych zostanie wyświetlone okno **Wstaw konto**, w którym można dodać szczegółowy opis konta.

### Dodaj

Ten przycisk polecenia powoduje dopisanie danych określonych w tym oknie do aktualnej zawartości bieżącej komórki arkusza. Nowe dane zostają dopisane po dotychczasowej zawartości (na końcu) i oddzielone od niej średnikiem. Jeżeli zaznaczone było pole wyboru **Pokaż parametry**, to przed wpisaniem danych zostanie wyświetlone okno **Wstaw konto**, w którym można dodać szczegółowy opis konta.

#### Zakres

Wybranie przycisku otwiera okno, gdzie mamy możliwość wpisania zakresu numerów kont syntetycznych, które zostaną wstawione do arkusza. Zaznaczenie pola wyboru **Elementy słowników** spowoduje przeniesienie do arkusza również danych o słownikach.

| Plan kont       | ×      |
|-----------------|--------|
| Syntetyka       |        |
| Od 001          | Do 999 |
| Elementy słowni | κów    |
| <u></u> K       | Anuluj |

Rys. 2-12 Zakres planu kont

Wybranie przycisku **OK** spowoduje dodanie do arkusza wybranego zakresu kont. W przypadku gdy uprzednio zaznaczone było pole wyboru **Wstaw nazwę konta**, po prawej stronie będą wstawione również nazwy konta.

#### Zamknij

Ten przycisk polecenia powoduje zamknięcie okna planu kont i powrót do arkusza Excela.

## Polecenie Wstaw konto

Polecenie **Wstaw konto** powoduje otwarcie okna **Wstaw konto**, w którym można wprowadzić do odpowiednich komórek bieżącego arkusza Excela numery analizowanych kont wraz z charakteryzującymi je parametrami, takimi jak strona, znak, oraz saldo, obroty lub per saldo. Wybrane ustawienia są umieszczane przy numerze konta, zgodnie z następującą konwencją:

Znak zwracanej kwoty:

| + 1 | ub <b>brak symbolu</b> | bra | k zr | iany | zna | ku i | kwoty | y |
|-----|------------------------|-----|------|------|-----|------|-------|---|
|     |                        |     |      |      |     |      |       |   |

zmiana znaku kwoty

Rodzaj zwracanej kwoty:

Obroty

| Р                | PerSaldo |
|------------------|----------|
| S                | Saldo    |
| zwracanej kwoty: |          |
| W                | Winien   |
| М                | Ма       |
|                  |          |

Pominięcie symbolu dla salda oznacza saldo jako liczbę ze znakiem: jeśli saldo jest po stronie **Winien**, kwota jest dodatnia; jeśli saldo jest po stronie **Ma**, kwota jest ujemna.

**Numer konta**: podany do dowolnego poziomu analityki. Kolejne poziomy oddzielone są myślnikiem. W dowolnym miejscu numeru konta dozwolone są następujące znaki, które mogą być dowolnie wymieszane z cyframi numeru konta:

- \* (gwiazdka) dowolny ciąg cyfr na danym poziomie analityki,
- ? (znak zapytania) dowolna pojedyncza cyfra.

Argument może zawierać opis wielu kont, wówczas kolejne konta należy oddzielić od siebie średnikiem, np. **SW 020**; **-PW 030**; **-OM 082**.

(and

Strona

Okno jest modalne, co oznacza, że podczas jego wyświetlania wszelkie polecenia Excela oraz otwarte arkusze są niedostępne.

| ₩staw konto                                                         |                                              | ×                               |
|---------------------------------------------------------------------|----------------------------------------------|---------------------------------|
| Konto 2                                                             | :01-1                                        |                                 |
|                                                                     | Komórka \$A\$1                               | _                               |
| <ul> <li>Saldo Wn</li> <li>PerSaldo W</li> <li>Obroty Wn</li> </ul> | O Saldo Ma<br>n O PerSaldo Ma<br>O Obroty Ma | Przesuwaj<br>W dół<br>C W prawo |
| + Plus                                                              | - Minus                                      | Zamknij                         |

Rys. 2-13 Okno Wstaw konto.

## Konto

W tym polu tekstowym widoczna jest zawartość bieżącej komórki arkusza. Jeżeli to okno zostało otwarte z okna **Plan kont**, w polu widoczny będzie wybrany tam numer. Można tu jednak wpisać dowolny numer konta.

## Komórka

Jest to specjalne pole, prezentujące adres bieżącej komórki arkusza. Można go zmienić wpisując bezpośrednio w polu nowy adres lub wskazać właściwą komórkę arkusza.

Tylko gdy kursor znajduje się w polu Komórka można zmieniać bieżącą komórkę wybierając ją przez wskazanie w arkuszu. Po wyjściu z tego pola arkusz ponownie jest niedostępny. Pole to jest widoczne (dostępne) tylko wtedy, gdy okno zostało otwarte poleceniem Wstaw konto.

Poniżej znajduje się grupa opcji definiujących rodzaj kwoty zwracanej z konta. Dostępne są następujące rodzaje:

Saldo Wn Saldo Ma PerSaldo Wn PerSaldo Ma Obroty Wn Obroty Ma

Jeśli komórka zawierała prawidłowy opis konta, wówczas w oknie zostanie wybrana właściwa opcja, zgodnie z aktualnym opisem konta. Ustawienia te można dowolnie zmienić. Po wybraniu przycisku polecenia **+ Plus** lub **- Minus** wybrane ustawienia są umieszczane w komórce przy numerze konta, zgodnie z opisaną powyżej konwencją.

### Przesuwaj

Ta grupa opcji jest widoczna tylko wtedy, gdy okno zostało otwarte poleceniem **Wstaw konto** i służy do określenia, w jakim kierunku ma zostać zmieniony adres pola **Komórka** po wybraniu przycisku polecenia **+ Plus** lub **- Minus**. Do wyboru są dwie możliwości: **W dół** lub **W prawo**.

### + Plus

Do wybranej komórki arkusza zostanie wpisane podane konto wraz z jego parametrami dodatkowymi ze znakiem plus. Aktualna zawartość komórki arkusza zostaje zastąpiona nową. Jeżeli okno **Wstaw konto** zostało otwarte z okna **Plan kont**, to zawartość komórki zostanie zastąpiona lub uzupełniona nową, w zależności od wybranego przycisku polecenia.

### - Minus

Do wybranej komórki arkusza zostanie wpisane podane konto wraz z jego parametrami dodatkowymi ze znakiem minus. Aktualna zawartość komórki arkusza zostaje zastąpiona nową. Jeżeli okno **Wstaw konto** zostało otwarte z okna **Plan kont**, to zawartość komórki zostanie zastąpiona lub uzupełniona nową, w zależności od wybranego przycisku polecenia.

### Zamknij

Ten przycisk polecenia powoduje zamknięcie okna **Wstaw konto** i powrót do okna Plan kont lub arkusza Excela, bez wprowadzania danych.

## Wprowadzanie pozycji Bilansu oraz RZiS do arkusza

Wyliczenia danych o kwotach z pozycji **Bilansu** oraz **RZiS** można przeprowadzić po wcześniejszym zdefiniowaniu tych pozycji. Do kolejnych komórek arkusza

wprowadza się opisy pozycji Bilansu i RZiS. W programie można wprowadzić je korzystając z polecenia **Bilans oraz RZiS**. Polecenie to powoduje otwarcie okna **Układ bilansu oraz rachunku zysków** i strat umożliwiającego uzyskanie dostępu do układu bilansu i RZiS analizowanej firmy. Okno służy do przeglądania struktury bilansu i RZiS dla wskazanego, zarejestrowanego roku obrachunkowego oraz automatyczne wprowadzanie wskazanych jego pozycji do odpowiednich komórek bieżącego arkusza Excela.

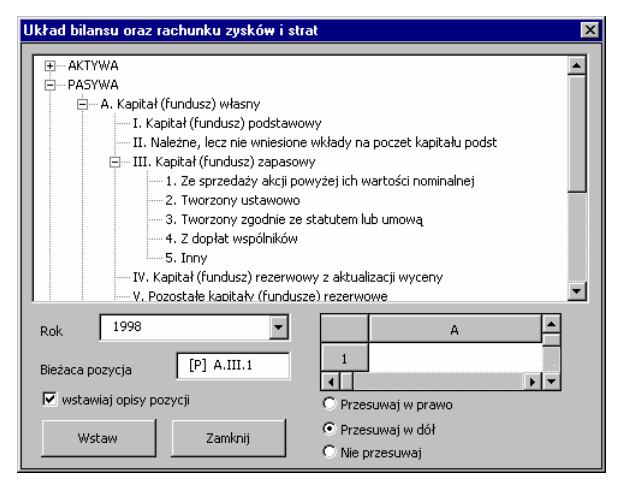

Rys. 2-14 Okno Układ bilansu oraz rachunku zysków i strat.

Okno jest modalne, co oznacza, że podczas jego wyświetlania wszelkie polecenia Excela oraz otwarte arkusze są niedostępne.

W górnej części znajduje się okno zawierające strukturę bilansu i RZiS. Bilans i RZiS jest prezentowany w postaci struktury drzewiastej. Po otwarciu okna pokazywane są strony bilansu i RZiS. W strukturze drzewiastej jeśli pozycja bilansu i RZiS posiada niższe poziomy, wówczas z lewej strony jej opisu widoczny jest znak **F**.

## Obsługa struktur drzewiastych

all)

Obsługa pozycji w tym oknie jest typowa dla struktur drzewiastych. Rozwinięcie kolejnego poziomu odbywa się przez naciśnięcie klawisza + na numerycznej części klawiatury, klawisza kursora  $\rightarrow$ , kliknięcie lewym przyciskiem myszy na znaku  $\pm$  lub podwójne kliknięcie na opisie pozycji. Po rozwinięciu kolejnego poziomu następuje zmiana znaku  $\pm$  na znak  $\Box$  w rozwijanym wierszu. Zwinięcie uprzednio rozwiniętego poziomu odbywa się przez naciśnięcie klawisza - na numerycznej części klawiatury, klawisza kursora  $\leftarrow$ , kliknięcie lewym przyciskiem myszy na znaku  $\Box$  lub podwójne kliknięcie na opisie pozycji. Poruszanie się po strukturze drzewiastej, pomiędzy kolejnymi pozycjami odbywa się przez naciskanie klawiszy kursorów  $\checkmark$  lub  $\uparrow$ , oraz **PgUp** lub **PgDn**. Rozwinięcie wszystkich poziomów dla wybranej pozycji jest możliwe przez naciśnięcie klawisza \* na numerycznej części klawiatury.

Aby widoczna była struktura bilansu i RZiS, należy wybrać odpowiedni rok obrachunkowy w polu Rok. Jeżeli nie zostanie wybrany żaden rok, pole ze strukturą bilansu i RZiS pozostanie puste.

### Rok

To opuszczane pole listy zawiera wszystkie zarejestrowane w programie lata. Zmiana roku na tej liście powoduje wczytanie struktury bilansu i RZiS właściwego dla tego roku. Dokonany wybór roku jest pamiętany oddzielnie dla każdego otwartego arkusza Excela, również po zapisaniu pliku na dysku i ponownym jego otwarciu.

## Bieżąca pozycja

W tym polu pokazywany jest symbol bieżącej pozycji wybranej w strukturze bilansu i RZiS. Prezentowany tu symbol zostanie wpisany do odpowiedniej komórki arkusza po wybraniu przycisku polecenia **Wstaw**.

### wstawiaj opisy pozycji

Zaznaczenie tego pola wyboru powoduje wstawienie opisu bieżącej pozycji do komórki po prawej stronie wskazanej w polu **Bieżąca komórka**.

### Bieżąca komórka

W tym polu widoczny jest wycinek arkusza Excel (bieżąca zawartość jednej komórki), wraz z polami adresowymi oraz paskami przewijania. Operując paskami przewijania można zmieniać bieżącą komórkę arkusza oraz oglądać jej aktualną zawartość.

### Przesuwaj w dół, Przesuwaj w prawo, Nie przesuwaj

Ta grupa opcji służy do określenia, w jakim kierunku ma zostać zmieniony adres pola **Bieżąca komórka** po wykonaniu polecenia **Wstaw**.

### Wstaw

Ten przycisk polecenia powoduje zastąpienie aktualnej zawartości bieżącej komórki arkusza danymi określonymi w tym oknie.

#### Zamknij

Ten przycisk polecenia powoduje zamknięcie okna planu kont i powrót do arkusza Excela, bez wprowadzania danych.

## Wprowadzanie parametrów do przeliczenia arkusza

Możliwe jest zautomatyzowane wprowadzanie do arkusza różnych danych wykorzystywanych jako parametry do wykonywania przeliczeń. Dostęp do okien umożliwiających te operacje - **Parametry do przeliczenia arkusza – lata obrachunkowe (kalendarzowe)** - uzyskuje się po wybraniu odpowiednio polecenia **Parametry dla lat obrachunkowych (kalendarzowych)**. Raz wprowadzone parametry w tych oknach są zapamiętywane dla każdego arkusza oddzielnie i pamiętane również po ponownym otwarciu arkusza.

Pokaż okno po wybraniu w/w komórek.

Zablokuj zmiany bezpośrednio na arkuszu ✓ Ustaw obszar drukowania + 2

| <i>,</i> |            |              |               |                  |                 |   |
|----------|------------|--------------|---------------|------------------|-----------------|---|
|          | Parametry  | do przelicz  | enia arkusza  | - lata obrachunk | owe             | × |
|          | Rok        | 2003         | •             | Wpisz do komórki | Arkusz1!\$A\$7  | - |
|          | Długość ro | iku          | 12            | Wpisz do komórki | Arkusz1!\$A\$5  | - |
|          | Okres      | III-2003     | •             | Wpisz do komórki | Arkusz1!\$A\$6  | - |
|          | Numer okr  | esu          | 3             | Wpisz do komórki | Arkusz1!\$A\$9  | - |
|          | Okres do   | V-2003       | •             | Wpisz do komórki | Arkusz1!\$A\$11 | - |
|          | Numer okr  | esu do       | 5             | Wpisz do komórki | Arkusz1!\$A\$12 | - |
|          | Zakres     | 2 miesiące   | -             | Wpisz do komórki | Arkusz1!\$A\$13 | - |
|          | 🔽 Z przel  | ksiegowaniar | mi końca roku | Wpisz do komórki | Arkusz1!\$A\$15 |   |

Anuluj

## Parametry do przeliczenia arkusza - lata obrachunkowe

OK.

### Rys. 2-15 Okno Parametry do przeliczenia arkusza – lata obrachunkowe.

Elementy okna występują w postaci pary obiektów: pola parametru i pola Wpisz do komórki zawierającego adres komórki, do której ma być wpisywana wartość parametru. Jeśli adres nie będzie określony, parametr nie będzie wpisywany do arkusza.

### Wpisz do komórki

Te pola umożliwiają podane dla każdego z parametrów pól adresu komórki, do której zostana wpisane wybrane wartości. Aby określić komórkę arkusza można wpisać jej adres bezpośrednio w tym polu lub po wejściu do tego pola wskazać właściwą komórkę arkusza.

Tylko gdy kursor znajduje się w polu Wpisz do komórki można zmieniać bieżącą komórkę wybierając ją w arkuszu. Po wyjściu z tego pola arkusz ponownie jest niedostępny.

### Rok

W tym opuszczanym polu listy dostępne są wszystkie zarejestrowane w programie lata obrachunkowe. Wartość z tego pola może być wykorzystana jako argument podczas stosowania funkcji zdefiniowanych w dodatku Analizy Finansowe Premium. Dostepna jest w arkuszu pod nazwa prm.Rok.

#### llość miesięcy w roku

To pole zawiera liczbę wszystkich okresów sprawozdawczych w wybranym roku obrachunkowym. Wartość tego pola jest ustawiana automatycznie po zmianie w polu **Rok**. Dostępna jest w arkuszu pod nazwą **prm.DługośćRoku**.

### Okres

W tym opuszczanym polu listy dostępne są wszystkie miesiące kalendarzowe wybranego roku obrachunkowego, w formacie: numer miesiąca jako liczba rzymska oraz numer roku jako liczba arabska. Wartość z tego pola może być wykorzystana jako argument podczas stosowania funkcji zdefiniowanych w dodatku Analizy Finansowe Premium. Dostępna jest w arkuszu pod nazwą prm.Okres.

### Numer okresu

To pole zawiera numer kolejny okresu sprawozdawczego wybranego w polu **Okres**. Pole jest wypełniane automatycznie po zmianie miesiąca w polu **Okres**. Wartość z tego pola może być wykorzystana jako argument podczas stosowania funkcji zdefiniowanych w dodatku Analizy Finansowe Premium. Dostępna jest w arkuszu pod nazwą **prm.NumerOkresu**.

W przypadku, gdy dany rok obrachunkowy jest przesunięty względem roku kalendarzowego, numer okresu jest różny od kolejnego numeru miesiąca kalendarzowego.

#### Okres do

W tym opuszczanym polu listy dostępne są miesiące kalendarzowe wybranego roku obrachunkowego, w formacie: numer miesiąca jako liczba rzymska oraz numer roku jako liczba arabska. Wartość z tego pola, dostępna jest w arkuszu pod nazwą **prm.OkresDo**.

### Numer okresu do

To pole zawiera numer kolejny okresu sprawozdawczego wybranego w polu **Okres do**. Pole jest wypełniane automatycznie po zmianie miesiąca w polu **Okres do**. Wartość z tego pola, dostępna jest w arkuszu pod nazwą **prm.NumerOkresuDo**.

#### Zakres

W tym opuszczanym polu listy dostępna jest lista zakresów, w jakie mają być grupowane wyniki. Do wyboru są wartości **narastająco** oraz dowolna **liczba** kolejnych miesięcy. Wartość z tego pola może być wykorzystana jako argument podczas stosowania funkcji zdefiniowanych w dodatku Analizy Finansowe Premium. Dostępna jest w arkuszu pod nazwą **prm.Zakres**.

#### Z przeksięgowaniami końca roku

Zaznaczenie tego pola wyboru umożliwia wpisanie do komórki arkusza wartości logicznej **TAK** lub **NIE**. Wartość z tego pola może być wykorzystana jako argument podczas stosowania funkcji zdefiniowanych w dodatku Analizy Finansowe Premium. Istnieje możliwość zmiany tekstu opisu tego pola. W tym celu należy podwójnie kliknąć na tekście opisu i wpisać nowy tekst. Po opuszczeniu tego pola (np. klawiszem **Tab** lub **Enter**) nowa treść zostanie zapamiętana. Zmiana nazwy tego pola dotyczyć będzie tylko bieżącego arkusza i będzie pamiętana również po ponownym otwarciu arkusza. Wartość parametru (**TAK** lub **NIE**) dostępna jest w arkuszu pod nazwą **prm.Przeksięgowania**.

### Pokaż okno po wybraniu w/w komórek

Zaznaczenie tego pola wyboru powoduje automatyczne otwarcie okna **Parametry** do przeliczenia arkusza – lata obrachunkowe po wybraniu na arkuszu dowolnej z komórek wskazanych w polach **Wpisz do komórki**.

### Zablokuj zmiany bezpośrednio na arkuszu

Zaznaczenie tego pola wyboru powoduje zablokowanie możliwości

wprowadzania zmian w polach parametrów bezpośrednio na arkuszu Excela. Właściwość ta jest przydatna wówczas, gdy do arkusza wpisujemy kilka parametrów ściśle ze sobą związanych, a zmiana tylko jednego z nich mogłaby powodować błędne naliczenie wyników. Przy próbie zmiany zawartości takiej komórki pojawia się komunikat informujący o braku możliwości modyfikacji.

## Ustaw obszar drukowania +

Zaznaczenie tego pola wyboru powoduje przygotowanie do wydruku obszaru obejmującego tylko aktualnie widoczne kolumny wyników zgodnie z parametrami wybranymi w poprzednich polach. W polu tekstowym po podpisie wprowadź numer pierwszej w arkuszu kolumny z wynikami, które powinny być wydrukowane. Kolumna A to 1, B to 2 itd.

### οκ

Wybranie tego przycisku polecenia powoduje wpisanie wybranych danych do wskazanych komórek arkusza.

### Anuluj

Wybranie tego przycisku polecenia powoduje zamknięcie okna bez wprowadzania zmian do arkusza.

## Wynik użycia polecenia Parametry dla lat obrachunkowych

Po użyciu polecenia **Parametry dla lat obrachunkowych** następują zmiany możliwości wykorzystywania danych. Zdefiniowane zostaje siedem parametrów możliwych do bezpośredniego wykorzystania w arkuszu. Są dostępne zarówno przez polecenie **Nazwa** z menu **Wstaw**, jak i przez bezpośrednie wpisanie do komórki. Odpowiadają one zawartości pól w oknie **Parametry do przeliczenia arkusza – lata obrachunkowe**.

| Nazwa pola                     | Nazwa parametru     |
|--------------------------------|---------------------|
| Rok                            | prm.Rok             |
| llość miesięcy w roku          | prm.DługośćRoku     |
| Okres                          | prm.Okres           |
| Numer okresu                   | prm.NumerOkresu     |
| Okres do                       | prm.OkresDo         |
| Numer okresu do                | prm.NumerOkresuDo   |
| Zakres                         | prm.Zakres          |
| Z przeksięgowaniami końca roku | prm.Przeksięgowania |
| Ustaw obszar drukowania +      | Obszar_wydruku      |

Jednocześnie każda z komórek arkusza wskazana w polach **Wpisz do komórki** zostaje zaopatrzona w komentarz informujący o nazwie parametru, który pojawia się po ustawieniu nad nią kursora myszy. Komórka taka jest oznaczona czerwonym trójkątem w prawym, górnym rogu.

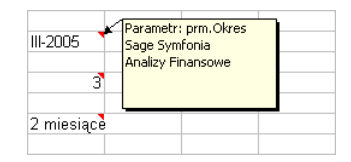

Rys. 2-16 Fragment arkusza z wyświetlonym komentarzem.

Parametry do przeliczenia arkusza - lata kalendarzowe

| Parametry do przeliczenia arkusza | - lata kalendarzo | we 🔀                    |
|-----------------------------------|-------------------|-------------------------|
| Rok 1999 💌                        | Wpisz do komórki  | Arkusz1!\$A\$6          |
| Okres II-1999                     | Wpisz do komórki  | Arkusz1!\$A\$5          |
| Zakres 2 miesiące 💌               | Wpisz do komórki  | Arkusz1!\$A\$7          |
| 🔽 Z przeksięgowaniami końca roku  | Wpisz do komórki  | Arkusz1!\$A\$9          |
|                                   | 🔽 Pokaż okno po w | ybraniu w/w komórek     |
| OK Anuluj                         | 🔽 Zablokuj zmiany | bezpośrednio na arkuszu |
|                                   | 🔽 Ustaw obszar dr | ukowania + 2            |

## Rys. 2-17 Okno Parametry do przeliczenia arkusza – lata kalendarzowe.

Elementy okna występują w postaci pary obiektów: pola parametru i pola **Wpisz do komórki** zawierającego adres komórki, do której ma być wpisywana wartość parametru. Jeśli adres nie będzie określony, parametr nie będzie wpisywany do arkusza.

## Wpisz do komórki

Te pola umożliwiają podanie dla każdego z parametrów pól adresu komórki, do której zostaną wpisane wybrane wartości. Aby określić komórkę arkusza można wpisać jej adres bezpośrednio w tym polu lub po wejściu do tego pola wskazać właściwą komórkę arkusza.

Tylko gdy kursor znajduje się w polu Wpisz do komórki można zmieniać bieżącą komórkę wybierając ją w arkuszu. Po wyjściu z tego pola arkusz ponownie jest niedostępny.

### Rok

W tym opuszczanym polu listy dostępne są wszystkie zarejestrowane w programie lata kalendarzowe (od początkowej daty najwcześniejszego roku obrachunkowego do końcowej daty ostatniego roku obrachunkowego). Wartość z tego pola może być wykorzystana jako argument podczas stosowania funkcji zdefiniowanych w dodatku Analizy Finansowe Premium. Dostępna jest w arkuszu pod nazwą **prm.RokKalend**.

### **Okres (Kwartał)**

W tym opuszczanym polu listy dostępne są wszystkie miesiące (kwartały) wybranego roku kalendarzowego, w formacie: numer miesiąca (kwartału) jako liczba rzymska oraz numer roku jako liczba arabska. Wartość z tego pola może być wykorzystana jako argument podczas stosowania funkcji zdefiniowanych w dodatku Analizy Finansowe Premium. Dostępna jest w arkuszu pod nazwą

**prm.Okres**. Nazwa pola jest umieszczona na przycisku, będącym przełącznikiem pomiędzy miesiącami i kwartałami.

### Zakres

W tym opuszczanym polu listy dostępna jest lista zakresów, w jakie mają być grupowane wyniki. Do wyboru są wartości **narastająco** oraz dowolna **liczba kolejnych miesięcy**. Wartość z tego pola może być wykorzystana jako argument podczas stosowania funkcji zdefiniowanych w dodatku Analizy Finansowe Premium. Dostępna jest w arkuszu pod nazwą **prm.Zakres**.

### Z przeksięgowaniami końca roku

Zaznaczenie tego pola wyboru umożliwia wpisanie do komórki arkusza wartości logicznej **TAK** lub **NIE**. Wartość z tego pola może być wykorzystana jako argument podczas stosowania funkcji zdefiniowanych w dodatku Analizy Finansowe Premium. Istnieje możliwość zmiany tekstu opisu tego pola. W tym celu należy podwójnie kliknąć na tekście opisu i wpisać nowy tekst. Po opuszczeniu tego pola (np. klawiszem **Tab** lub **Enter**) nowa treść zostanie zapamiętana. Zmiana nazwy tego pola dotyczyć będzie tylko bieżącego arkusza i będzie pamiętana również po ponownym otwarciu arkusza. Wartość parametru (**TAK** lub **NIE**) dostępna jest w arkuszu pod nazwą **prm.Przeksięgowania**.

## Pokaż okno po wybraniu w/w komórek

Zaznaczenie tego pola wyboru powoduje automatyczne otwarcie okna **Parametry** do przeliczenia arkusza – lata kalendarzowe po wybraniu na arkuszu dowolnej z komórek wskazanych w polach **Wpisz do komórki**.

## Zablokuj zmiany bezpośrednio na arkuszu

Zaznaczenie tego pola wyboru powoduje zablokowanie możliwości wprowadzania zmian w polach parametrów bezpośrednio na arkuszu Excela. Właściwość ta jest przydatna wówczas, gdy do arkusza wpisujemy kilka parametrów ściśle ze sobą związanych, a zmiana tylko jednego z nich mogłaby powodować błędne naliczenie wyników. Przy próbie zmiany zawartości takiej komórki pojawia się komunikat informujący o braku możliwości modyfikacji.

## Ustaw obszar drukowania +

Zaznaczenie tego pola wyboru powoduje przygotowanie do wydruku obszaru obejmującego tylko aktualnie widoczne kolumny wyników zgodnie z parametrami wybranymi w poprzednich polach. W polu tekstowym po podpisie wprowadź numer pierwszej w arkuszu kolumny z wynikami, które powinny być wydrukowane. Kolumna A to 1, B to 2 itd.

### οκ

Wybranie tego przycisku polecenia powoduje wpisanie wybranych danych do wskazanych komórek arkusza.

### Anuluj

Wybranie tego przycisku polecenia powoduje zamknięcie okna bez wprowadzania zmian do arkusza.

## Wynik użycia polecenia Parametry dla lat kalendarzowych

Po użyciu polecenia **Parametry dla lat kalendarzowych** zmieniają się możliwości wykorzystania danych. Zdefiniowane zostaje pięć parametrów możliwych do

bezpośredniego wykorzystania w arkuszu, które są dostępne zarówno przez polecenie **Nazwa** z menu **Wstaw**, jak i przez bezpośrednie wpisanie do komórki. Odpowiadają one zawartości pól w oknie **Parametry do przeliczenia arkusza – lata kalendarzowe**.

| Nazwa pola                     | Nazwa parametru     |
|--------------------------------|---------------------|
| Rok                            | prm.RokKalend       |
| Okres                          | prm.Okres           |
| Zakres                         | prm.Zakres          |
| Z przeksięgowaniami końca roku | prm.Przeksięgowania |
| Ustaw obszar drukowania +      | Obszar_wydruku      |

Jednocześnie każda z komórek arkusza wskazana w polach **Wpisz do komórki** zostaje zaopatrzona w komentarz informujący o nazwie parametru, który pojawia się po ustawieniu nad nią kursora myszy. Komórka taka jest oznaczona czerwonym trójkątem w prawym, górnym rogu.

## Wypełnienie kwotami podanych kont

Po wypełnieniu grupy komórek (np. kolumny) numerami kont oraz opisem charakteryzującym rodzaj kwoty zwracanej z konta, można wypełnić arkusz kwotami na tych kontach dla poszczególnych okresów sprawozdawczych. Umożliwia to polecenie **Wypełnij kwoty dla podanych kont**. Jego wybranie powoduje otwarcie okna **Wypełnij kwoty dla podanych kont**. Okno umożliwia wstawienie do arkusza kwot dowolnego zestawu kont, dla wybranego roku obrachunkowego. Kwoty podawane są dla całego roku obrachunkowego, ewentualnie zgrupowane w przedziały jedno lub kilkumiesięczne. Dodatkowo można wstawić opisy (nagłówki) poszczególnych miesięcy.

| Wypełnij kwoty                                                              | dla podanych kont 🔀                                                                                                    |
|-----------------------------------------------------------------------------|----------------------------------------------------------------------------------------------------|
| Rok                                                                         | 1998                                                                                                    |
| Grupuj po                                                                   | 1 miesiąc  ✓ Pokaż bilans otwarcia                                                                                                    |
| Adresy kont                                                                 | Arkusz1!\$C\$6:\$C\$9                                                                                                    |
| Kliknij w pole pow<br>komórki końcowe<br>zaznaczać oddzie<br>każdego nowego | wżej, wskaż komórkę początkową na arkuszu i przeciągnij myszką do<br>j, lub przytrzymując klawisz Shift wskaż komórkę końcową. Możesz<br>slne obszary, przytrzymując klawisz Ctrl i zaznaczając początek<br>obszaru. |
| O Wynik od kolu                                                             | umny 🤇 🔽 🔽 Umieść nagłówki miesięcy od:                                                                                                    |
| <ul> <li>Wynik przesu</li> </ul>                                            | nío 2 kolumny 💌 C1                                                                                                    |
| Wykonaj                                                                     | Anuluj                                                                                                    |

Rys. 2-18 Okno Wypełnij kwoty dla podanych kont.

### Rok

To opuszczane pole listy zawiera wszystkie zarejestrowane w programie lata.

### Grupuj po

W tym opuszczanym polu listy dostępna jest lista zakresów, w jakie mogą być grupowane wyniki. Do wyboru jest od 1 do 6 kolejnych miesięcy. Ilość

wypełnianych kolumn w arkuszu zależy od długości roku obrachunkowego oraz wybranego sposobu grupowania okresów. Maksymalnie mogą to być 23 kolumny. Jeśli ilość kolumn zawierających wpisywane kwoty jest mniejsza od 23 (22 okresy i bilans otwarcia), wówczas pozostałe kolumny (do 23) są zerowane.

## Kwoty narastająco

To pole wyboru umożliwia zmianę charakteru wypełnianych kwot. Jeśli pole jest wybrane, wówczas podawane są kwoty narastająco od początku roku. W przeciwnym wypadku podawane są kwoty za wybrane miesiące.

## Bez przeksięgowań końca roku

To pole wyboru umożliwia uwzględnienie lub odrzucenie przeksięgowań końca roku dla kont wynikowych oraz konta wyniku finansowego, dla ostatniego miesiąca roku po wykonaniu operacji zamknięcia roku i wyksięgowaniu sald kont wynikowych na konto wyniku finansowego.

## Pokaż bilans otwarcia

Zaznaczenie tego pola wyboru powoduje dodanie pierwszej kolumny ze stanem kont na początek roku (kwot z bilansu otwarcia).

### Adresy kont

W tym polu należy określić zakres komórek zawierających opisy kont stanowiące podstawę do dokonania wyliczeń zgodnie z określonymi w tym oknie zasadami. W czasie zaznaczania komórek należy stosować zasady określone w opisie poniżej tego pola, zgodne z ogólnymi zasadami zaznaczania komórek w programie Excel.

Tylko gdy kursor znajduje się w polu Adresy kont można zaznaczać komórki wybierając je przez wskazanie w arkuszu. Po wyjściu z tego pola arkusz ponownie jest niedostępny.

### Wynik od kolumny

To opuszczane pole listy umożliwia wybór (lub bezpośrednio wpisanie) kolumny, od której mają być umieszczane wyniki. Wiersz wyniku jest zawsze zgodny z wierszem komórki zawierającej numer wypełnianego konta. Pole jest dostępne tylko wtedy, gdy nie jest zaznaczone pole wyboru **Wynik przesuń o...** 

## Wynik przesuń o...

Zaznaczenie tego pola wyboru umożliwia wybór w opuszczanym polu listy o ile kolumn w prawo w stosunku do komórki z definicją konta mają zostać umieszczone wyniki. Przesunięcie obliczane jest niezależnie dla każdego konta. Może mieć to znaczenie wówczas, gdy w jednym wierszu, w różnych kolumnach umieszczamy kilka definicji kont.

### Umieść nagłówki miesięcy od

Zaznaczenie tego pola wyboru powoduje umieszczenie opisów (nagłówków) miesięcy do wypełnianych kwotami kolumn, rozpoczynając od komórki, której adres został wpisany lub wybrany w polu poniżej. Następne opisy są umieszczane w kolejnych komórkach na prawo od podanej w tym polu.

### Wykonaj

Wybranie tego przycisku polecenia powoduje wypełnienie bieżącego arkusza kwotami, zgodnie z parametrami ustawionymi w oknie.

### Anuluj

Wybranie tego przycisku polecenia powoduje zamknięcie okna bez wprowadzania zmian do arkusza.

Obszary wypełnione nagłówkami, argumentami i wynikami są dostępne pod nazwami **pk.ObszarNagłówka**, **pk.ObszarArgumentów** i **pk.ObszarWyników**. Początkowa komórka obszaru jest zaopatrzona w komentarz informujący o nazwie obszaru, która pojawia się po ustawieniu nad nią kursora myszy. Komórka taka jest oznaczona czerwonym trójkątem w prawym, górnym rogu.

# Wypełnienie kwotami podanych pozycji

Po wypełnieniu grupy komórek (np. kolumny) numerami pozycji, oraz opisem charakteryzującym rodzaj kwoty zwracanej z pozycji, można wypełnić arkusz kwotami na tych pozycjach dla poszczególnych okresów sprawozdawczych. Umożliwia to polecenie **Wypełnij kwoty dla podanych pozycji**. Jego wybranie powoduje otwarcie okna **Wypełnij kwoty dla podanych pozycji**. Okno umożliwia wstawienie do arkusza kwot dowolnego zestawu pozycji, dla wybranego roku obrachunkowego. Kwoty podawane są dla całego roku obrachunkowego, ewentualnie zgrupowane w przedziały jedno lub kilkumiesięczne. Dodatkowo można wstawić opisy poszczególnych miesięcy.

| Wypełnij kwoty                                                              | dla podanych pozycji Bilansu oraz RZiS 🛛 🗙                                                                                                    |
|-----------------------------------------------------------------------------|----------------------------------------------------------------------------------------------------|
| Rok                                                                         | 1998 🔽 Kwoty narastająco                                                                                                    |
| Grupuj po                                                                   | 6 miesięcy 🔽 🔽 Pokaż stan na początek roku                                                                                                    |
| Adresy pozycji                                                              | \$C\$6:\$C\$9                                                                                                    |
| Kliknij w pole pow<br>komórki końcowe<br>zaznaczać oddzie<br>każdego nowego | yżej, wskaż komórkę początkową na arkuszu i przeciągnij myszką do<br>j, lub przytrzymując klawisz Shift wskaż komórkę końcową. Możesz<br>ine obszary, przytrzymując klawisz Ctrl i zaznaczając początek<br>obszaru. |
| C Wynik od kolu                                                             | umny 🤇 🖂 🔽 Umieść nagłówki miesięcy od:                                                                                                    |
| Wynik przesu                                                                | ń o 2 kolumny 💌 \$C\$1 🔔                                                                                                    |
| Wykonaj                                                                     | Anuluj                                                                                                    |

Rys. 2-19 Okno Wypełnij kwoty dla podanych pozycji bilansu oraz RZiS.

### Rok

To opuszczane pole listy zawiera wszystkie zarejestrowane w programie lata.

#### Grupuj po

W tym opuszczanym polu listy dostępna jest lista zakresów, w jakie mogą być grupowane wyniki. Do wyboru jest od 1 do 6 kolejnych miesięcy. Ilość wypełnianych kolumn w arkuszu zależy od długości roku obrachunkowego oraz wybranego sposobu grupowania okresów. Maksymalnie mogą to być 23 kolumny. Jeśli ilość kolumn zawierających wpisywane kwoty jest mniejsza od 23, wówczas pozostałe kolumny (do 23) są zerowane.

## Kwoty narastająco

To pole wyboru umożliwia zmianę charakteru wypełnianych kwot. Jeśli pole jest wybrane, wówczas podawane są kwoty narastająco od początku roku. W przeciwnym wypadku podawane są kwoty za wybrane miesiące.

## Pokaż stan na początek roku

Zaznaczenie tego pola wyboru powoduje dodanie pierwszej kolumny ze stanem pozycji bilansu i RZiS na początek roku.

## Adresy pozycji

W tym polu należy określić zakres komórek zawierających opisy pozycji bilansu i RZiS stanowiące podstawę do dokonania wyliczeń zgodnie z określonymi w tym oknie zasadami. W czasie zaznaczania komórek należy stosować zasady określone w opisie poniżej tego pola, zgodne z ogólnymi zasadami zaznaczania komórek w programie Excel.

Tylko gdy kursor znajduje się w polu Adresy pozycji można zaznaczać komórki wybierając je przez wskazanie w arkuszu. Po wyjściu z tego pola arkusz ponownie jest niedostępny.

## Wynik od kolumny

To opuszczane pole listy umożliwia wybór (lub bezpośrednio wpisanie) kolumny, od której mają być umieszczane wyniki. Wiersz wyniku jest zawsze zgodny z wierszem komórki zawierającej numer wypełnianej pozycji. Pole jest dostępne tylko wtedy, gdy nie jest zaznaczone pole wyboru **Przesuń wynik o...** 

## Przesuń wynik o...

Zaznaczenie tego pola wyboru umożliwia wybór w opuszczanym polu listy o ile kolumn w prawo w stosunku do komórki z definicją pozycji mają zostać umieszczone wyniki.

## Umieść nagłówki miesięcy od

Zaznaczenie tego pola wyboru powoduje umieszczenie opisów (nagłówków) miesięcy do wypełnianych kwotami kolumn, rozpoczynając od komórki, której adres został wpisany lub wybrany w polu poniżej. Następne opisy są umieszczane w kolejnych komórkach na prawo od podanej w tym polu.

### Wykonaj

Wybranie tego przycisku polecenia powoduje wypełnienie bieżącego arkusza kwotami, zgodnie z parametrami ustawionymi w oknie.

## Anuluj

Wybranie tego przycisku polecenia powoduje zamknięcie okna bez wprowadzania zmian do arkusza.

Obszary wypełnione nagłówkami, argumentami i wynikami są dostępne pod nazwami brw.ObszarNagłówka, brw.ObszarArgumentów i brw.ObszarWyników. Początkowa komórka obszaru jest zaopatrzona w komentarz informujący o nazwie obszaru, która pojawia się po ustawieniu nad nią kursora myszy. Komórka taka jest oznaczona czerwonym trójkątem w prawym, górnym rogu.

## Wprowadzanie danych o rozrachunkach do arkusza

Wyliczanie danych o stanach rozrachunków można przeprowadzić po wybraniu, dla kogo lub jakiego konta mają być prezentowane dane, oraz po zdefiniowaniu parametrów. W programie można wprowadzić te informacje automatycznie, wykorzystując możliwości polecenia **Rozrachunki**. Wynikiem operacji będzie tabela prezentująca dane według wybranych parametrów w zdefiniowanych przez użytkownika kolumnach.

## Polecenie Rozrachunki

Po wybraniu polecenia **Rozrachunki...** z menu kontekstowego (klikając prawym klawiszem myszy na komórce) lub Symfonia FK, zostanie otwarte okno umożliwiające pokazanie stanów rozrachunków dla wskazanego kontrahenta lub konta rozrachunkowego oraz ich parametry.

Okno **Rozrachunki** umożliwia odczytanie danych o rozrachunkach zgodnie z podanymi argumentami oraz przeniesienie ich do arkusza.

| Rozrachunki     |                        | X         |
|-----------------|------------------------|-----------|
| Rozrachunki (   | dla                    |           |
| Kontrahent      | 1;2;3;4;5;6;7;8;9;10;1 | Z arkusza |
| Parametry -     |                        |           |
| Na dzień        | 2006-04-03             | Z arkusza |
| Rodzaj          | Razem 💌                | Z arkusza |
| Stan            | Wszystkie 💌            | Z arkusza |
| Znacznik        | Wszystkie              | Z arkusza |
| Waluta          | Wszystkie              | Z arkusza |
| Rok             | Wszystkie 💌            | Z arkusza |
| Miesiąc         | Wszystkie              | Z arkusza |
| Po terminie     | Wszystkie 💌            | Z arkusza |
| Podsum.         | Tak 💌                  | Z arkusza |
| Rozliczenia     | Tak 💌                  | Z arkusza |
| Od              | 2005-01-01             | Z arkusza |
| Do              | 2005-12-31             | Z arkusza |
| <u>W</u> ykonaj | Kolumny                | Anuluj    |

Rys. 2-20 Okno Rozrachunki

### Kontrahent (Konto)

Pole umożliwia wpisanie tekstu identyfikującego kontrahenta (numer ID) lub numeru konta rozrachunkowego, dla którego mają być wyświetlone rozrachunki. W polu tym możemy dla numeru konta wykorzystać znaki specjalne, które mogą być dowolnie wymieszane z cyframi:

Przed użyciem polecenia należy zaimportować dane poprzez obiekt integracji, gdyż tylko wówczas dostępne będą dane o rozrachunkach.

- \* (gwiazdka) dowolny ciąg cyfr na danym poziomie analityki,
- ? (znak zapytania) dowolna pojedyncza cyfra.

Wybranie przycisku **v** powoduje otwarcie opisanych powyżej okien **Kontrahenci** lub **Plan kont**, w których można wskazać kontrahenta lub konto.

- Kartoteka kontrahentów z programu Finanse i Księgowość jest widoczna w programie Analizy Finansowe Premium jako rozwinięcie dla poszczególnych kontrahentów po aktualizacji danych poprzez obiekt integracji (patrz str. 31), ale dane o obrotach każdego z kontrahentów są już dostępne po wpisaniu, do odpowiedniego pola, pełnego numeru jego konta.
- ad

Kartoteka pracowników i urzędów z programu Finanse i Księgowość nie jest widoczna w programie Analizy Finansowe Premium, dlatego przy wyliczaniu danych o rozrachunkach dla pracownika lub urzędu należy posługiwać się opcją Konto.

### Na dzień

Umożliwia wybranie daty z kalendarza lub wpisanie (w formacie: rrrr-mm-dd), z jakim zakresem danych zostanie wykonana operacja.

### Rodzaj

W tym rozwijanym polu listy należy wskazać **Rodzaj** rozrachunków, wybierając jedną z dostępnych opcji: **(N) Należności, (Z) Zobowiązania** lub **Razem**.

### Stan

W tym rozwijanym polu listy należy wskazać Stan rozrachunków, wybierając jedną z dostępnych opcji: (P) Nierozliczone przeterminowane, (T) Nierozliczone terminowe, (N) Nierozliczone, (R) Rozliczone lub Wszystkie.

### Znacznik

W tym rozwijanym polu listy należy wskazać przypisany **Znacznik** dla rozrachunków, wybierając jedną z dostępnych opcji: **Wszystkie**, **Ze znacznikami**, **Bez znaczników** lub konkretny znacznik.

### Waluta

Należy wybrać rodzaj waluty, w której prowadzone były rozrachunki lub **Wszystkie**.

### Rok

To opuszczane pole listy zawiera wszystkie zaimportowane z programu Finanse i Księgowość lata lub **Wszystkie**.

## Miesiąc

Należy wybrać konkretny miesiąc, z którego mają być uwzględnione dane lub Wszystkie.

56

# Opcje: Rok i Miesiąc dotyczą daty dokumentu zaimportowanego z programu Finanse i Księgowość.

### Po terminie

Przedział okresu w dniach po terminie płatności lub **Wszystkie**. W polu tym mamy możliwość wyboru pustej pozycji i wpisania konkretnej ilości dni, wówczas wyszukane zostaną rozrachunki przeterminowane o podaną liczbę dni.

### Podsum.

Wybranie **Tak** umożliwi dodanie wiersza podsumowującego dla każdego kontrahenta/konta zliczającego kwoty dla poszczególnych stanów rozrachunków.

### Rozliczenia

Wybranie **Tak** pozwoli na pokazanie szczegółowych informacji na temat rozliczeń wybranego wcześniej kontrahenta/konta. Wybranie **Tak** umożliwi wybranie dat **Od/Do**, wówczas w podanym przedziale czasowym zostaną pokazane te transakcje, które w tym czasie zostały całkowicie lub częściowo rozliczone.

### Od

Zaznaczenie tego pola wyboru umożliwia wpisanie (w formacie: rrrr-mm-dd) lub wybranie z kalendarza daty, od której będą uwzględniane rozliczenia.

### Do

Zaznaczenie tego pola wyboru umożliwia wpisanie (w formacie: rrrr-mm-dd) lub wybranie z kalendarza daty, do której będą uwzględniane rozliczenia.

### Z arkusza

Włączenie tego przycisku przy dowolnym z pól powoduje, że wartość tego pola będzie wprowadzona ze wskazanej komórki arkusza.

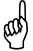

Tylko gdy kursor znajduje się w polu z włączonym przyciskiem **Z arkusza**, można zmieniać bieżącą komórkę, wybierając ją przez wskazanie w arkuszu. Po wyjściu z tego pola arkusz ponownie jest niedostępny.

#### Kolumny...

Wybranie przycisku otwiera okno Wybór kolumn.

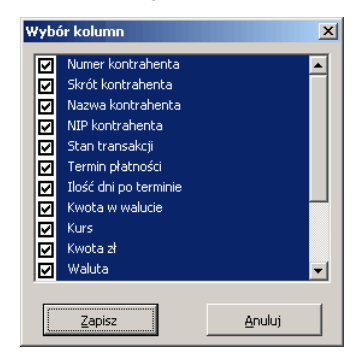

Rys. 2-21 Okno Wybór kolumn

W oknie mamy możliwość wyboru kolumn z danymi, które zostaną przeniesione do tabeli w arkuszu. Wybranie przycisku **Zapisz** spowoduje zapisanie wprowadzonych ustawień i powrót do okna **Rozrachunki**.

## Wykonaj

Wybranie przycisku spowoduje pokazanie rozrachunków w postaci tabeli prezentującej dane według wybranych parametrów.

# Wynik użycia polecenia Rozrachunki

Wynikiem użycia polecenia jest tabela prezentująca dane według wybranych parametrów w zdefiniowanych przez użytkownika kolumnach.

|       | A     | В                  | С                 | D E              | F             | G             | Н           | 1          | J         | K      | L          | M                | N          | 0          |
|-------|-------|--------------------|-------------------|------------------|---------------|---------------|-------------|------------|-----------|--------|------------|------------------|------------|------------|
| 1     | Na d: | zień:2006-04-03, k | Contrahent:1;2;3; | 4;5;6;7;8;9;10;1 | 1;12;13;14;15 | 5;16;17;18;19 | ;20;22;23;2 | 4;         |           |        |            |                  |            |            |
| 2     | Nr ko | ntr Skrót          | Nazwa             | NIP Sta          | n Termin      | Po terminie   | Kwota wal.  | Kurs       | Kwota zł  | Waluta | Nrew       | Nr dok           | Data dok   | Nr konta   |
| 3     |       | 1                  | Adam Abacki       | NP               | 2005-10-31    | 154           | 126,00      | 0          | 126,00    | zł     | ORO        |                  | 2005-09-12 | 234-1-1    |
| 4     | NR:   | 0                  | NT:               | 0 NP:            | 126           | ZR:           | 0           | ZT:        | 0         | ZP:    | 0          |                  |            |            |
| 5     |       | 3 Bank PKO SA      | Bank PKO SA       | NP               | 2005-09-18    | 197           | 1 677,50    | 0          | 1 677,50  | zł     | RUS 2      | 05-PAR/0002      | 2005-09-11 | 201-2-1-3  |
| 6     | NR:   | 0                  | INT:              | 0 NP:            | 1677,5        | ZR:           | 0           | ZT:        | 0         | ZP:    | 0          |                  |            |            |
| 7     |       | 5 Edelweiss SA     | Edelweiss SA      | 885-021-4ENR     | 2005-09-26    | 189           | 2 000,00    | 3,9        | 8 675,00  | EUR    | FVS 5      | 05-FVS/0001-a    | 2005-09-12 | 203-2-1-5  |
| 8     |       |                    |                   |                  |               |               | 1 500,00    | 4          | 6 022,50  | EUR    | WB 3       | WB 15 / 2005     | 2005-10-07 |            |
| 9     |       |                    |                   |                  |               |               | 500,00      | 3,6        | 1 820,00  | EUR    | WB 1       | RB 1             | 2006-01-02 |            |
| 10    | NR:   | 8675               | NT:               | 0 NP:            | 0             | ZR:           | 0           | ZT:        | 0         | ZP:    | 0          |                  |            |            |
| 11    |       | 6 Elektron sp. z   | Elektron sp. z    | c552-32-22- NP   | 2005-11-12    | 142           | 29 700,00   | 0          | 29 700,00 | zł     | OR 0       | F 1234w          | 2005-07-13 | 201-2-1-6  |
| 12    |       | 6 Elektron sp. z   | Elektron sp. z    | 552-32-22- NP    | 2005-09-10    | 205           | 500,00      | 0          | 500,00    | zł     | OR 0       | KR 15            | 2005-07-25 | 201-2-1-6  |
| 13    |       | 6 Elektron sp. z   | Elektron sp. z    | c 552-32-22- NP  | 2005-09-15    | 200           | 16 436,94   | 0          | 16 436,94 | zł     | FVS 1      | 05-FVS/0001      | 2005-09-09 | 201-2-1-6  |
| 14    | NR:   | 0                  | INT:              | 0 NP:            | 46636,94      | ZR:           | 0           | ZT:        | 0         | ZP:    | 0          |                  |            |            |
| 15    |       | 7 Kornex sp. z c   | Kornex sp. z o    | 551-456-9EZP     | 2005-09-19    | 196           | 42 031,44   | 0          | 42 031,44 | zł     | FVZ 1      | 178/4/03 [05-FV2 | 2005-09-15 | 201-2-1-7  |
| 16    | NR:   |                    | INT:              | 0 NP:            | 0             | ZR:           | 0           | ZT:        | 0         | ZP:    | 42031,44   |                  |            |            |
| 17    |       | 8 Mechaniczesk     | i Mechaniczeski   | j ZP             | 2005-10-21    | 164           | 7 625,00    | 3,9        | 29 356,25 | EUR    | FVZ 2      | 185/4/03 [05-FV2 | 2005-10-07 | 201-2-1-8  |
| 18    |       | 8 Mechaniczesk     | i Mechaniczeski   | j ZP             | 2005-10-10    | 175           | 2 600,00    | 3,3        | 8 658,00  | USD    | IU 1       | EVB 1247         | 2005-09-26 | 204-2-1-8  |
| 19    | NR:   | 0                  | UNT:              | 0 NP:            | 0             | ZR:           | 0           | ZT:        | 0         | ZP:    | 38014,25   |                  |            |            |
| 20    | _     | 9 Philips UK Ltd   | Philips UK Ltd    | GBHA871 NP       | 2003-06-20    | 1018          | 14 550,64   | 0          | 14 550,64 | zł     | FVS 4      | 03-FVS/0005      | 2005-09-11 | 201-2-1-9  |
| 21    | _     | 9 Philips UK Ltd   | Philips UK Ltd    | GBHA871 NP       | 2005-10-06    | 179           | 3 000,00    | 3,9        | 12 180,00 | EUR    | WDT 1      | FV 001/2005      | 2005-09-22 | 203-2-1-9  |
| 22    | _     |                    |                   |                  |               |               | 3 000,00    | 3,6        | 10 920,00 | EUR    | WB 1       | RB 1             | 2006-01-02 |            |
| 23    | _     | 9 Philips UK Ltd   | Philips UK Ltd    | GBHA871 NP       | 2005-10-06    | 179           | 420,00      | 3,9        | 1 617,00  | EUR    | WDT 4      | FV 001/2005c     | 2005-09-22 | 203-2-1-9  |
| 24    | NR:   |                    | NT:               | 0 NP:            | 28347,64      | ZR:           | 0           | ZT:        | 0         | ZP:    | 0          |                  |            |            |
| 25    | -     | 10 Warski sc.      | Warski sc.        | 725-234-1UNP     | 2003-05-15    | 1054          | 49 132,62   | U          | 49 132,62 | Zł     | DEX 1      | 05-DEX/0001      | 2005-09-01 | 203-2-1-10 |
| 2b    | NID   | 10 Warski sc.      | Warski sc.        | 725-234-1UNB     | 10100.00      | 70            | 15 207,89   | 77         | 15 207,89 | Zf     | DP9        | N.Uds.: DP9      | 2005-10-17 | 203-2-1-10 |
| 21    | NR:   | 44 11 1 1 0        | UNIC              | U NP:            | 49132,62      | 2R:           | U           | <u>ZI:</u> | 1 070 00  | ZP:    | U DANKA    | 1 005 0005       | 0005 00 05 | 004.0444   |
| 28    | -     | 11 Unich von J Gr  | Unich von J uni   | 1DE5555554ZP     | 2005-09-19    | 196           | 1 000,00    | 3,9        | 4 270,00  | EUR    | F WIN 1    | Inv 235/2005     | 2005-09-05 | 204-2-1-11 |
| 29    | NID.  |                    | NIT.              | O ND             |               | 70.           | 2 000,00    | 3,5        | 7 280,00  | ZD     | VYD   4070 | KDI              | 2006-01-02 |            |
| 30    | INR:  | 12 Althorn Metrix  | Alticom Metric    | U NP:            | 2005 10.05    | ZR.<br>170    | 260.69      | 21:        | 250.59    | ZP:    | 4270       |                  | 2005 00 22 | 202.2.4.42 |
| 31    | ND-   | TS AILKOM Matrix   | AllKOTT Matrix    |                  | 2003-10-08    | 70.           | 250,58      | 77.        | 200,58    | 20     | Z          | 05-F V VV/0001   | 2005-09-22 | 203-2-1-13 |
| 1 2 2 | 1000  |                    |                   |                  | 2011.00       | (5            |             |            |           | 10     |            |                  |            |            |

Rys. 2-22 Dane o rozrachunkach

Każdorazowe użycie polecenia **Rozrachunki...** powoduje nadpisanie istniejących danych nowym zestawieniem, rozpoczynając od komórki, w której ustawiony był kursor przed wywołaniem polecenia.

# Wprowadzanie parametrów dla rozrachunków

Możliwe jest zautomatyzowane wprowadzanie do arkusza danych o rozrachunkach wykorzystywanych jako parametry do wykonywania przeliczeń. Dostęp do okna umożliwiającego tą operację - **Parametry dla rozrachunków** - uzyskuje się po wybraniu polecenia **Parametry dla rozrachunków...** Raz wprowadzone parametry w tym oknie są zapamiętywane dla każdego arkusza oddzielnie i pamiętane również po ponownym otwarciu arkusza.

Parametry dla rozrachunków

| Parametry di | a rozrachunków           |                  | ×                         |
|--------------|--------------------------|------------------|---------------------------|
| Kontrahent   | 1;2;3;4;5;6;7;8;9;10;1 - | Wpisz do komórki | Arkusz1!\$C\$1            |
| Na dzień     | 2006-04-04               | Wpisz do komórki | Arkusz1!\$C\$2            |
| Rodzaj       | Razem                    | Wpisz do komórki | Arkusz1!\$C\$3            |
| Stan         | Wszystkie                | Wpisz do komórki | Arkusz1!\$C\$4            |
| Znacznik     | Wszystkie                | Wpisz do komórki | Arkusz1!\$C\$5            |
| Waluta       | Wszystkie                | Wpisz do komórki | Arkusz1!\$G\$1            |
| Rok          | Wszystkie                | Wpisz do komórki | Arkusz1!\$G\$2            |
| Miesiąc      | Wszystkie                | Wpisz do komórki | Arkusz1!\$G\$3            |
| Po terminie  | Wszystkie                | Wpisz do komórki | Arkusz1!\$G\$4            |
| Podsum.      | Tak 💌                    | Wpisz do komórki | Arkusz1!\$G\$5            |
| Rozliczenia  | Tak 💌                    | Wpisz do komórki | Arkusz1!\$K\$1            |
| Od           | 2005-01-01               | Wpisz do komórki | Arkusz1!\$K\$2            |
| Do           | 2005-12-31               | Wpisz do komórki | Arkusz1!\$K\$3            |
|              | Kolumny                  | 🔽 Pokaż okno po  | wybraniu w/w komórek      |
| <u>o</u> k   | Anuluj                   | Zablokuj zmiany  | v bezpośrednio na arkuszu |

Rys. 2-23 Okno Parametry dla rozrachunków

Elementy okna występują w postaci pary obiektów: pola parametru i pola **Wpisz do komórki** zawierającego adres komórki, do której ma być wpisywana wartość parametru. Jeśli adres nie będzie określony, parametr nie będzie wpisywany do arkusza.

### Wpisz do komórki

Te pola umożliwiają podanie dla każdego z parametrów pól adresu komórki, do której zostaną wpisane wybrane wartości. Aby określić komórkę arkusza, można wpisać jej adres bezpośrednio w tym polu lub po wejściu do tego pola wskazać właściwą komórkę arkusza.

Tylko gdy kursor znajduje się w polu **Wpisz do komórki**, można zmieniać bieżącą komórkę, wybierając ją w arkuszu. Po wyjściu z tego pola arkusz ponownie jest niedostępny.

### Kontrahent (Konto)

(aa)

Pole umożliwia wpisanie tekstu identyfikującego kontrahenta (numer **ID**) lub numeru konta rozrachunkowego. W polu tym możemy dla numeru konta wykorzystać znaki specjalne, które mogą być dowolnie wymieszane z cyframi:

- \* (gwiazdka) dowolny ciąg cyfr na danym poziomie analityki,
- ? (znak zapytania) dowolna pojedyncza cyfra.

Wybranie przycisku powoduje otwarcie opisanych powyżej okien **Kontrahenci** lub **Plan kont**, w których można wskazać kontrahenta lub konto. Wartość z tego pola może być wykorzystana jako argument podczas stosowania funkcji **Rozr** oraz polecenia **Rozrachunki**. Dostępna jest w arkuszu pod nazwą **prm.rKoKon**.

Kartoteka kontrahentów z programu Finanse i Księgowość jest widoczna w programie Analizy Finansowe Premium jako rozwinięcie dla poszczególnych kontrahentów po aktualizacji danych poprzez obiekt integracji (patrz str. 31), ale dane o obrotach każdego z kontrahentów są już dostępne po wpisaniu, do odpowiedniego pola, pełnego numeru jego konta.

## Na dzień

Pole umożliwia wpisanie daty (w formacie: rrrr-mm-dd) lub wybranie jej z kalendarza. Wartość z tego pola może być wykorzystana jako argument podczas stosowania funkcji **Rozr** oraz polecenia **Rozrachunki**. Dostępna jest w arkuszu pod nazwą **prm.rNaDzien**.

## Rodzaj

W tym rozwijanym polu listy dostępne są rodzaje rozrachunków: **(N) Należności**, **(Z) Zobowiązania** lub **Razem**. Wartość z tego pola może być wykorzystana jako argument podczas stosowania funkcji **Rozr** oraz polecenia **Rozrachunki**. Dostępna jest w arkuszu pod nazwą **prm.rRodzaj**.

## Stan

W tym rozwijanym polu listy dostępne są stany rozrachunków: (P) Nierozliczone przeterminowane, (T) Nierozliczone terminowe, (N) Nierozliczone, (R) Rozliczone lub Wszystkie. Wartość z tego pola może być wykorzystana jako argument podczas stosowania funkcji Rozr oraz polecenia Rozrachunki. Dostępna jest w arkuszu pod nazwą prm.rStan.

## Znacznik

W tym rozwijanym polu listy dostępne są znaczniki dla rozrachunków. Do wyboru jest jedna z dostępnych opcji: **Wszystkie**, **Ze znacznikami**, **Bez znaczników** lub konkretny znacznik. Wartość z tego pola może być wykorzystana jako argument podczas stosowania funkcji **Rozr** oraz polecenia **Rozrachunki**. Dostępna jest w arkuszu pod nazwą **prm.rZnacznik**.

## Waluta

Należy wybrać rodzaj waluty, w której prowadzone były rozrachunki lub **Wszystkie**. Wartość z tego pola może być wykorzystana jako argument podczas stosowania funkcji **Rozr** oraz polecenia **Rozrachunki**. Dostępna jest w arkuszu pod nazwą **prm.rWaluta**.

## Rok

W tym rozwijanym polu listy dostępne są wszystkie zarejestrowane w programie lata obrachunkowe. Wartość z tego pola może być wykorzystana jako argument podczas stosowania funkcji **Rozr** oraz polecenia **Rozrachunki**. Dostępna jest w arkuszu pod nazwą **prm.rRok**.

## Miesiąc

W tym rozwijanym polu listy dostępne są miesiące kalendarzowe wybranego roku obrachunkowego, w formacie: numer miesiąca jako liczba arabska. Wartość z tego pola może być wykorzystana jako argument podczas stosowania funkcji **Rozr** oraz polecenia **Rozrachunki**. Dostępna jest w arkuszu pod nazwą **prm.rMiesiac**.

#### Po terminie

W tym rozwijanym polu listy dostępne są przedziały okresów w dniach po terminie płatności. Mamy tutaj możliwość wyboru pustej pozycji i wpisania konkretnej ilości dni, wówczas podana wartość będzie oznaczała dokładną ilość dni po terminie. Wartość z tego pola może być wykorzystana jako argument podczas stosowania funkcji **Rozr** oraz polecenia **Rozrachunki**. Dostępna jest w arkuszu pod nazwą **prm.rPoTerm**.

### Podsum.

W tym rozwijanym polu listy dostępne są wartości logiczne dla podsumowania: **Tak** lub **Nie**. Wartość z tego pola może być wykorzystana jako argument podczas stosowania funkcji **Rozr** oraz polecenia **Rozrachunki**. Dostępna jest w arkuszu pod nazwą **prm.rSuma**.

### Rozliczenia

W tym rozwijanym polu listy dostępne są wartości logiczne dla podsumowania: **Tak** lub **Nie**. Wybranie **Tak** umożliwi wpisanie lub wybranie przedziału czasowego transakcji **Od/Do**. Wartość z tego pola może być wykorzystana jako argument podczas stosowania funkcji **Rozr** oraz polecenia **Rozrachunki**. Dostępna jest w arkuszu pod nazwą **prm.rSkladniki**.

Od

Zaznaczenie tego pola wyboru umożliwi wpisanie daty (w formacie: rrrr-mm-dd) lub wybranie jej z kalendarza. Wartość z tego pola może być wykorzystana jako argument podczas stosowania funkcji **Rozr** oraz polecenia **Rozrachunki**. Dostępna jest w arkuszu pod nazwą **prm.rRozOd**.

#### Do

Zaznaczenie tego pola wyboru umożliwia wpisanie daty (w formacie: rrrr-mm-dd) lub wybranie jej z kalendarza. Wartość z tego pola może być wykorzystana jako argument podczas stosowania funkcji **Rozr** oraz polecenia **Rozrachunki**. Dostępna jest w arkuszu pod nazwą **prm.rRozDo**.

### Pokaż okno po wybraniu w/w komórek

Zaznaczenie tego pola wyboru powoduje automatyczne otwarcie okna **Parametry** dla rozrachunków, po wybraniu na arkuszu dowolnej z komórek wskazanych w polach **Wpisz do komórki**.

### Zablokuj zmiany bezpośrednio na arkuszu

Zaznaczenie tego pola wyboru powoduje zablokowanie możliwości wprowadzania zmian w polach parametrów bezpośrednio na arkuszu Excela. Właściwość ta jest przydatna wówczas, gdy do arkusza wpisujemy kilka parametrów ściśle ze sobą związanych, a zmiana tylko jednego z nich mogłaby powodować błędne naliczenie wyników. Przy próbie zmiany zawartości takiej komórki pojawia się komunikat informujący o braku możliwości modyfikacji.

### Kolumny...

Wybranie przycisku otwiera okno **Wybór kolumn**. W oknie mamy możliwość wyboru kolumn z danymi, które zostaną przeniesione do tabeli w arkuszu. Okno dostępne jest również w oknie **Rozrachunki** (patrz str. 54).

## ΟΚ

Wybranie tego przycisku polecenia powoduje wpisanie wybranych danych do wskazanych komórek arkusza.

## Anuluj

Wybranie tego przycisku polecenia powoduje zamknięcie okna bez wprowadzania zmian do arkusza.

## Wynik użycia polecenia Parametry dla rozrachunków...

Po użyciu polecenia **Parametry dla rozrachunków...** następują zmiany możliwości wykorzystania danych. Zdefiniowane zostaje trzynaście parametrów możliwych do bezpośredniego wykorzystania w arkuszu. Są one dostępne zarówno przez polecenie **Nazwa** z menu **Wstaw**, jak i przez bezpośrednie wpisanie do komórki. Odpowiadają one zawartości pól w oknie **Parametry dla rozrachunków**.

| Nazwa pola  | Nazwa parametru |
|-------------|-----------------|
| Kontrahent  | prm.rKoKon      |
| Na dzień    | prm.rNaDzien    |
| Rodzaj      | prm.rRodzaj     |
| Stan        | prm.rStan       |
| Znacznik    | prm.rZnacznik   |
| Waluta      | prm.rWaluta     |
| Rok         | prm.rRok        |
| Miesiąc     | prm.rMiesiac    |
| Po terminie | prm.rPoTerm     |
| Podsum.     | prm.rSuma       |
| Rozliczenia | prm.rSkladniki  |
| Od          | prm.rRozOd      |
| Do          | prm.rRozDo      |

Jednocześnie każda z komórek arkusza wskazana w polach **Wpisz do komórki** zostaje zaopatrzona w komentarz informujący o nazwie parametru, który pojawia się po ustawieniu nad nią kursora myszy. Komórka taka jest oznaczona czerwonym trójkątem w prawym, górnym rogu.

# Informacje dodatkowe

Okno **Informacje dodatkowe** to rodzaj magazynu informacji, gdzie można przechowywać parametry wykorzystywane następnie w arkuszach programu. Bezpośrednio z arkuszy można budować odwołania do poszczególnych pozycji wpisanych w tabeli informacji dodatkowych. Np. można wstawić do arkusza nawę firmy. Nazwa ta będzie się zmieniała w zależności od tego, na danych której firmy obecnie pracujesz. Klawisze funkcyjne ułatwiają bieżącą pracę z danymi.

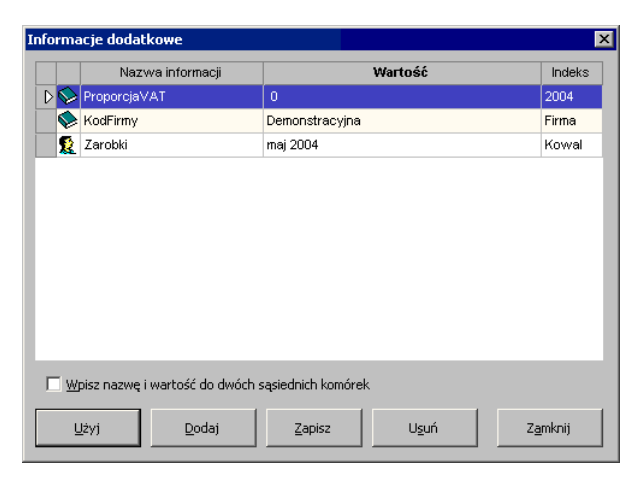

Rys. 2-24 Okno Informacje dodatkowe.

### Nazwa informacji

W tym polu wpisz nazwę informacji, czyli czego ona dotyczy.

#### Wartość

W tym polu wstaw wartość informacji. Np. w przypadku współczynnika proporcji podatku VAT, będzie to wartość tego współczynnika.

### Indeks

W tym polu wpisz indeks. Indeksem może być, np, liczba, rok, nazwa. Np. w przypadku dowolnego współczynnika indeksem może być rok, którego ten współczynnik dotyczy.

### Wpisz nazwę i wartość do dwóch sąsiednich komórek

Zaznaczenie tego pola spowoduje, że nazwa i wartość zostaną wpisane w dwóch sąsiadujących ze sobą komórkach.

### Użyj

Ten przycisk polecenia powoduje wpisanie wybranych danych do komórki.

### Dodaj

Za pomocą tego przycisku możesz dodać nowy wpis.

### Zapisz

Ten przycisk polecenia powoduje zapisanie dodanych informacji.

### Usuń

Ten przycisk polecenia powoduje usunięcie z listy wskazanej pozycji.

## Zamknij

Ten przycisk polecenia powoduje zamknięcie okna.

# Kreatory funkcji

Podstawowe funkcje zdefiniowane w dodatku Analizy Finansowe Premium mogą być wstawiane do komórek arkusza z wykorzystaniem kreatorów. W celu uruchomienia kreatora należy z menu **Symfonia FK** wybrać polecenie **Funkcje..**, a następnie z

menu kaskadowego nazwę funkcji, która ma zostać wstawiona. Spowoduje to otwarcie okna kreatora funkcji.

# Kreator funkcji Konto

Funkcja **Konto** umożliwia odczytanie kwoty zaksięgowanej na wskazanym koncie zgodnie z podanymi argumentami. Dokładny opis jej argumentów znajduje się w Rozdziale 3 *Funkcje zdefiniowane w programie*.

| Funkcja Konto - kwota na wybranym koncie 🛛 🛛 🗙 |              |           |  |  |  |
|------------------------------------------------|--------------|-----------|--|--|--|
| Wstaw do                                       | \$H\$24      | _         |  |  |  |
| Konto                                          | 5 033 💌      | Z arkusza |  |  |  |
| Rok                                            | 1998 💌       | Z arkusza |  |  |  |
| Okres                                          | 5 (V-1998)   | Z arkusza |  |  |  |
| Zakres                                         | 3 miesiące 💌 | Z arkusza |  |  |  |
| Przeks. KR                                     | ТАК          | Z arkusza |  |  |  |
| Zastąp                                         | Dopisz       | Anuluj    |  |  |  |

Rys. 2-25 Okno kreatora funkcji Konto.

## Wstaw do

W tym polu należy wskazać komórkę do której powinna być wstawiona wybrana funkcja. Jest to specjalne pole, prezentujące adres bieżącej komórki arkusza. Aby go zmienić można wpisać bezpośrednio w polu nowy adres, lub wskazać właściwą komórkę arkusza.

Tylko gdy kursor znajduje się w polu **Wstaw do** można zmieniać bieżącą komórkę wybierając ją przez wskazanie w arkuszu. Po wyjściu z tego pola arkusz ponownie jest niedostępny.

## Konto

W tym polu wstaw tekst opisujący numer konta wraz z opisem strony i rodzaju zwracanej kwoty w formacie opisanym powyżej przy poleceniu **Wstaw konto**. Wybranie przycisku volucie otwarcie opisanego powyżej okna **Plan kont**, w którym można wskazać konto i jego atrybuty.

## Rok

W tym opuszczanym polu listy wybierz symbol roku obrachunkowego spośród dostępnych na liście zarejestrowanych lat.

## Okres

W tym opuszczanym polu listy wybierz numer kolejny okresu sprawozdawczego w wybranym roku obrachunkowym.

(ag

Możliwe jest podanie jako argumentu miesiąca kalendarzowego w formacie **II 1998**, wartością podaną w polu **Rok** powinien być wtedy pusty ciąg znaków "" (nie powinien być wybrany żaden rok)

### Zakres

W tym opuszczanym polu listy wybierz sposób naliczania kwoty. **Narastająco** do podanego okresu (włącznie) lub od 1 do 6 kolejnych miesięcy poczynając od wskazanego. Wartość 1 oznacza kwotę w jednym, podanym miesiącu.

### Przeks. KR

W tym opuszczanym polu listy wybierz dla kont wynikowych (oraz konta wyniku finansowego) sposób traktowania wyksięgowanych sald kont wynikowych na konto wyniku finansowego. **TAK** oznacza uwzględnienie przeksięgowań końca roku, **NIE** oznacza odrzucenie przeksięgowań końca roku.

#### Z arkusza

Włączenie tego przycisku przy dowolnym z pól powoduje, że wartość tego pola będzie wprowadzona ze wskazanej komórki arkusza.

(aa)

Tylko gdy kursor znajduje się w polu z włączonym przyciskiem **Z arkusza** można zmieniać bieżącą komórkę wybierając ją przez wskazanie w arkuszu. Po wyjściu z tego pola arkusz ponownie jest niedostępny.

## Zastąp

Ten przycisk polecenia powoduje zastąpienie aktualnej zawartości bieżącej komórki arkusza danymi określonymi w tym oknie.

### Dopisz

Ten przycisk polecenia powoduje dopisanie do aktualnej zawartości bieżącej komórki arkusza danych określonych w tym oknie.

### Anuluj

Ten przycisk polecenia powoduje zamknięcie okna kreatora i powrót do arkusza Excela.

# Kreator funkcji ZestRej

Funkcja **ZestRej** umożliwia odczytanie kwoty z zestawienia rejestrów VAT określonej podanymi argumentami. Dokładny opis jej argumentów znajduje się w Rozdziale 3 *Funkcje zdefiniowane w programie*.

| Funkcja Zes | tRej - kwota z rejestrów VA | т 🗴       |
|-------------|-----------------------------|-----------|
| Wstaw do    | \$C\$14                     | _         |
| Kwota       | •                           | Z arkusza |
| Rok         | 2004                        | Z arkusza |
| Miesiąc     | Cały rok 💌                  | Z arkusza |
| Dokument    | Import                      | Z arkusza |
| Stawka      | <b>v</b>                    | Z arkusza |
| Тур         | 7                           | Z arkusza |
| Korekty     | Bez korekt 🗸                | Z arkusza |
| Rodzaj      | Import usług 🗨              | Z arkusza |
| ABCD        | A B C D                     | Z arkusza |
| Zakres      | W miesiącu (roku) 💌         | Z arkusza |
| Zastą       | Dopisz                      | Anuluj    |

Rys. 2-26 Okno kreatora funkcji ZestRej.

### Wstaw do

W tym polu należy wskazać komórkę, do której powinna być wstawiona wybrana funkcja. Jest to specjalne pole, prezentujące adres bieżącej komórki arkusza. Aby go zmienić można wpisać bezpośrednio w polu nowy adres lub wskazać właściwą komórkę arkusza.

60)

Tylko gdy kursor znajduje się w polu **Wstaw do** można zmieniać bieżącą komórkę wybierając ją przez wskazanie w arkuszu. Po wyjściu z tego pola arkusz ponownie jest niedostępny.

### Kwota

W tym opuszczanym polu listy wybierz rodzaj kwoty, która ma zostać zwrócona z rejestru VAT.

### Rok

W tym opuszczanym polu listy wybierz symbol roku obrachunkowego spośród dostępnych na liście zarejestrowanych w programie lat.

## Miesiąc

W tym opuszczanym polu listy wybierz numer miesiąca kalendarzowego, dla którego ma zostać zwrócona kwota z rejestru VAT. Możesz również uzyskać dane za cały rok kalendarzowy.

## Dokument

W tym opuszczanym polu listy wybierz rodzaj dokumentów, które mają być uwzględnione w wykonywanym zestawieniu (np. dokumenty zakupu).

### Stawka

W tym polu wybierz lub wpisz stawkę podatku VAT, dla której ma być wykonane zestawienie.

## Тур

W tym opuszczanym polu listy wybierz typ dokumentów, które mają być uwzględnione w wykonywanym zestawieniu (np. faktury).

#### Korekty

W tym opuszczanym polu listy wybierz czy w zestawieniu mają być uwzględnione tylko dokumenty normalne, tylko korygujące, czy jedne i drugie.

### Rodzaj

W tym opuszczanym polu listy wybierz rodzaj rejestru, dla którego ma być wykonywane zestawienie.

### ABCD

To pole jest istotne tylko dla zestawień dotyczących zakupów. Wybierz w nim, czy zestawienie ma dotyczyć zakupów związanych tylko ze sprzedażą opodatkowaną czy też innego rejestru zakupów.

### Zakres

W tym opuszczanym polu listy wybierz zakres czasu (ilość miesięcy), którego ma dotyczyć wykonywane zestawienie.

### Z arkusza

Włączenie tego przycisku przy dowolnym z pól powoduje, że wartość tego pola będzie wprowadzona ze wskazanej komórki arkusza.

Tylko gdy kursor znajduje się w polu z włączonym przyciskiem **Z arkusza** można zmieniać bieżącą komórkę wybierając ją przez wskazanie w arkuszu. Po wyjściu z tego pola arkusz ponownie jest niedostępny.

### Zastąp

Ten przycisk polecenia powoduje zastąpienie aktualnej zawartości bieżącej komórki arkusza danymi określonymi w tym oknie.

### Dopisz

Ten przycisk polecenia powoduje dopisanie do aktualnej zawartości bieżącej komórki arkusza danych określonych w tym oknie.

## Anuluj

Ten przycisk polecenia powoduje zamknięcie okna kreatora i powrót do arkusza Excela.

# Kreator funkcji PozBrw

Funkcja **Konto** umożliwia odczytanie kwoty zapisanej na wskazanej pozycji bilansu końcowego lub RZiS określonej podanymi argumentami. Dokładny opis jej argumentów znajduje się w Rozdziale 3 *Funkcje zdefiniowane w programie*.

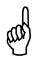
| Funkcja PozBRW - kwota z pozycji bilansu / RZiS 🗙 |              |           |
|---------------------------------------------------|--------------|-----------|
| Wstaw do                                          | \$A\$1       | _         |
| Pozycja                                           | [A] B.I.1    | Z arkusza |
| Rok                                               | 1998 💌       | Z arkusza |
| Okres                                             | 5 (V-1998)   | Z arkusza |
| Zakres                                            | 3 miesiące 💌 | Z arkusza |
|                                                   |              |           |
| Zastąp                                            | Dopisz       | Anuluj    |

Rys. 2-27 Okno kreatora funkcji PozBrw.

#### Wstaw do

W tym polu należy wskazać komórkę do której powinna być wstawiona wybrana funkcja. Jest to specjalne pole, prezentujące adres bieżącej komórki arkusza. Aby go zmienić można wpisując bezpośrednio w polu nowy adres, lub wskazać właściwą komórkę arkusza.

Tylko gdy kursor znajduje się w polu **Wstaw do** można zmieniać bieżącą komórkę wybierając ją przez wskazanie w arkuszu. Po wyjściu z tego pola arkusz ponownie jest niedostępny.

#### Pozycja

aal)

W tym polu wstaw tekst opisujący pozycję bilansu lub RZiS w formacie opisanym

powyżej przy poleceniu **Wstaw pozycję**. Wybranie przycisku i powoduje otwarcie opisanego powyżej okna **Układ bilansu oraz rachunku zysków i strat**, w którym można wskazać pozycję.

#### Rok

W tym opuszczanym polu listy wybierz symbol roku obrachunkowego spośród dostępnych na liście zarejestrowanych lat.

#### Okres

aat)

W tym opuszczanym polu listy wybierz numer kolejny okresu sprawozdawczego w wybranym roku obrachunkowym.

Możliwe jest podanie jako argumentu miesiąca kalendarzowego w formacie II 1998, wartością podaną w polu **Rok** powinien być wtedy pusty ciąg znaków "" (nie powinien być wybrany żaden rok)

#### Zakres

W tym opuszczanym polu listy wybierz sposób naliczania kwoty. Narastająco do podanego okresu (włącznie) lub od 1 do 6 kolejnych miesięcy poczynając od wskazanego. Wartość "1" oznacza kwotę w jednym, podanym miesiącu.

#### Z arkusza

Włączenie tego przycisku przy dowolnym z pól powoduje, że wartość tego pola będzie wprowadzona ze wskazanej komórki arkusza.

68

Tylko gdy kursor znajduje się w polu z włączonym przyciskiem Z arkusza można zmieniać bieżącą komórkę wybierając ją przez wskazanie w arkuszu. Po wyjściu z tego pola arkusz ponownie jest niedostępny.

#### Zastąp

Ten przycisk polecenia powoduje zastąpienie aktualnej zawartości bieżącej komórki arkusza danymi określonymi w tym oknie.

#### Dopisz

Ten przycisk polecenia powoduje dopisanie do aktualnej zawartości bieżącej komórki arkusza danych określonych w tym oknie.

#### Anuluj

Ten przycisk polecenia powoduje zamknięcie okna kreatora i powrót do arkusza Excela.

#### Kreator funkcji Rozr

Funkcja **Rozr** umożliwia odczytanie kwoty rozliczenia transakcji ze wskazanym kontrahentem lub kontem rozrachunkowym, określonym podanymi argumentami. Dokładny opis jej argumentów znajduje się w Rozdziale 3 *Funkcje zdefiniowane w programie*.

F

| unkcja Rozr     |                           | ×              |
|-----------------|---------------------------|----------------|
| Wstaw do        | \$A\$1                    | _              |
| — Rozrachunki d | la                        |                |
| Kontrahent      | 1;2;3;4;5;6;7;8;9;10;1: - | Z arkusza      |
| Parametry —     |                           |                |
| Na dzień        | 2006-04-06 💌              | Z arkusza      |
| Rodzaj          | (N) Należności 🗾 💌        | Z arkusza      |
| Stan            | (P) Nieroz. przeterm. 💌   | Z arkusza      |
| Znacznik        | Wszystkie                 | Z arkusza      |
| Waluta          | Wszystkie                 | Z arkusza      |
| Rok             | Wszystkie 💌               | Z arkusza      |
| Miesiąc         | Wszystkie                 | Z arkusza      |
| Po terminie     | terminie Wszystkie 💌      |                |
| Zastąp          | Dopisz                    | <u>A</u> nuluj |

Rys. 2-28 Okno kreatora funkcji Rozr.

#### Wstaw do

W tym polu należy wskazać komórkę, do której powinna być wstawiona wybrana funkcja. Jest to specjalne pole, prezentujące adres bieżącej komórki arkusza. Aby go zmienić można wpisać bezpośrednio w polu nowy adres, lub wskazać właściwą komórkę arkusza. Tylko gdy kursor znajduje się w polu Wstaw do można zmieniać bieżącą komórkę, wybierając ją przez wskazanie w arkuszu. Po wyjściu z tego pola arkusz ponownie jest niedostępny.

#### Kontrahent (Konto)

W tym polu należy wpisać tekst identyfikującego kontrahenta (numer ID) lub numer konta rozrachunkowego. Wybranie przycisku v powoduje otwarcie opisanych powyżej okien Kontrahenci lub Plan kont, w których można wskazać kontrahenta lub konto.

Kartoteka kontrahentów z programu Finanse i Księgowość jest widoczna w programie Analizy Finansowe Premium jako rozwinięcie dla poszczególnych kontrahentów po aktualizacji danych poprzez obiekt integracji (patrz str. 31), ale dane o obrotach każdego z kontrahentów są już dostępne po wpisaniu, do odpowiedniego pola, pełnego numeru jego konta.

#### Na dzień

W tym polu należy wpisać datę (w formacie: rrrr-mm-dd) lub wybrać ją z kalendarza za pomocą przycisku 🔽.

#### Rodzaj

W tym rozwijanym polu listy dostępne są rodzaje rozrachunków: (N) Należności lub (Z) Zobowiązania.

#### Stan

W tym rozwijanym polu listy dostępne są stany rozrachunków: (P) Nierozliczone przeterminowane, (T) Nierozliczone terminowe, (N) Nierozliczone lub (R) Rozliczone.

#### Znacznik

W tym rozwijanym polu należy wybrać znacznik dla rozrachunków. Do wyboru jest jedna z dostępnych opcji: **Wszystkie**, **Ze znacznikami**, **Bez znaczników** lub konkretny znacznik.

#### Waluta

W tym rozwijanym polu lisy należy wybrać rodzaj waluty, w której prowadzone były rozrachunki lub **Wszystkie**.

#### Rok

W tym rozwijanym polu listy należy wybrać symbol roku obrachunkowego spośród dostępnych na liście zarejestrowanych lat.

#### Miesiąc

W tym rozwijanym polu listy należy wybrać miesiąc kalendarzowy wybranego roku obrachunkowego, w formacie: numer miesiąca jako liczba arabska.

#### Po terminie

W tym rozwijanym polu listy należy wybrać przedział okresu w dniach po terminie płatności.

#### Z arkusza

Włączenie tego przycisku przy dowolnym z pól powoduje, że wartość tego pola będzie wprowadzona ze wskazanej komórki arkusza.

#### Zastąp

Ten przycisk polecenia powoduje zastąpienie aktualnej zawartości bieżącej komórki arkusza danymi określonymi w tym oknie.

#### Dopisz

Ten przycisk polecenia powoduje dopisanie do aktualnej zawartości bieżącej komórki arkusza danych określonych w tym oknie.

#### Anuluj

Ten przycisk polecenia powoduje zamknięcie okna kreatora i powrót do arkusza Excela.

# Funkcje zdefiniowane w programie

W rozdziale tym prezentujemy opis dodatkowych funkcji programu Excel zdefiniowanych w dodatku Analizy Finansowe Premium. Ich znajomość i zrozumienie ułatwi poznanie programu i pozwoli na pełne wykorzystanie jego możliwości.

# Dostęp do funkcji

Dostęp do funkcji w arkuszu kalkulacyjnym Excel uzyskuje się po wybraniu polecenia **Funkcja** z menu **Wstaw**. Otwarte zostaje okno **Wklej funkcję**.

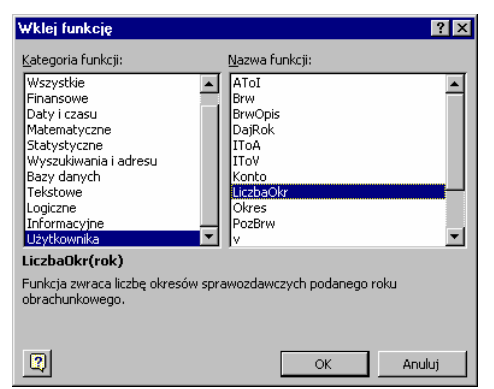

Rys. 3-1 Okno Wklej funkcję.

Funkcje zdefiniowane w dodatku Analizy Finansowe Premium są dostępne na liście **Nazwa funkcji** po wybraniu pozycji **Użytkownika** na liście **Kategoria funkcji**. Podświetlenie na liście nazwy funkcji powoduje wyświetlenie poniżej list składni funkcji oraz krótkiego opisu jej przeznaczenia. Naciśnięcie przycisku **OK** powoduje otwarcie dla wybranej funkcji okna umożliwiającego określenie zmiennych. Po określeniu wartości lub adresu zmiennych następuje wstawienie funkcji do wybranej komórki arkusza kalkulacyjnego. Dodatkowe funkcje dzielą się na dwie grupy:

- zwracające informacje księgowe z wczytanych danych;
- przekształcające zmienne

Podstawowe funkcje zwracające informacje księgowe mogą być również wprowadzane do komórek arkusza z wykorzystaniem kreatorów uruchamianych po wybraniu odpowiedniej nazwy funkcji z menu kaskadowego wyświetlonego poleceniem **Funkcje** z menu **Symfonia FK**.

Dla bardziej doświadczonych użytkowników możliwe jest również bezpośrednie wpisywanie do komórki formuły wykorzystującej funkcje dostępne w programie Analizy Finansowe Premium.

# Funkcje zwracające informacje księgowe

# Funkcja BrwOpis

#### Przeznaczenie:

Zwraca opis podanej pozycji bilansu końcowego lub RZiS.

Składnia:

BrwOpis (rok, strona, poz)

Argumenty:

rok

Symbol roku obrachunkowego w programie Finanse i Księgowość, zarejestrowanego na liście lat w programie Analizy Finansowe Premium.

#### strona

Strona zestawienia, z której chcemy pobrać opis:

- **0** strona zostanie podana w parametrze *poz*
- 1 Bilans, strona Aktywa
- 2 Bilans, strona Pasywa
- 3 RZiS, strona Koszty i Straty
- 4 RZiS, strona Przychody i Zyski

Zawartość argumentu **strona** jest ignorowana jeżeli argument **poz** zawiera pełny opis pozycji RZiS rozpoczęty np. od **[A]** 

#### poz

aat)

Określa pozycję, dla której ma być podany opis. Jeśli w argumencie *strona* podano **0**, wówczas na początku argumentu musi być podana strona w nawiasach klamrowych:

[A] - Bilans, strona Aktywa

[P] - Bilans, strona Pasywa

**[S]** - RZiS, strona Koszty i Straty

[Z] - RZiS, strona Przychody i Zyski

Opis pozycji bilansu oraz rachunku zysków i strat składa się maksymalnie z pięciu części oddzielonych kropką:

Litera **A..Z**, Cyfra rzymska **I..XII**. Cyfra arabska **1..24**. Literka mała **a...z**, Myślniki numerowane **-(1) ... -(24)** 

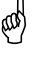

Argumentem nie może być litera **Q**. Nie występuje ona w opisie bilansu i RZiS.

# Funkcja Konto

#### Przeznaczenie:

Zwraca kwotę zaksięgowaną na koncie opisanym podanymi argumentami.

#### Składnia:

Konto (konta, rok, okres, [zakres, przeksKR] )

#### Argumenty:

#### konta

Tekst opisujący numer konta wraz z opisem strony i rodzaju zwracanej kwoty. Dozwolone symbole opisujące, w kolejności występowania:

#### Znak zwracanej kwoty:

+ lub brak symbolu - brak zmiany znaku kwoty

- zmiana znaku kwoty

#### Rodzaj zwracanej kwoty:

S lub brak symbolu - Saldo

- O Obroty
- P PerSaldo

#### Strona zwracanej kwoty:

W - strona Winien

M - strona Ma

Pominięcie symbolu dla salda oznacza saldo jako liczbę ze znakiem: jeśli saldo jest po stronie Winien, kwota jest dodatnia, jeśli saldo jest po stronie Ma, kwota jest ujemna.

**Numer konta**: podany do dowolnego poziomu analityki. Kolejne poziomy oddzielone są myślnikiem (-). W dowolnym miejscu numeru konta dozwolone są następujące znaki wieloznaczne, które mogą być dowolnie wymieszane z cyframi numeru konta:

\* (gwiazdka) dowolny ciąg cyfr na danym poziomie analityki.

? (znak zapytania) dowolna pojedyncza cyfra.

Argument może zawierać opis wielu kont, wówczas kolejne konta należy oddzielić od siebie średnikiem.

#### rok

Symbol roku obrachunkowego w programie Finanse i Księgowość, zarejestrowanego na liście lat w programie Analizy Finansowe Premium.

#### okres

Numer kolejny okresu w roku obrachunkowym. Dozwolone wartości:

0 - kwoty z bilansu otwarcia

1 - 22 - kwoty z kolejnego okresu obrachunkowego w roku.

Program Finanse i Księgowość pozwala utworzyć rok obrachunkowy o maksymalnej długości 22 okresów.

Możliwe jest podanie jako argumentu miesiąca kalendarzowego w formacie **II-1999**, wartością podaną w argumencie *rok* powinien być wtedy pusty ciąg znaków *""*.

#### zakres

Sposób naliczania kwot:

**0** - narastająco do podanego okresu (włącznie)

1..n - n kolejnych miesięcy poczynając od wskazanego miesiąca.

Wartość 1 oznacza kwoty w jednym, podanym miesiącu

#### przeksKR

Parametr istotny dla kont wynikowych (oraz konta wyniku finansowego) po wykonaniu operacji zamknięcia roku i wyksięgowaniu sald kont wynikowych na konto wyniku finansowego.

1 lub TAK oznacza uwzględnienie przeksięgowań końca roku

0 lub NIE oznacza odrzucenie przeksięgowań końca roku

#### Funkcja LiczbaOkr

#### Przeznaczenie:

Zwraca liczbę okresów w roku obrachunkowym podanym jako argument.

#### Składnia:

#### LiczbaOkr (rok)

#### Argumenty:

#### rok

Symbol roku obrachunkowego w programie Finanse i Księgowość, zarejestrowanego na liście lat w programie Analizy Finansowe Premium.

#### Funkcja PozBrw

#### Przeznaczenie:

Zwraca kwoty dla podanej pozycji bilansu końcowego lub RZiS.

#### Składnia:

PozBrw (pozycja, rok, okres, zakres)

#### Argumenty:

pozycja

Określa pozycję, dla której ma być podana kwota. Na początku argumentu musi być podana strona w nawiasach klamrowych:

[A] - Bilans, strona Aktywa

[P] - Bilans, strona Pasywa

[S] - RZiS, strona Koszty i Straty

[Z] - RZiS, strona Przychody i Zyski

Dalej opis pozycja bilansu oraz rachunku zysków i strat składa się maksymalnie z pięciu części oddzielonych kropką:

Litera A..Z,

Cyfra rzymska I..XII.

Cyfra arabska **1..24**.

Literka mała a...z,

Myślniki numerowane -(1) ... -(24)

#### rok

Symbol roku obrachunkowego w programie Finanse i Księgowość, zarejestrowanego na liście lat w programie Analizy Finansowe Premium.

#### okres

Numer kolejny okresu w roku obrachunkowym:

**0** - stan na początek roku

1 - 22 - kwoty z kolejnego okresu obrachunkowego w roku.

Program Finanse i Księgowość pozwala utworzyć rok obrachunkowy o maksymalnej długości 22 okresów.

Możliwe jest podanie jako argumentu miesiąca kalendarzowego w formacie **II-1999**, wartością podaną w argumencie *rok* powinien być wtedy pusty ciąg znaków *""*.

#### zakres

Sposób naliczania kwot:

0 narastająco do podanego okresu (włącznie)

1..n - n kolejnych miesięcy poczynając od wskazanego miesiąca.

Wartość 1 oznacza kwoty w jednym, podanym miesiącu.

Argumentem nie może być litera Q. Nie występuje ona w opisie bilansu i RZiS.

# Funkcja ZestRej

Przeznaczenie:

Zwraca kwotę z zestawienia rejestrów VAT dla podanych argumentów.

Składnia:

ZestRej (kwota, rok, miesiąc, [stawka, sZS, sFR, sK, SS, sABC, zakres] ) Argumenty:

kwota

Rodzaj kwoty która ma zostać zwrócona:

#### Dla rejestrów zakupu, sprzedaży oraz eksportu

Netto - kwota netto

#### Dla rejestrów zakupu oraz sprzedaży

Vat - kwota VAT

#### Dla rejestru importowego

PodstRozI - podstawa VAT do rozliczenia

VatRozI - VAT do rozliczenia

PodstOdI - podstawa VAT do odliczenia

VatOdI - VAT do odliczenia

**PodstNie** - podstawa VAT nie odliczany

VatNie - VAT nie rozliczany

Jeśli zostanie podana inna wartość argumentu zwracana kwota będzie nieokreślona

#### rok

Numer roku kalendarzowego, dla którego należy pobrać kwotę.

#### miesiąc

Numer miesiąca kalendarzowego, dla którego należy pobrać kwotę:

- Cyfra arabska 1 do 12 numer kolejny miesiąca kalendarzowego,
- Cyfra rzymska I do XII numer kolejny miesiąca kalendarzowego,
- Cyfra rzymska wraz z arabską, np. VII-1998 miesiąc i rok;

wartość podana w argumencie *rok* jest wtedy ignorowana.

#### stawka

Wartość procentową (lub typ) stawki, dla której należy pobrać kwotę:

0 do 99 - bezpośrednio wartość procentową stawki,

100 - wszystkie stawki niezerowe (w definicji rejestru VAT),

Tekst zaczynający się literą **Z** - zwolniona od podatku,

Tekst zaczynający się literą **W** – wszystkie stawki,

Tekst zaczynający się literą R lub tekst pusty oznacza kwotę

razem dla wszystkich stawek (wraz ze zwolnioną) zdefiniowanych w rejestrze.

Inne wartości argumentu powodują zwrócenie nieokreślonej wartości

#### sZS

Rodzaj dokumentu związanego z rejestrem VAT:

1 lub tekst rozpoczynający się literą Z - dokumenty zakupu

2 lub tekst rozpoczynający się literą S - dokumenty sprzedaży

3 lub tekst rozpoczynający się literą I - dokumenty importowe

4 lub tekst rozpoczynający się literą E - dokumenty eksportowe

-1 lub pusty tekst wszystkie typy dokumentów

#### sFR

Rodzaj dokumentu związanego z rejestrem VAT:

**0** lub tekst rozpoczynający się literą **F** - faktura

1 lub tekst rozpoczynający się literą R - rachunek uproszczony

-1 lub pusty tekst wszystkie rodzaje dokumentów

#### sK

Rodzaj dokumentu związanego z rejestrem VAT:

0 lub tekst rozpoczynający się literą N - dokument normalny

1 lub tekst rozpoczynający się literą K - dokument korygujący

-1 lub pusty tekst razem dokumenty normalne i korygujące

#### SS

Rodzaj rejestru VAT:

-1 - wszystkie rodzaje rejestrów

0 - rejestry zwykłe

1 - rejestry środków trwałych

2 - rejestry specjalne 1

3 - rejestry specjalne 2

#### sABCD

Tylko dla rejestrów zakupu. Przeznaczenie zakupu:

A lub 1 zakupy związane ze sprzedażą opodatkowaną

B lub 2 zakupy związane ze sprzedażą zwolnioną

C lub 4 zakupy związane ze sprzedażą mieszaną

D lub 8 zakupy związane ze sprzedażą nieopodatkowaną

Pusty tekst lub -1 wszystkie rodzaje zakupów.

Ostatnią wartość należy podawać dla rejestrów innych niż zakup

Litery mogą występować w dowolnych układach, np. A, AC, BCA itp.

Cyfry należy przedstawiać jako sumę np. rejestry A i C to cyfra 5.

Nie można mieszać ze sobą cyfr i liter.

#### zakres

Miesiące, za które ma zostać zwrócona kwota:

1..n - za n kolejnych miesięcy od wskazanego parametrami rok

i **miesiąc** 

1 oznacza kwoty w jednym, podanym miesiącu

-1 do -n - kwoty z uwzględnieniem n poprzednich miesięcy, licząc

do podanego miesiąca włącznie

-1 oznacza kwoty za podany i jeden poprzedni miesiąc (czyli razem

za dwa miesiące)

#### Funkcja Rozr

#### Przeznaczenie:

Zwraca kwotę rozliczenia transakcji dla podanych argumentów.

#### Składnia:

# Rozr (pKoKon, pNaDzien, pRodzaj, pStan, pWalut, pZnacznik, pRok, pMiesiac, pPoTerm)

#### Argumenty:

#### pKoKon

Tekst identyfikujący kontrahenta (numer) lub numer konta rozrachunkowego.

#### Dla kontrahenta:

KH: - wskazanie, że dotyczy kontrahenta,

Dalej tekst identyfikujący kontrahenta:

Cyfry arabskie (ID) przypisane kontrahentom w kartotece kontrahentów.

Argument może zawierać tekst identyfikujący wielu kontrahentów, wówczas kolejne numery ID należy oddzielić od siebie średnikiem.

#### Dla konta:

KN: - wskazanie, że dotyczy konta,

Dalej numer konta rozrachunkowego. Kolejne poziomy oddzielone są myślnikiem (-). W dowolnym miejscu numeru konta dozwolone są następujące znaki wieloznaczne, które mogą być dowolnie wymieszane z cyframi numeru konta:

- \* (gwiazdka) dowolny ciąg cyfr na danym poziomie analityki
- ? (znak zapytania) dowolna pojedyncza cyfra

Argument może zawierać opis wielu kont, wówczas kolejne konta należy oddzielić od siebie średnikiem.

#### pNaDzien

Dzień, do którego mają być uwzględniane dane.

Data w formacie: rrrr-mm-dd

#### pRodzaj

Rodzaj zwracanych rozrachunków:

- N Należności
- Z Zobowiązania

#### pStan

Stan zwracanych rozrachunków:

- P Nierozliczone przeterminowane
- T Nierozliczone terminowe
- N Nierozliczone

 $\mathbf{R}$  – Rozliczone

#### pWalut

Symbol waluty w programie Finanse i Księgowość, zaimportowany do bazy danych programu Analizy Finansowe Premium lub pusty ciąg znaków "" oznaczający wszystkie.

#### pZnacznik

Znacznik dla rozrachunków nadany w programie Finanse i Księgowość i zaimportowany do bazy danych programu Analizy Finansowe Premium.

Ze znacznikami – tylko rozrachunki z przypisanymi znacznikami

Bez znaczników – rozrachunki nieposiadające znaczników

A, B, C... (konkretny znacznik) – rozrachunki posiadające określony znacznik

Pusty tekst – wszystkie rozrachunki

#### pRok

Symbol roku obrachunkowego w programie Finanse i Księgowość, zarejestrowanego na liście lat w programie Analizy Finansowe Premium. Podanie **0** oznacza, że wszystkie lata mają być brane pod uwagę.

#### pMiesiac

Numer kolejny okresu w roku obrachunkowym. Dozwolone wartości:

- 0 wszystkie
- 1 12 numer miesiąca wybranego roku obrachunkowego

80

#### pPoTerm

Pusty tekst - wszystkie

1 - 30 – przedział okresu od 1 do 30 dnia po terminie płatności

**31 - 60** – przedział okresu od 31 do 60 dnia po terminie płatności

61 - 90 – przedział okresu od 61 do 90 dnia po terminie płatności

91 - 180 – przedział okresu od 91 do 180 dnia po terminie płatności

ponad 180 – przedział okresu od 180 dnia po terminie płatności

# Funkcje przekształcające zmienne

# Funkcja ATol

#### Przeznaczenie:

Zmienia literę podaną jako argument na odpowiadającą jej kolejną liczbę arabską (np. C zamienia na 3).

Argumentem nie może być litera Q. Nie występuje ona w opisie bilansu i RZiS.

#### Składnia:

AToI (a)

#### Argumenty:

a

Tekst zawierający literę, która ma zostać zamieniona na odpowiadającą jej liczbę.

## Funkcja IToA

#### Przeznaczenie:

Zamienia liczbę na odpowiadającą jej literę dla pozycji bilansu/RZiS.

🖑 Jako wynik nie występuje litera **Q**. Nie występuje ona w opisie bilansu i RZiS.

Składnia:

IToA (i)

#### Argumenty:

i

Liczba, która ma zostać zamieniona na odpowiadającą jej literę.

# Funkcja IToV

#### Przeznaczenie:

Zamienia liczbę arabską z zakresu 1 do 12 na tekst zawierający odpowiadającą jej liczbę rzymską dla pozycji bilansu/RZiS.

#### Składnia:

IToV (i)

#### Argumenty:

i

Liczba arabska, która ma zostać zamieniona na liczbę rzymską.

#### Funkcja MC

#### Przeznaczenie:

Funkcja zamienia liczbę rzymską określającą numer miesiąca kalendarzowego lub numer kwartału, na liczbę arabską określającą numer miesiąca lub numer ostatniego miesiąca kwartału podanego jako argument.

#### Składnia:

MC (rzym)

#### Argumenty:

#### rzym

Tekst argumentu rozpoczynający się liczbą rzymską. Dopuszczalny format argumentu:

II - numer miesiąca

II - 1999 - numer miesiąca w roku

II kw. 1999 - numer kwartału

#### Funkcja Okres

#### Przeznaczenie:

Zwraca w postaci tekstowej miesiąc i rok kalendarzowy tożsamy z okresem obrachunkowym określonym argumentami funkcji.

#### Składnia:

Okres (rok, okr, [liczba, txt])

#### Argumenty:

#### rok

Symbol roku obrachunkowego w programie Finanse i Księgowość, zarejestrowanego na liście lat w programie Analizy Finansowe Premium.

#### okr

Numer kolejny okresu w roku obrachunkowym:

0 - kwoty z bilansu otwarcia

1 - 22 - kwoty z kolejnego okresu obrachunkowego w roku.

Program Finanse i Księgowość pozwala utworzyć rok obrachunkowy o maksymalnej długości 22 okresów.

#### liczba

Przesunięcie okresu obrachunkowego od pozycji określonej argumentem okr.

#### txt

Tekst jaki ma się pojawić jeśli podanym okresem jest bilans otwarcia. Domyślnie jest to tekst "**Początek roku**".

## Funkcja V

#### Przeznaczenie:

Przekształca cyfry podane jako tekst na liczbę. Jeżeli tekst nie zaczyna się liczbą zwracane jest zero.

#### Składnia:

V(s)

#### Argumenty:

#### S

Tekst, zaczynający się od liczby.

## Funkcja VTol

#### Przeznaczenie:

Zamienia liczbę rzymską z zakresu I do XII na odpowiadającą jej liczbę arabską dla pozycji bilansu/RZiS.

#### Składnia:

VToI (v)

#### Argumenty:

V

Tekst zawierający liczbę rzymską.

# Funkcja Złote

#### Przeznaczenie:

Zwraca kwotę pełnych złotych z liczby podanej jako argument. Przez odrzucenie części ułamkowej, gdy ułamkową część stanowi kwota poniżej 50 groszy. Natomiast w przypadku gdy ułamkowa część jest równa lub większa od 50 groszy, wówczas kwota zostaje zaokrąglona w górę do pełnych złotych.

#### Składnia:

Złote (kwota, [div])

#### Argumenty:

#### kwota

Przekształcana kwota.

#### div

Ten argument nie powinien być wykorzystywany w aktualnej wersji programu.

# Sposoby wykorzystywania programu

W rozdziale tym prezentujemy uwagi i opis zasad obsługi oraz sposobów wykorzystania programu. Dane wczytane z programu Finanse i Księgowość mogą być wykorzystywane na wiele sposobów, przy zastosowaniu wszystkich funkcji arkusza Excel. Program Analizy Finansowe Premium zapewnia dostęp do danych i szybkie uzyskiwanie gotowych zestawień, które mogą być wykorzystywane bezpośrednio w sprawozdawczości lub jako dane dla innych arkuszy.

# Arkusze dostarczone z programem

Wraz z programem Analizy Finansowe Premium dostarczane są skonfigurowane arkusze umożliwiające wykorzystanie możliwości programu do tworzenia podstawowych zestawień stosowanych w analizach finansowych. Do ich wykorzystywania konieczne jest uaktywnienie w programie Excel dodatku Analizy Finansowe Premium. Dostarczone są między innymi arkusze umożliwiające analizę obrotów na kontach, rejestrów VAT, bilansu oraz rachunku zysków i strat, przepływów finansowych, sprawozdań GUS, planowania operacji finansowych w firmie oraz rozrachunków. Arkusze te mogą być wykorzystywane bezpośrednio do analiz, modyfikowane przez użytkowników oraz stanowić wzorzec do tworzenia własnych arkuszy.

W założeniach twórców programu arkusze te powinny być narzędziem do bieżącej analizy kondycji firmy w sprawozdaniach dla urzędów oraz obserwatorów zewnętrznych. Ciągłe i aktywne stosowanie analizy oraz stosowanie wynikających z niej wniosków pozwoli na prezentowanie założonego w planach obrazu firmy. Jednocześnie to samo narzędzie pozwala na dobór najskuteczniejszych metod osiągania założonych wyników i jest pomocne w podejmowaniu decyzji.

# Bezpośrednie używanie funkcji w formułach arkusza

Ten sposób uzyskiwania danych do zestawień odpowiada standardowemu mechanizmowi stosowania formuł obliczeniowych w arkuszu Excel. Program Analizy Finansowe Premium wzbogaca zestaw funkcji Excela o funkcje dostępu do danych finansowo-księgowych. Wszystkie dodatkowe funkcje są umieszczone w grupie funkcji użytkownika i dostępne po wybraniu z menu **Wstaw** polecenia **Funkcja** i wskazaniu odpowiedniej nazwy na liście funkcji użytkownika w oknie **Wklej funkcję**.

| Wklej funkcję                                                                                                    | ? ×                                                                                                    |
|----------------------------------------------------------------------------------------------------|----------------------------------------------------------------------------------------------------|
| <u>K</u> ategoria funkcji:                                                                                                    | <u>N</u> azwa funkcji:                                                                                                    |
| Wszystkie<br>Finansowe<br>Daty i czasu<br>Matematyczne<br>Statystyczne<br>Wyszukiwania i adresu<br>Bazy danych<br>Tekstowe<br>Logiczne<br>Informacyjne<br>Użytkownika | AToI     BrwOpis     CustomRepeatWrapper     DisableCalculation     EnableCalculation     InShared     IToA     IToV     Konto     LiczbaOkr     mc     V |
| BrwOpis(rok;strona;poz)                                                                                                    |                                                                                                    |
| Aby uzyskać pomoc dotycząc<br>Pomoc.                                                                                                    | ą funkcji i jej argumentów, wybierz przycisk                                                                                                    |
| 2                                                                                                    | OK Anuluj                                                                                                    |

Rys. 4-1 Okno Wklej funkcję.

Po wskazaniu odpowiedniej funkcji na liście i wybraniu przycisku **OK** otwarte zostaje okno umożliwiające wpisanie wartości poszczególnych parametrów funkcji. Stosując taką metodę wprowadzania należy znać dopuszczalne wartości każdego z parametrów.

| ▼ × √ = =okres(1998;3;1)                                                                                                    |               |  |  |  |
|----------------------------------------------------------------------------------------------------|---------------|--|--|--|
| okres                                                                                                    |               |  |  |  |
| Rok                                                                                                    | 1998 🗾 = 1998 |  |  |  |
| Okr                                                                                                    | 3 🗾 = 3       |  |  |  |
| Liczba                                                                                                    | 1 = 1         |  |  |  |
| Txt                                                                                                    | <u> </u>      |  |  |  |
| = "III-1998"<br>Funkcja zwraca numer miesiąca oraz roku kalendarzowego dla podanej nazwy roku i numeru kolejnego okresu<br>obrachunkowego. |               |  |  |  |
| Txt                                                                                                    |               |  |  |  |
| Wynik formuły = III-1                                                                                                    | 998 OK Anuluj |  |  |  |

Rys. 4-2 Okno wprowadzania parametrów dla funkcji Okres.

Niektóre z funkcji dostępne są również za pośrednictwem kreatorów po wybraniu polecenia **Funkcje...** z menu **Symfonia FK**. W takim przypadku działanie jest ułatwione ponieważ wartość parametrów można wybrać z opuszczanych list zawierających dopuszczalne wartości parametrów. Możliwe jest również wskazanie komórki arkusza, z której powinna zostać pobrana wartość parametru. Ułatwia to tworzenie arkuszy zawierających wiele odwołań.

| Funkcja Konto - kwota na wybranym koncie 🛛 🛛 🔀 |               |           |  |
|------------------------------------------------|---------------|-----------|--|
| Wstaw do                                       | \$C\$9        | _         |  |
| Konto                                          | 201           | Z arkusza |  |
| Rok                                            | 1999 💌        | Z arkusza |  |
| Okres                                          | 4 (IV-1999) 💌 | Z arkusza |  |
| Zakres                                         | 2 miesiące 💌  | Z arkusza |  |
| Przeks. KR                                     | ТАК           | Z arkusza |  |
| Zastąp                                         | Dopisz        | Anuluj    |  |

Rys. 4-3 Okno kreatora funkcji Konto.

W wyniku zastosowania jednej ze wskazanych metod lub bezpośredniego wpisania do komórki formuły opisującej jej zawartość uzyskuje się rezultat podobny do przedstawionego przykładowo na rysunku poniżej.

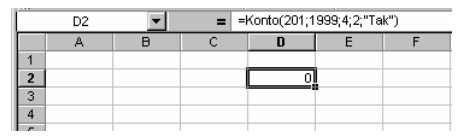

Rys. 4-4 Fragment arkusza z komórką opisaną funkcją.

Przykłady zastosowania funkcji w formułach obliczeniowych można znaleźć w arkuszach dostarczanych z programem. W celu prześledzenia metod wykorzystywania formuł najlepiej wybrać arkusz o ustalonym sposobie wyliczania np. VAT-7 lub CIT-2. Następnie przeprowadzić porównanie formuł w komórkach ze znanymi zasadami obliczania ich zawartości.

# Narzędzia ułatwiające konfigurowanie arkuszy

Wielokrotnie podczas konfiguracji arkuszy jako parametrów w formułach używa się odwołań do zawartości komórek. Program Analizy Finansowe Premium ułatwia wypełnienie odpowiednią zawartością tych komórek oraz wykorzystanie ich zawartości.

# Wprowadzanie parametrów z okien kont oraz pozycji bilansu i RZiS

Ponieważ podstawowymi argumentami dodatkowych funkcji Excela, dostarczających informacji księgowych są numery kont oraz opisy pozycji bilansu lub RZiS, w programie zastosowano mechanizm ułatwiający ich stosowanie. Dostępne są okna **Plan kont i Układ bilansu oraz rachunku zysków i strat**, zawierające odpowiednie struktury drzewiaste, umożliwiające przeglądanie i wskazywanie w celu przeniesienia do komórek arkusza numerów i nazw kont oraz numerów i opisów pozycji. Wypełnione tymi danymi komórki arkusza mogą służyć następnie jako argumenty do obliczeń. W mniejszym zakresie wprowadzenie numeru konta wraz z parametrami konfigurującymi automatyzuje okno **Wstaw konto**. Szczegółowo sposób obsługi tych okien został opisany w Rozdziale 2 *Polecenia menu Symfonia FK*.

# Wprowadzanie parametrów do przeliczeń w arkuszach

Dla wygody i przyspieszenia pracy niektóre informacje będące parametrami do wykonania obliczeń na arkuszach zostały umieszczone w specjalnych oknach programu. Są to odpowiednio okna **Parametry do przeliczenia arkusza – lata obrachunkowe (kalendarzowe)** oraz **Parametry dla rozrachunków**. Wybór parametrów takich jak np. rok obrachunkowy, okres, sposób grupowania miesięcy dokonywany jest poprzez rozwijane listy, zawierające tylko dozwolone wartości, dzięki czemu unika się pomyłek.

W wielu przypadkach zestaw użytych parametrów musi stanowić spójną całość. Zmiana tylko jednego z nich bez zmiany pozostałych może powodować błędy w obliczeniach. Aby temu zapobiec zastosowane zostały mechanizmy blokowania edycji parametrów bezpośrednio na arkuszu oraz automatycznego otwierania odpowiednich okien **Parametry do przeliczenia arkusza** po wybraniu komórki zawierającej jeden z tych parametrów. Szczegółowo sposób obsługi tych okien został opisany w Rozdziale 2 *Polecenia menu Symfonia FK*.

## Grupowe wprowadzanie danych

W celu umożliwienia grupowego wprowadzania wyników niektórych formuł do arkusza Excela, np. stanów wybranych kont w kolejnych miesiącach roku, przygotowano mechanizm dostępny w oknach **Wypełnij kwoty dla podanych kont** i **Wypełnij kwoty dla podanych pozycji**. Obydwa działają podobnie, wypełniając arkusze danymi za wszystkie miesiące roku obrachunkowego, dla wskazanych kont lub pozycji bilansu i RZiS. Takie arkusze można oczywiście wypełniać używając odpowiednich formuł we wszystkich komórkach arkusza, ale polecenie wypełniania grupowego wymaga mniejszego nakładu pracy i działa znacznie szybciej, co może być istotne dla dużych ilości danych. Aby dokonać grupowego wypełniania danych należy najpierw wprowadzić do arkusza odpowiednie konta lub pozycje. Następnie z wykorzystaniem mechanizmów grupowego wprowadzania danych można wypełnić arkusz. Szczegółowo sposób obsługi tych okien został opisany w Rozdziale 2 *Polecenia menu Symfonia FK*.

# Obliczenia dla okresów obrachunkowych i kalendarzowych

Przedstawiamy tu uwagi dotyczące obliczeń dla okresów obrachunkowych i kalendarzowych w firmach, które mają przesunięty rok obrachunkowy względem kalendarzowego.

Firmy prowadzące księgowość przy pomocy programu Finanse i Księgowość mogą mieć rok obrachunkowy zgodny z rokiem kalendarzowym, lub różniący się od niego. Programy Finanse i Księgowość oraz Analizy Finansowe Premium obsługują lata obrachunkowe przesunięte względem kalendarzowych, a także lata obrachunkowe wydłużone lub też skrócone o długości różnej niż 12 miesięcy. Podstawowe sprawozdania finansowe operują na latach i okresach obrachunkowych, ale niektóre sprawozdania dla urzędów (np. F-01) muszą być składane za lata kalendarzowe, niezależnie od przesunięcia lub zmienionej długości roku obrachunkowego. W firmie możliwa jest ekstremalna sytuacja, w której sporządzenie sprawozdania za rok kalendarzowy wymaga sumowania danych z trzech okresów obrachunkowych. Aby umożliwić sporządzanie sprawozdań również dla takich przypadków, w programie Analizy Finansowe Premium udostępniono swobodę wyboru pomiędzy kwotami za okresy obrachunkowe oraz za okresy kalendarzowe.

# Reguły przeliczenia z okresów obrachunkowych na kalendarzowe

# Konta bilansowe i pozabilansowe

Warunki prawidłowych obliczeń

Warunkiem koniecznym, aby obliczenia dla okresów kalendarzowych zostały wykonane prawidłowo w sytuacji użycia danych z więcej niż jednego roku obrachunkowego jest, aby wszystkie bilanse otwarcia lat obrachunkowych były prawidłowo wygenerowane i zaksięgowane. Ponadto dane ze wszystkich lat obrachunkowych (oprócz ostatniego) powinny być wyeksportowane lub zaimportowane do analizy bez uwzględniania zapisów w buforze. Wynika to z faktu, że dane w buforze nie wpływają na wygenerowany bilans otwarcia kolejnego roku.

W przypadku zmiany planu kont na przełomie lat obrachunkowych może nastąpić nieprawidłowe naliczanie niektórych kwot. Dotyczy to kwot za przedział czasu (np. kwartał) obejmujący w jednym roku kalendarzowym dwa lata obrachunkowe. Punktem wyjścia do wszelkich obliczeń będzie zawsze plan kont w ostatnim roku obrachunkowym, obejmowanym przez wybrany zakres okresów kalendarzowych.

Kwoty na koniec okresu zostaną określone prawidłowo, ale jeśli w poprzednich latach obrachunkowych dane konto nie występowało, wówczas kwoty na początek okresu (z poprzedniego roku obrachunkowego) będą zerowe, co mogłoby zafałszować wynik. Należy wtedy tak skonstruować formułę obliczeniową, aby w poszczególnych latach obrachunkowych uwzględniała odpowiednie konta, stosownie do układu planów kont w tych latach.

#### Saldo i persaldo narastająco

Konta bilansowe oraz pozabilansowe zachowują ciągłość salda na przełomie kolejnych lat obrachunkowych. Ich saldo narastająco na koniec wybranego okresu nie zależy od sposobu naliczania za okresy obrachunkowe bądź też kalendarzowe.

#### Saldo i persaldo za wybrane miesiące

Konta bilansowe oraz pozabilansowe zachowują ciągłość salda na przełomie kolejnych lat obrachunkowych. Saldo za dowolny przedział okresów kalendarzowych jest wyznaczane jako saldo na koniec wybranego okresu minus saldo na początek wybranego okresu.

#### Obroty narastająco i za wybrane miesiące

Obroty kont są obliczane jako suma obrotów w poszczególnych miesiącach. Dla kwot narastających są to sumy od początku roku kalendarzowego do wybranego okresu końcowego lub suma obrotów kolejnych miesięcy dla kwot za wybrany okres czasu.

#### Konta wynikowe

Salda kont wynikowych są zerowane na koniec każdego roku obrachunkowego, więc dla kont wynikowych nie można do obliczeń wziąć bezpośrednio salda początkowego i końcowego. Należy najpierw wyznaczyć sumę obrotów strony Wn i Ma dla wszystkich miesięcy wybranego okresu czasu, a następnie obliczyć saldo tych obrotów.

# Konto wyniku finansowego (860)

Dla tego konta, ze względu na przeksięgowania z kont wynikowych, dokonane na koniec roku obrachunkowego, wyksięgowania zeszłorocznego wyniku finansowego oraz braku przeksięgowań na koniec roku kalendarzowego, nie jest możliwe prawidłowe określenie obrotów i salda konta wyniku finansowego dla wszystkich okresów kalendarzowych. W celu określenia prawidłowego wyniku finansowego na koniec roku kalendarzowego należy skorzystać z funkcji zwracających wartości dla rachunku zysków i strat, a nie z obrotów i salda konta wyniku finansowego.

#### Bilans

Wszystkie pozycje bilansu za wyjątkiem wyniku finansowego zachowują ciągłość na przełomie roku obrachunkowego, analogicznie jak salda kont bilansowych, więc również wszystkie obliczenia dla bilansu odpowiadają zasadom opisanym dla kont bilansowych.

#### Rachunek Zysków i Strat

Rachunek Zysków i Strat prezentuje kwoty dla jednego roku obrachunkowego i nie ma w nim ciągłości na przełomie lat obrachunkowych. Obliczenia dla lat kalendarzowych wymagają sumowania odpowiednich kwot w poszczególnych miesiącach z kilku lat obrachunkowych, analogicznie jak dla kont wynikowych. Dodatkowo w RZiS występują pozycje opisane formułami obliczeniowymi, które są wyznaczane na podstawie innych pozycji i prezentują wyłącznie kwoty dodatnie lub zero. Dla takich pozycji nie jest możliwe proste odjęcie kwot z końca i początku okresu, kwoty te są ponownie wyliczane na podstawie formuł zapisanych w układzie RZiS w programie Finanse i Księgowość.

# Tworzenie własnego arkusza

W rozdziale prezentujemy sposób tworzenia własnego arkusza z wykorzystaniem możliwości programu Analizy Finansowe Premium. Poznanie i zrozumienie przedstawionego sposobu działania powinno ułatwić opracowanie własnej metodyki wykorzystywania programu i pozwolić na pełne zastosowanie jego możliwości.

Dla celów tego rozdziału przyjęto, że arkusz tworzy osoba analizująca przychody ze sprzedaży firmy. Rozpatrywać będziemy uproszczony przypadek sprzedaży dla trzech kontrahentów znajdujących się w kartotece kontrahentów pod numerami 1, 2 i 3. Wynikiem opisywanych działań ma być wbudowany do dokumentu Worda wykres kolumnowy sprzedaży dla każdego z kontrahentów w kolejnych miesiącach.

# Przygotowanie arkusza z danymi o sprzedaży

Celem tych działań jest sformatowanie arkusza zawierającego tabelę z kwotami sprzedaży do każdego z kontrahentów w kolejnych miesiącach roku.

# Wprowadzenie numerów kont

W pierwszym kroku w kolejnych wierszach pierwszej kolumny należy wprowadzić sformatowane we właściwy sposób numery kont zawierających obroty kontrahenta. W kolejnych wierszach drugiej kolumny wprowadzić należy nazwy tych kontrahentów. Można to przeprowadzić na kilka sposobów.

### Wpisywanie ręczne

W pierwszej kolumnie wpisujemy numer konta z odpowiednim poziomem analityki poprzedzony literami OW (obroty winien) w postaci **OW201-2-1-1**.

Składnia opisu konta wraz z charakteryzującymi je parametrami, takimi jak strona, znak, oraz saldo, obroty lub per saldo, zastosowana na potrzeby programu Analizy Finansowe Premium opisana jest poniżej.

Znak zwracanej kwoty:

| + lub brak symbolu | brak zmiany znaku kwoty |
|--------------------|-------------------------|
| -                  | zmiana znaku kwoty      |

Rodzaj zwracanej kwoty:

| 0                       | Obroty   |
|-------------------------|----------|
| Р                       | PerSaldo |
| S                       | Saldo    |
| Strona zwracanej kwoty: |          |
| W                       | Winien   |
| М                       | Ма       |

Pominięcie symbolu dla salda oznacza saldo jako liczbę ze znakiem: jeśli saldo jest po stronie **Winien**, kwota jest dodatnia, jeśli saldo jest po stronie **Ma**, kwota jest ujemna.

**Numer konta**: podany do dowolnego poziomu analityki. Kolejne poziomy oddzielone są myślnikiem. W dowolnym miejscu numeru konta dozwolone są następujące znaki, które mogą być dowolnie wymieszane z cyframi numeru konta:

- \* (gwiazdka) dowolny ciąg cyfr na danym poziomie analityki,
- ? (znak zapytania) dowolna pojedyncza cyfra.

W programie Analizy Finansowe Premium opis konta zastosowany jako argument funkcji może składać się z opisów wielu kont, wówczas opisy kolejnych kont należy oddzielić od siebie średnikiem (np. **SW 020**; **-PW 030**; **-OM 082**).

# Polecenie Wstaw konto

Wybierając polecenie **Wstaw konto** z menu **Symfonia FK**, otwieramy okno **Wstaw konto** ułatwiając sobie wprowadzenie sformatowanych numerów kont do kolejnych komórek arkusza.

| Wstaw konto                           | <b>)</b>         |                             |                           | ×                               |
|---------------------------------------|------------------|-----------------------------|---------------------------|---------------------------------|
| Konto                                 | 201-2-           | 1-1                         |                           |                                 |
|                                       | К                | omórka 🛛                    | \$A\$2                    | -                               |
| ○ Saldo W<br>○ PerSaldo<br>ⓒ Obroty ' | 'n<br>o Wn<br>Wn | C Saldo<br>C PerS<br>C Obro | o Ma<br>aldo Ma<br>oty Ma | Przesuwaj<br>W dół<br>C W prawo |
| + <u>P</u> lus                        |                  | - <u>M</u> inu              | s                         | Z <u>a</u> mknij                |

#### Rys. 5-1 Okno Wstaw konto otwarte poleceniem Wstaw konto.

Ułatwieniem jest możliwość ustalenia kierunku automatycznego przesuwania edytowanej komórki arkusza oraz dodanie formatowania konta przez wybranie jednej spośród zdefiniowanych opcji.

#### Polecenie Plan kont

Wybierając polecenie **Plan kont** z menu **Symfonia FK**, otwieramy okno **Plan kont**, w jeszcze większym zakresie ułatwiający wybór sformatowanych numerów kont, wprowadzanego do komórek arkusza.

| Plan kont                                                                                                    | X                                                                                                    |
|----------------------------------------------------------------------------------------------------|----------------------------------------------------------------------------------------------------|
| ⊕       139       Krótkoterminowe kredyty         ⊕       142       Inwestycje udziały/akcje         ⊕       143       Inwestycje papiery dłużne         ⊕       144       Pożyczki krótkoterminowe         ⊕       145       Akt. pożyczek krótkoterm.         ⊕       145       Akt. pożyczek krótkoterm.         ⊕       148       Inwestycje pozostałe         −149       Inne inwestycje         −200       Rozrach obiorcy kraj.         ⊕       1       Jednostki powiązane         ⊖       2       Pozostałe jednostki         ⊕       1       do 12 miesięcy pozostałe                                                                                                    | Rok 2005  Bieżące konto 201-2-1 Rozrach, - odbiorcy kraj. Pozostałe jednostki do 12 miesięcy pozostałe Bieżąca komórka |
| Electronic antendoj     Electronic antendoj     Electronic antendoj     Electronic antendo i al antendo i al antendo i antendo i al antendo i al antendo i antendo i al antendo i antendo i antendo i antendo i antendo i al antendo i al antendo i antendo i antendo i antendo i antendo i an | 2<br>2 Pokaż parametry © Przesuwaj w dół<br>Wystaw nazwę konta C Przesuwaj w prawo<br>C Nie przesuwaj<br>es Zamknij    |

Rys. 5-2 Okno Plan kont.

W tym oknie można wybrać numer konta na podstawie opisu z widocznej w oknie struktury drzewiastej planu kont. W oknie prezentowana jest pozycja kartoteki kontrahentów. W przypadku tej kartoteki, w planie kont pojawiają się pozycje bez numerów kont o nazwie **[Kontrahenci]**. Jeżeli uprzednio dokonaliśmy aktualizacji danych poprzez obiekt integracji, dla tych pozycji możliwe jest wybranie konkretnego kontrahenta z kartoteki kontrahentów. W tym celu należy zaznaczyć ostatni poziom drzewa planu kont o nazwie **[Kontrahenci]** i wybrać przycisk **Kartoteka** znajdujący się pod oknem prezentującym strukturę drzewiastą planu kont. Zostanie otwarte okno **Kontrahenci**.

| K | ontrahenc   |                                    | ×                              |
|---|-------------|------------------------------------|--------------------------------|
| [ | Id          | Skrót                              | Nip                            |
|   | 1           | Kontrahent nr 1                    | 5262831503                     |
|   | 2<br>3      | Kontrahent nr 2<br>Kontrahent nr 3 | 879-23-23-465<br>885-021-46-02 |
|   | <u>U</u> ż; | ð.                                 | Anuluj                         |

Rys. 5-3 Kartoteka kontrahentów

W oknie należy zaznaczyć kontrahenta i wybrać przycisk **Użyj**. Wówczas akcja przeniesie się z powrotem do okna **Plan kont** z przepisaną z kartoteki **Kontrahenci** nazwą wybranego kontrahenta w dolnej części pola **Bieżące konto**, w której prezentowany jest opis numeru konta.

W przypadku braku uprzedniego wykonania aktualizacji danych poprzez obiekt integracji kartoteka kontrahentów będzie pusta. Wówczas nazwę kontrahenta oraz numer konta należy wprowadzić ręcznie (*czyt. dalej*).

| Plan kont                                                                                                    |                                              |                                                                               | ×                                     |
|----------------------------------------------------------------------------------------------------|----------------------------------------------|-------------------------------------------------------------------------------|---------------------------------------|
| H-139 Krótkoterminowe kredyty     H-142 Inwestycje udziały/akcje     H-143 Inwestycje papiery dużne                                                                                           | Rok<br>Bieżące ko                            | 2005<br>onto                                                                  | •                                     |
| H 14 Pożyczki krótkoterminowe     H 14 Pożyczki krótkoterminowe     H 145 Akt. pożyczek krótkoterm.     H 148 Inwestycje pozostałe     149 Inne inwestycje    00 Rozach. – bieżare            | 201-2-:<br>Rozra<br>Pozos<br>do 12<br>Kontra | 1-1<br>ch odbiorcy kraj.<br>tałe jednostki<br>miesięcy pozostałe<br>hent nr 1 |                                       |
| <ul> <li>Dollarcy kraj,</li> <li>Dednostki powiązane</li> <li>2 Pozostałe jednostki</li> <li>1 do 12 miesięcy pozostałe</li> <li>[Kontrahenci]</li> <li>2 powyżej 12 miesięcy poz.</li> </ul> | Bieżąca k                                    | komórka<br>A                                                                  |                                       |
| B 203 Rozrach dostawcy ray,<br>B 204 Rozrach dostawcy zagr.<br>- 205 Zaliczki<br>Kartoteka                                                                                                    |                                              | aż parametry 💿 Przesu<br>aw nazwę konta 🔿 Przesu<br>〇 Nie nr:                 | Jwaj w dół<br>Jwaj w prawo<br>zesuwaj |
| Zastap Zakr                                                                                                    | res                                          |                                                                               | Za <u>m</u> knij                      |

Rys. 5-4 Okno Plan kont z wybranym kontrahentem

Jeżeli dokonaliśmy aktualizacji danych poprzez obiekt integracji, to możemy również automatycznie wprowadzić opis kontrahenta, zaznaczając w oknie **Plan kont** pole wyboru **Wstaw nazwę konta**. Wówczas nazwa kontrahenta zostanie wstawiona po prawej stronie wskazanej w polu **Bieżąca komórka**. W przypadku pracy na danych wyeksportowanych z programu Finanse i Księgowość należy postępować zgodnie ze wskazówkami w rozdziale *Wprowadzenie opisu konta*, *str. 93*.

Zaznaczenie pola wyboru **Pokaż parametry** powoduje, że po wybraniu przycisku polecenia **Dodaj** lub **Zastąp** nastąpi otwarcie uproszczonego okna **Wstaw konto**.

Kontrahenci zgrupowani są w programie Finanse i Księgowość w kartotece. Nie jest możliwy bezpośredni wybór konkretnego kontrahenta, jeżeli pracujemy tylko na danych wczytanych z wykonanego w programie Finanse i Księgowość raportu **Dane do Analiz Finansowych**, wówczas w oknie **Wstaw konto** należy wpisać numer kontrahenta w kartotece.

| Wstaw konto    | ×              |
|----------------|----------------|
| Konto 201-2-   | 1-1            |
|                |                |
| C calda uta    | O calla Ma     |
| O Saldo Wh     |                |
| C PerSaldo Wn  | 🔘 PerSaldo Ma  |
| Obroty Wn      | C Obroty Ma    |
| + <u>P</u> lus | - Minus Anuluj |

Rys. 5-5 Okno Wstaw konto otwarte z okna Plan kont.

### Wprowadzenie opisu konta

W przypadku pracy na danych wyeksportowanych z programu Analizy Finansowe za pomocą raportu **Dane do Analiz Finansowych**, w drugiej kolumnie należy wpisać ręcznie nazwę kontrahenta, w formie jaka powinna być używana w opisach analiz. W wyniku tej operacji otrzymujemy następujący wygląd arkusza.

|   | A            | В               | С | D | E |  |
|---|--------------|-----------------|---|---|---|--|
| 1 |              |                 |   |   |   |  |
| 2 | OW 201-2-1-1 | Kontrahent nr 1 |   |   |   |  |
| 3 | OW 201-2-1-2 | Kontrahent nr 2 |   |   |   |  |
| 4 | SW 201-2-1-3 | Kontrahent nr 3 |   |   |   |  |
| 5 |              |                 |   |   |   |  |
| 0 |              |                 |   |   |   |  |

**Rys. 5-6** Fragment arkusza z opisem kont kontrahentów.

(tag Jeżeli wybieramy konto bez kartoteki jak również z kartoteką (po uprzednim zaimportowaniu danych za pomocą integracji), to opis odpowiedniego poziomu analityki można wprowadzić automatycznie zaznaczając w oknie Plan kont pole wyboru Wstaw nazwę konta.

# Wprowadzenie opisu miesięcy roku i kwot sprzedaży

Następnym etapem jest opisanie nagłówków kolejnych kolumn i wczytanie z bazy do kolejnych komórek kolumn wartości obrotów miesięcznych na kontach. W większości z nich należy rozpocząć od wpisania w kolejnych komórkach pierwszego wiersza opisu kolejnych analizowanych miesięcy w formacie "**I-2005**". Otrzymujemy następujący wygląd arkusza.

|   | A            | В               | С      | D       | E        | F       | I |
|---|--------------|-----------------|--------|---------|----------|---------|---|
| 1 |              |                 | 1-2005 | II-2005 | III-2005 | IV-2005 | Ī |
| 2 | OW 201-2-1-1 | Kontrahent nr 1 |        |         |          |         |   |
| 3 | OW 201-2-1-2 | Kontrahent nr 2 |        |         |          |         |   |
| 4 | SW 201-2-1-3 | Kontrahent nr 3 |        |         |          |         |   |
| 5 |              |                 |        |         |          |         |   |
| 0 |              |                 |        |         |          |         |   |

**Rys. 5-7** Fragment arkusza z dodanym opisem miesięcy.

Kolejnym krokiem jest wprowadzenie do odpowiednich komórek formuł umożliwiających wczytanie z bazy danych informacji o sprzedaży dla wybranego kontrahenta, w wybranym miesiącu. Również te operacje można wykonać na kilka sposobów. Zostanie to opisane na przykładzie formuły w komórce C2.

#### Wpisywanie ręczne

Wpisujemy bezpośrednio do komórki formułę w postaci:

```
=Konto("OW201-2-1-1";"";"I-2005";1)
```

lub

=Konto(A2;"";C1;1)

W drugiej postaci pierwszy i trzeci argument nie jest wpisany bezpośrednio, ale stanowi odwołanie do zawartości komórki o takim adresie.

#### Wklejanie funkcji do komórki

W drugiej metodzie używamy standardowego mechanizmu programu Excel służącego do wprowadzania funkcji do formuł. Uruchamiamy go w sposób opisany we wcześniejszej części tego rozdziału, wybierając z menu **Wstaw** polecenie **Funkcja**. Następnie do poszczególnych pól wprowadzamy wartość argumentów. Można je wpisać lub wybierając przycisk **S** z prawej strony pola zwinąć okno, wskazać komórkę zawierającą wartość argumentu i powtórnie rozwinąć okno przyciskiem.

| - X V                       | 🔊 =Konto("OW 20 | )1-2-1-1";"";"1-2 | 2005";1)               |        |
|-----------------------------|-----------------|-------------------|------------------------|--------|
| Argumenty funkcji           |                 |                   |                        | ×      |
| Konto                       |                 |                   |                        |        |
| Konta                       | "OW 201-2-1-1"  |                   | <b>N</b> = "OW 201-2-1 | -1"    |
| Rok                         |                 |                   | <u>k</u> = ""          |        |
| Okres                       | "I-2005"        |                   | <b>1</b> = "I-2005"    |        |
| Zakres                      | 1               |                   | <b><u>k</u></b> = 1    |        |
| PrzeksKR                    |                 |                   | <u>-</u> =             |        |
| PrzeksKR                    |                 |                   | = 1464                 |        |
| Wynik formuły = 1464        |                 |                   |                        |        |
| Pomoc dotycząca tej funkcji |                 |                   | ОК                     | Anuluj |

Rys. 5-8 Okno wprowadzania parametrów dla funkcji Konto.

|     | -              | 🗙 🗸 🟂 =Kont     | o(A2;"";C1 | ;1)     |          |         |        |
|-----|----------------|-----------------|------------|---------|----------|---------|--------|
|     | A              | В               | С          | D       | E        | F       | G      |
| 1   |                |                 | 1-2005     | II-2005 | III-2005 | IV-2005 | V-2005 |
| 2   | OW 201-2-1-1   | Kontrahent nr 1 | "";C1;1)   |         |          |         |        |
| Arg | umenty funkcji |                 |            |         |          |         | ×      |
| A2  |                |                 |            |         |          |         | F      |
| ~   |                |                 |            |         |          |         |        |

Rys. 5-9 Zwinięte okno podczas wskazywania komórki.

W rezultacie do komórki zostanie wprowadzona formuła identyczna z opisanymi powyżej wpisywanymi bezpośrednio, łatwiejsze jest tylko wykonanie tej czynności. Jeszcze dalej idące udogodnienia udostępniają kreatory funkcji.

# Kreator funkcji programu Analizy Finansowe Premium

Dla niektórych funkcji dostępne są kreatory funkcji programu Analizy Finansowe Premium. Szczegółowy opis działania każdego z kreatorów opisany został w Rozdziale 2 *Polecenia menu Symfonia FK*.

#### Zbiorcze wypełnianie kwot dla wybranych kont

W każdej z przedstawionych powyżej metod należy wprowadzić kolejno odpowiednią formułę do każdej z komórek. Jedynym ułatwieniem mogą być dostępne w programie Excel możliwości kopiowania zawartości komórek.

Program Analizy Finansowe Premium udostępnia także bardziej wydajne metody wprowadzania kwot na kontach. Można je wykorzystać wybierając polecenie **Wypełnij kwoty dla podanych kont** z menu **Symfonia FK**, otwierające okno **Wypełnij kwoty dla podanych kont**. Na rysunku poniżej przedstawione zostały odpowiednie ustawienia dla opisywanego przykładu.

| Wypełnij kwoty dla podanych kont 🛛                                          |                                                                                                    |  |  |  |  |  |
|-----------------------------------------------------------------------------|----------------------------------------------------------------------------------------------------|--|--|--|--|--|
| Rok                                                                         | 2005                                                                                                    |  |  |  |  |  |
| Grupuj po                                                                   | 1 miesiąc                                                                                                    |  |  |  |  |  |
| Adresy kont                                                                 | \$A\$2:\$A\$4 _                                                                                                    |  |  |  |  |  |
| Kliknij w pole pow<br>komórki końcowe<br>zaznaczać oddzie<br>każdego nowego | wżej, wskaż komórkę początkową na arkuszu i przeciągnij myszką do<br>j, lub przytrzymując klawisz Shift wskaż komórkę końcową. Możesz<br>sło obszaru, przytrzymując klawisz Ctrl i zaznaczając początek<br>obszaru. |  |  |  |  |  |
| C Wynik od kolu                                                             | umny 🔽 🔽 🔽 Umieść nagłówki miesięcy od:                                                                                                    |  |  |  |  |  |
| Wynik przesu                                                                | ní o 2 kolumny 💌 \$C\$1 💶                                                                                                    |  |  |  |  |  |
| <u>W</u> ykonaj                                                             |                                                                                                    |  |  |  |  |  |

Rys. 5-10 Okno Wypełnij kwoty dla podanych kont.

#### Rok

To opuszczane pole listy zawiera wszystkie zarejestrowane w programie lata. Wybierz rok 2005.

#### Grupuj po

W tym opuszczanym polu listy dostępna jest lista zakresów, w jakie mogą być grupowane wyniki. Wybierz grupowanie po jednym miesiącu.

#### Kwoty narastająco

To pole wyboru pozostaw niezaznaczone. Spowoduje to wprowadzenie kwot tylko za wybrane miesiące.

#### Bez przeksięgowań końca roku

To pole wyboru pozostaw niezaznaczone.

#### Pokaż bilans otwarcia

To pole wyboru pozostaw niezaznaczone.

#### Adresy kont

W tym polu należy określić zakres komórek zawierających opisy kont stanowiące podstawę do dokonania wyliczeń zgodnie z określonymi w tym oknie zasadami. Zaznacz komórki od A2 do A4.

Tylko gdy kursor znajduje się w polu Adresy kont można zaznaczać komórki wybierając ją przez wskazanie w arkuszu. Po wyjściu z tego pola arkusz ponownie jest niedostępny.

#### Wynik od kolumny

To opuszczane pole listy umożliwia wybór (lub bezpośrednio wpisanie) kolumny, od której mają być umieszczane wyniki. Pozostaw je nieaktywne.

#### Wynik przesuń o...

Zaznaczenie tego pola wyboru umożliwia wybór w opuszczanym polu listy, o ile kolumn w prawo w stosunku do komórki z definicją konta mają zostać umieszczone wyniki. Zaznacz tę opcję i wybierz przesunięcie o 2 kolumny.

#### Umieść nagłówki miesięcy od

Zaznaczenie tego pola wyboru powoduje umieszczenie opisów (nagłówków) miesięcy do wypełnianych kwotami kolumn, rozpoczynając od komórki, której adres został wpisany lub wybrany w polu poniżej. Zaznacz to pole wyboru, natomiast w polu poniżej wpisz komórkę **C1** jako początkową.

Wybierając przycisk polecenia **Wykonaj** spowoduj wypełnienie odpowiednich komórek arkusza kwotami, zgodnie z parametrami ustawionymi w oknie.

Niezależnie od tego, którą z opisanych powyżej metod wybierzemy wynikiem jej zastosowania powinien być arkusz z wypełniony kwotami obrotów z wybranymi kontrahentami w kolejnych miesiącach, w sposób pokazany na rysunku poniżej.

|   | A            | В               | С      | D       | E        | F       |  |
|---|--------------|-----------------|--------|---------|----------|---------|--|
| 1 |              |                 | 1-2005 | II-2005 | III-2005 | IV-2005 |  |
| 2 | OW 201-2-1-1 | Kontrahent nr 1 | 1464   | 2600    | 3000     | 4000    |  |
| 3 | OW 201-2-1-2 | Kontrahent nr 2 | 4500   | 4000    | 3450     | 4500    |  |
| 4 | OW 201-2-1-3 | Kontrahent nr 3 | 7000   | 6500    | 8000     | 5000    |  |
| 5 |              |                 |        |         |          |         |  |

| Rvs.     | 5-11 | Fragment | arkusza | wvpe | lniony | kwotami. |
|----------|------|----------|---------|------|--------|----------|
| •/ ····· |      |          |         |      | /      |          |

# Utworzenie wykresu z danych arkusza

Na podstawie arkusza z danymi można przygotować wykres za pomocą narzędzi dostępnych standardowo w programie Excel. W tym celu zaznacz w arkuszu obszar z danymi do wykresu.

|      | 🛛 Microsoft Excel - (TEST, TEST) - Analiza sprzedaży.xls |                                       |                    |                    |                  |                           |          |              |             |           |
|------|----------------------------------------------------------|---------------------------------------|--------------------|--------------------|------------------|---------------------------|----------|--------------|-------------|-----------|
| 1    | <u>P</u> lik <u>E</u> dycja                              | <u>W</u> idok W <u>s</u> taw <u>F</u> | ormat <u>N</u> ara | edzia <u>D</u> anı | e <u>O</u> kno i | Pomo <u>c</u> Sy <u>m</u> | fonia FK | Wpisz pytani | e do Pomocy | ×         |
| 10   | i 💕 🛃 💪 🗿                                                | 3   🖪 🖪   🖤 🛙                         | 🔍   X 🗅            | 遇 • 🛷              | <b>1)</b> - (°   | - 😫 Σ -                   |          | 🔟 🦚 100°     | % 🔹 🕜       |           |
| Ari  | al                                                       | • 10 • <b>B</b>                       | ΙU∣≣               | a a 🛛              | 3 🛒 %            | 000 000 000               |          | 🔛 + 🆄 +      | <u>A</u> -  | -         |
|      | B1 🔻                                                     | fx.                                   |                    |                    |                  |                           |          |              |             |           |
|      | A                                                        | В                                     | С                  | D                  | E                | F                         | G        | Н            |             | J         |
| 1    |                                                          |                                       | 1-2005             | II-2005            | III-2005         | IV-2005                   | V-2005   | VI-2005      | VII-2005    | VIII-2005 |
| 2    | OW 201-2-1-1                                             | Kontrahent nr 1                       | 1464               | 2600               | 3000             | 4000                      | 3400     | 5000         | 3000        | 3000      |
| 3    | OW 201-2-1-2                                             | Kontrahent nr 2                       | 4500               | 4000               | 3450             | 4500                      | 5000     | 4400         | 6000        | 6000      |
| 4    | OW 201-2-1-3                                             | Kontrahent nr 3                       | 7000               | 6500               | 8000             | 5000                      | 9000     | 6400         | 5000        | 5000      |
| 5    |                                                          |                                       |                    |                    |                  |                           |          |              |             |           |
| 6    |                                                          |                                       |                    |                    |                  |                           |          |              |             |           |
| 7    |                                                          |                                       |                    |                    |                  |                           |          |              |             |           |
| 8    |                                                          |                                       |                    |                    |                  |                           |          |              |             |           |
| q    |                                                          |                                       |                    |                    |                  |                           |          |              |             |           |
| j∎ ∙ | I ► ►  \\Analiza                                         | sprzedaży /                           |                    |                    |                  |                           |          |              |             |           |

Rys. 5-12 Arkusz Excela z zaznaczonym obszarem danych.

Następnie wybierając polecenie **Wykres** z menu **Wstaw** uruchom kreatora wykresów. Wykorzystując możliwości definiowania dostępne w kolejnych oknach kreatora, uzyskasz wykres.

Przejście pomiędzy kolejnymi oknami kreatora jest realizowane przez wybór przycisku polecenia **Dalej>** lub **<Wstecz**. Pierwsze okno umożliwia wybór typu i podtypu wykresu.

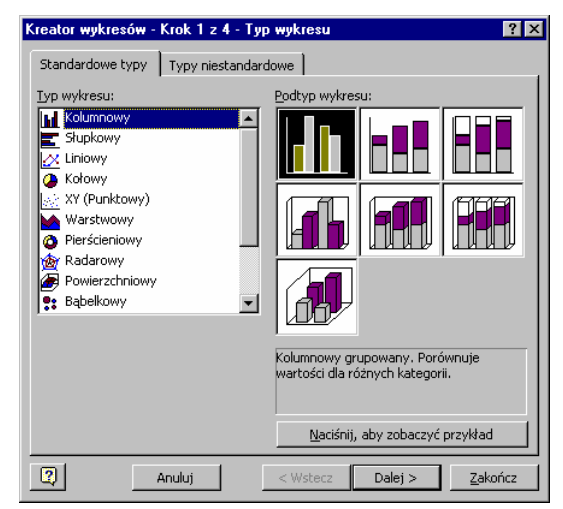

Rys. 5-13 Okno kreatora wykresów – wybór typu wykresu.

W panelu **Standardowe typy** na liście z lewej strony okna wybierz spośród dostępnych typ wykresu, jaki powinien powstać w wyniku działania kreatora. Po wybraniu typu wykresu w prawej części panelu widoczne są podtypy w formie przykładowych ikon wykresów. Wskaż odpowiedni podtyp. Możliwy jest podgląd wyglądu wykresu dla zaznaczonych danych po naciśnięciu i przytrzymaniu przycisku polecenia **Naciśnij, aby zobaczyć przykład**. Panel **Typy niestandardowe** umożliwia wybór spośród różnych modyfikacji typów standardowych oraz typów zdefiniowanych przez użytkownika programu Excel.

98

Kolejne okno kreatora umożliwia dokładne określenie zakresu danych stanowiących podstawę do tworzenia wykresu. Zawiera również dwa panele.

Panel **Zakres danych** prezentuje w swojej zasadniczej części widok wykresu na podstawie aktualnie zaznaczonych danych. Pole **Zakres danych** umożliwia modyfikację obszaru arkusza, z którego pobierane są dane do tworzenia wykresu. Wybierając przycisk **S** z prawej strony pola można zwinąć okno, wskazać zakres komórek zawierających dane i powtórnie rozwinąć okno przyciskiem. Bardziej zaawansowani użytkownicy mogą modyfikować treść zawartej w tym oknie formuły. Poniżej grupa opcji **Serie w** umożliwia wskazanie, w jakim porządku umieszczone są serie danych.

Panel **Serie** przeznaczony jest do bardziej szczegółowego zdefiniowania każdej z serii danych do wykresu. Można w nim dodawać i usuwać poszczególne serie danych oraz wskazać lub wpisać, z których komórek powinny być pobrane dane dla każdej z serii, nazwa serii danych i etykiety opisujące oś poziomą wykresu.

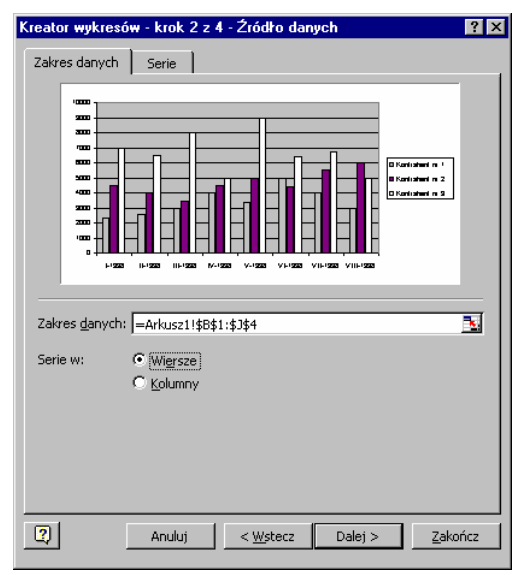

Rys. 5-14 Okno kreatora wykresów – określenie zakresu danych.

| Kreator wykresów - krok 2 z 4 - Źródło danych                                                                                                    | ? ×  |
|----------------------------------------------------------------------------------------------------|------|
| Zakres danych Serie                                                                                                    |      |
|                                                                                                    |      |
| Serie Kontrahent nr 1 Kontrahent nr 2 Kontrahent nr 2 Kontrahent nr 3 Kontrahent nr 3 Kontrahent nr 3 Kontrahent nr 3 Kontrahent nr 3 Kontrahent nr 4 Kontrahent nr 4 Kontrahe | 3    |
| Dodaj Usuń                                                                                                    |      |
| Etykiety osi kategorii (X): =Arkusz1!\$C\$1:\$3\$1                                                                                                    | 3    |
| Anuluj < Wstecz Dalej > Zako                                                                                                    | ończ |

Rys. 5-15 Okno kreatora wykresów – definiowanie serii danych.

Trzecie okno kreatora przeznaczone jest do definiowania różnych elementów opisowych umieszczonych na wykresie. Panel **Tytuły** przeznaczony jest do wprowadzenia tytułu wykresu oraz nazw osi, w formie jaka będzie widoczna na wykresie. Należy je wpisać do odpowiednich pól w panelu.

| Kreator wykresów - Krok 3 z 4          | - Opcje wykresu ? 🗙                                                        |
|----------------------------------------|----------------------------------------------------------------------------|
| Tytuły Osie Linie siatki               | Legenda Etykiety danych Tabela danych                                      |
| Tytuł wykresu:<br>Porównanie sprzedaży | Porównanie sprædaż;                                                        |
| Oś kategorii ( <u>X</u> ):<br>Miesiąc  |                                                                            |
| Oś wartości ( <u>Y</u> ):<br>Kwota     | 9 000                                                                      |
| Dodatkowa oś kategorii (X):            |                                                                            |
| Dodatkowa oś wartości (Y):             | 61323 IF IIF 174 √4 √4 √16 √116<br>1233 1233 1233 1233 1233 1233 1233 1233 |
|                                        |                                                                            |
|                                        | Anuluj < <u>W</u> stecz Dalej > <u>Z</u> akończ                            |

Rys. 5-16 Okno kreatora wykresów – wprowadzanie opisów.

Panel **Linie siatki** umożliwia określenie, przez zaznaczenie odpowiednich pól wyboru, które z linii siatki powinny być widoczne na wykresie. W naszym przypadku dodaj główne linie siatki dla osi kategorii (x).

| Kreator wykresów - Krok 3 z 4 - Opcje wykresu 📪 🗙                                                                                                    |
|----------------------------------------------------------------------------------------------------|
| Tytuły Osie Linie siatki Legenda Etykiety danych Tabela danych                                                                                                    |
| OŚ kategorii (X)<br>© <u>Główne linie siatki</u><br>Oś wartości (Y)<br>© Główn <u>e</u> linie siatki<br>Pomocnicze linie siatki<br>Pomocnicze linie siatki<br>100 wartości (Y)<br>100 wartości (Y)<br>100 |
| Anuluj < Wstecz Dalej > Zakończ                                                                                                    |

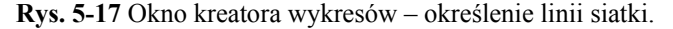

| Kreator wykresów - Krok 3 z 4 - Opcje wykresu 🛛 🔋 🗙                                                                                                    |
|----------------------------------------------------------------------------------------------------|
| Tytuły     Osie     Linie siatki     Legende     Etykiety danych     Tabela danych       Położenie     Na dole     Na dole     Na dole     Na dole     Na dole       W rogu     Na dole     Na dole     Na dole     Na dole     Na dole       W rogu     Na dole     Na dole     Na dole     Na dole     Na dole       W rogu     Na dole     Na dole     Na dole     Na dole     Na dole       W rogu     Na dole     Na dole     Na dole     Na dole     Na dole       W rogu     Na dole     Na dole     Na dole     Na dole     Na dole       W rogu     Na dole     Na dole     Na dole     Na dole     Na dole       W rogu     Na dole     Na dole     Na dole     Na dole     Na dole       W rogu     Na dole     Na dole     Na dole     Na dole     Na dole       W rogu     Na dole     Na dole     Na dole     Na dole     Na dole       W rogu     Na dole     Na dole     Na dole     Na dole     Na dole       W rogu     Na dole     Na dole     Na dole     Na dole     Na dole       W rogu     Na dole     Na dole     Na dole     Na dole     Na dole       W rogu     Na dole     Na dole </td |
| Anuluj         < Wstecz         Dalej >         Zakończ                                                                                                    |

**Rys. 5-18** Okno kreatora wykresów – formatowanie legendy.

W panelu **Legenda** wskaż w grupie opcji **Położenie** pozycję **Na dole**. Możliwe jest tu wskazanie jednego ze zdefiniowanych położeń legendy na wykresie lub całkowite jej ukrycie poprzez usunięcie znacznika z pola wyboru **Pokazuj legendę**.

Pozostałe panele okna umożliwiają dodatkowe formatowania wykresu. Ich szczegółowy opis jest dostępny w dokumentacji programu Excel.

W ostatnim okno kreatora wskaż sposób usytuowania wykresu w skoroszycie. Wykres może stanowić oddzielny arkusz w skoroszycie lub być osadzony jako obiekt w jednym z istniejących arkuszy skoroszytu. Wybranie przycisku polecenia **Zakończ** spowoduje utworzenie zdefiniowanego wykresu.

| Kreator wykresów - krok 4 z 4 - Położenie wykresu |                            |                          |                 |  |
|---------------------------------------------------|----------------------------|--------------------------|-----------------|--|
| Umieść wykro                                      | es:                        |                          |                 |  |
|                                                   | ● <u>J</u> ako nowy arkusz | Wykres1                  |                 |  |
|                                                   | C Jako <u>o</u> biekt w:   | Arkusz1                  | -               |  |
| 2                                                 | Anuluj                     | < <u>W</u> stecz Dalej > | <u>Z</u> akończ |  |

Rys. 5-19 Okno kreatora wykresów – umiejscowienie wykresu w skoroszycie.

Po utworzeniu wykresu można zmienić jego sformatowanie. Najprościej jest kliknąć prawym przyciskiem myszy na wybranym fragmencie wykresu (osi, serii danych lub obszarze kreślenia) i z otwartego menu kontekstowego wybrać odpowiednią pozycję.

| P | Formatuj obszar kreślenia                                                            |
|---|--------------------------------------------------------------------------------------|
|   | Typ w <u>y</u> kresu<br>D <u>a</u> ne źródłowe<br>Opcje wykres <u>u</u><br>Położenje |
|   | Widok <u>3</u> -W<br>Okno wyk <u>r</u> esu                                           |
|   | Wyczyść                                                                              |

Rys. 5-20 Przykład menu kontekstowego dla obszaru kreślenia.

Wybranie polecenia **Formatuj obszar kreślenia** otwiera okno, w którym możliwa jest zmiana parametrów obramowania i wypełnienia obszaru kreślenia. Kolejne cztery polecenia otwierają odpowiadające im nazwą okna kreatora wykresów. Podobne możliwości udostępniają menu kontekstowe dla innych elementów wykresu. Wynikiem tych działań będzie wykres jak na rysunku poniżej.

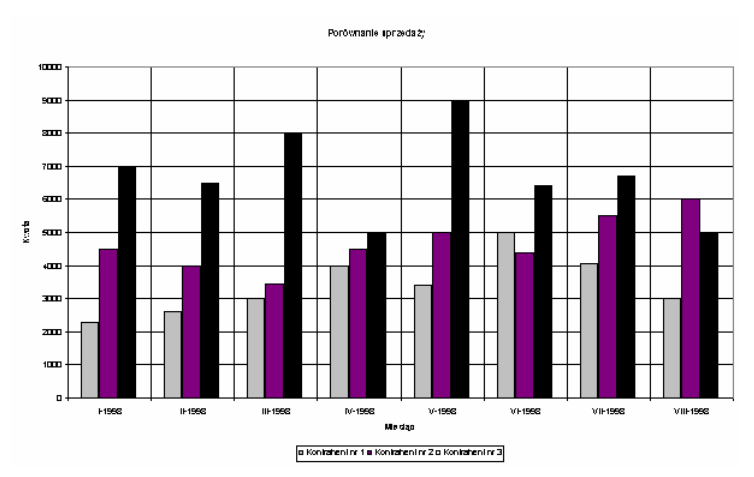

Rys. 5-21 Przykład wykresu.

Przygotowane w ten sposób wykresy mogą być wykorzystywane bezpośrednio w programie Excel lub włączane do dokumentów tworzonych w innych programach pakietu Microsoft Office.

# Osadzanie wykresu w dokumencie Worda

Opiszemy w tym miejscu jeden ze sposobów wykorzystania wykresu w dokumencie komentującym jego zawartość, utworzonym w programie Microsoft Word. Rozpoczynamy od utworzenia ogólnego planu dokumentu w postaci przedstawionej na rysunku poniżej. Oczywiście użytkownik tworzący taki dokument powinien w miejsce np. tekstu wprowadzającego wpisać informację odnoszącą się do przygotowanego uprzednio wykresu, formatując ją zgodnie z obowiązującymi w jego firmie zasadami.

| • Tytuł•opracowania¶<br>Tekst wprowadzenia¶<br>•<br>Omówienie wykresu¶ | )ff<br>Podpis-wykresu¶ |  |
|------------------------------------------------------------------------|------------------------|--|
|------------------------------------------------------------------------|------------------------|--|

Rys. 5-22 Strona dokumentu gotowa do wstawienia wykresu.

Ustaw teraz kursor w wierszu przeznaczonym do usytuowania rysunku i wybierz polecenie **Obiekt** z menu **Wstaw**, otwierające okno **Obiekt**. Wybierz w nim panel **Utwórz z pliku**. Przyciskiem polecenia **Przeglądaj** otwórz okno o tej samej nazwie i wskaż w nim położenie pliku zawierającego wykres. W celu ustalenia stałego łącza między plikami zaznacz pole wyboru **Łącz z plikiem**.

| Obiekt                                                                                                    | ? X                                                                                                   |
|----------------------------------------------------------------------------------------------------|----------------------------------------------------------------------------------------------------|
| Utwórz nowy Utwórz z <u>p</u> liku                                                                                                    |                                                                                                    |
| <u>N</u> azwa pliku:<br>Analiza sprzedaży.xls                                                                                                    | Prz <u>eg</u> lądaj                                                                                   |
|                                                                                                    | <ul> <li>✓ Łącz z plikiem</li> <li>Przenoś nad tekstem</li> <li><u>W</u>yświeti jako ikonę</li> </ul> |
| Wynik<br>Wstawia zawartość pliku do dokumentu i<br>tworzy skrót do pliku źródłowego. Zmiany w<br>pliku źródłowym będą odzwierciedlane w<br>dokumencie. |                                                                                                    |
|                                                                                                    | OK Anuluj                                                                                             |

Rys. 5-23 Okno Obiekt z wybranym plikiem wykresu.

Po wybraniu przycisku OK wykres zostanie wstawiony do dokumentu Worda.

ad h

Rozmiary wykresu mogą powodować, że nie mieści się on na stronie. Należy wtedy przeprowadzić dopasowanie jego rozmiarów.
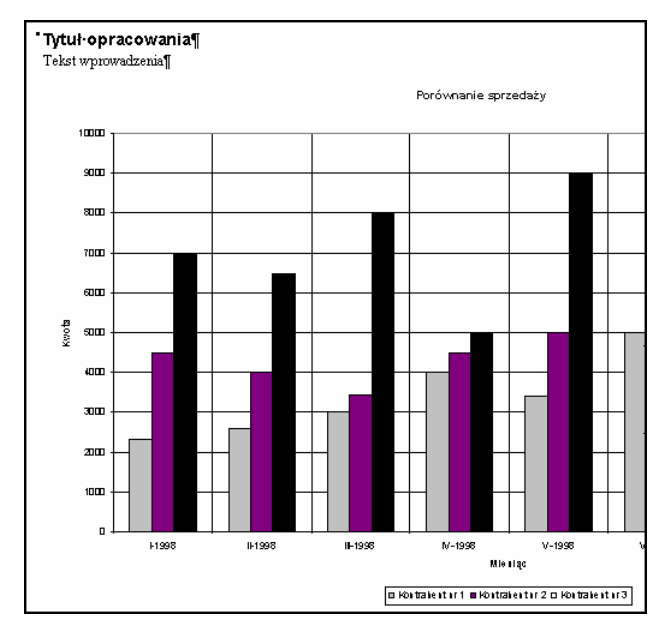

Rys. 5-24 Dokument z niedopasowanym rozmiarem wykresu.

W celu przeformatowania wykresu zaznacz kliknięciem jego obszar i wybierz polecenie **Obiekt** z menu **Format**. Zostanie otwarte okno **Formatuj obiekt**.

| Formatuj obiekt                                                                                       |                                      | ? ×                           |
|----------------------------------------------------------------------------------------------------|--------------------------------------|-------------------------------|
| Otaczanie<br>Kolory i lipie                                                                           | Rysunek                              | Pole tekstowe                 |
| Rozmiar i obrót                                                                                       |                                      |                               |
| Wysokość: 15,98 c                                                                                     | m <mark>↓</mark> S <u>z</u> erokość: | 25,65 cm 🚖                    |
| Skala                                                                                                 | ×                                    |                               |
| Wysokość: 100 %                                                                                       | Szerokość:                           | 100 %                         |
| <ul> <li>Blokowanie współczynnika kształtu</li> <li>Względem oryginalnego rozmiaru rysunku</li> </ul> |                                      |                               |
| Początkowy rozmiar                                                                                    |                                      |                               |
| Wysokość: 15,98 cm                                                                                    | Szerokość:                           | 25,67 cm<br>Zre <u>s</u> etuj |
|                                                                                                    |                                      | OK Anuluj                     |

Rys. 5-25 Okno Formatuj obiekt – panel Rozmiar.

Wybierz panel **Rozmiar** i wykorzystując dostępne w nim pola określ zakres zmniejszenia wykresu w wielkościach bezwzględnych lub procentowo. Możesz wielokrotnie wracać do tego okna dopasowując rozmiary rysunku do wyglądu dokumentu. W rezultacie uzyskasz dokument z wbudowanym wykresem. Ze względu na sposób wbudowania wykresu (zaznaczone pole wyboru Łącz z plikiem) każda zmiana wykresu będzie się automatycznie przenosić do tak utworzonego dokumentu.

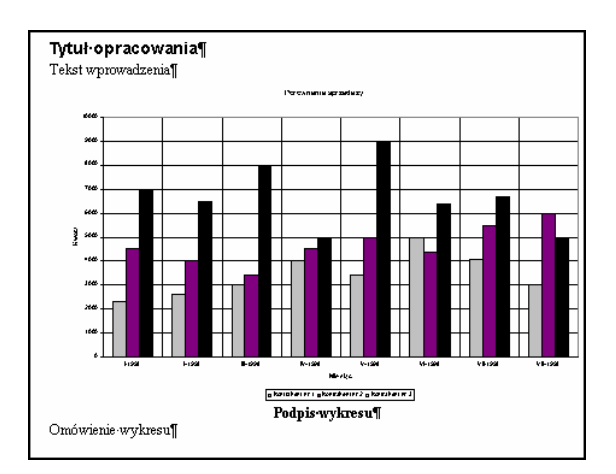

Rys. 5-26 Dokument po wyskalowaniu wykresu.

Opisany został tylko jeden ze sposobów włączenia wykresu Excela do dokumentu Worda. W podobny sposób można przygotowany wykres dołączyć do prezentacji przygotowywanej w programie Powerpoint. Mechanizmy dostępne w systemie operacyjnym Windows i programach pakietu Office pozwalają na wiele różnych metod łączenia obiektów. Są one opisywane w dokumentacji tych programów i podręcznikach ich wykorzystania.

# Indeks

# A

Aktualizacja danych, Integracja, **10**, Archiwizacja danych, Arkusze dostarczane z programem, AToI, **80** 

# B

Baza danych -hasło ochrony, **21**, -logowanie, -ochrona, Bilans oraz RZiS, Blokowanie wierszy i kolumn, BrwOpis,

# D

Dane -archiwizacja, 21 -eksport, 7 -import, 35 -odświeżenie, 31 -rejestracja, 31 -wczytanie, 31 -zawartość, 9, 11 Dane do analizy, 9, 11 Dane o rozrachunkach, 35 Dostęp do funkcji, 71

# Е

Eksport danych, 7

# F

Formatowanie warunkowe, 23

Funkcja -AToI, 80 -BrwOpis, 72 -dostęp, 71 -IToA, 80 -IToV, 80 -JEŻELI, 22 -Konto, 63, 73 -LiczbaOkr, 74 -MC, 81 -Okres, 81 -PozBrw, 66, 74 -Rozr, 68, 78 -V, 82 -VToI, 82 -ZestRej, 64, 75 -Złote, 82

# G

Grupowanie, 24

# Η

Hasło, 21, 34

# I

Import danych Integracja, **10**, **32** Informacje dodatkowe, 62 Informacje o programie, **14** Instalacja klucza sprzętowego, **16** IToA, **80** IToV, **80** 

## J

JEŻELI, 22

#### K

Kartoteka kontrahentów, Klawisze skrótów, Klucz sprzętowy, -instalacja, -przenoszenie aktywacji, -użytkowanie z programem, Konto, **63**, Kopiowanie arkuszy, Kreator funkcji Konto, Kreator funkcji PozBrw, Kreator funkcji Rozr, Kreator funkcji ZestRej,

#### L

LiczbaOkr, 74

#### Μ

MC, 81

#### N

Narzędzia Excela -blokowanie wierszy i kolumn, 25 -formatowanie warunkowe, 23 -funkcja JEŻELI, 22 -grupowanie, 24 -kopiowanie arkuszy, 27 -nazwy w arkuszu, 25 Nazwy w arkuszu, 25

## 0

Obliczenia dla okresów obrachunkowych i kalendarzowych, **86** Obsługa klucza sprzętowego, **16** Ochrona danych, **20** Odłączanie Analiz Finansowych, 12 Odświeżenie danych, **31** Okno - Parametry do przeliczenia arkusza – lata kalendarzowe, **48** - Parametry do przeliczenia arkusza – lata obrachunkowe, **45** -Dodatki, **12** 

-Kontrahenci, 39 -Parametry wczytywanych danych, 35 -Plan kont, 37 -Podaj hasło ochrony danych, 21 -Rozrachunki, 54 Układ bilansu oraz rachunku zysków i strat, 43 -Wprowadź hasło ochrony danych, 20 -Wstaw konto, 41 -Wypełnij kwoty dla podanych kont, 50 -Wypełnij kwoty dla podanych pozycji bilansu i RZiS, 52 -Zarejestrowane dane, **31** Okres, 81 Opis konta, **41**, **90** 

# Р

Plan kont, **37** Polecenie -Bilans oraz RZiS, 43 -Informacje, 14 -Parametry dla lat kalendarzowych, 48 -Parametry dla lat obrachunkowych, 45 -Parametry dla rozrachunków, 58 -Plan kont, 37 -Rozrachunki, 54 -Wczytanie danych, 31 -Wstaw konto, 40 -Wypełnij kwoty dla podanych kont, 50 -Wypełnij kwoty dla podanych pozycji, 52 -Zmień hasło, 20 PozBrw, 66, 74 Przenoszenie aktywacji, 18

## R

Rozr, **68**, **78** Rozrachunki, **54** 

# S

Struktura drzewiasta, **37**, **43** Struktura opisu konta, **41**, **90** 

# U

Użytkowanie programu z kluczem sprzętowym, **20** Używanie funkcji w formułach arkusza, **83** 

## V

V, **82** VToI, **82** 

#### W

Wczytanie danych, **31** Wklejanie funkcji, **71** Włączanie Analiz Finansowych, 12 Wprowadzanie parametrów do arkuszy, **85** Współpraca z programem FK, **6** Wybór firmy, 29 Wybór roku, 35

# Z

ZestRej, **64**, **75** Złote, **82**